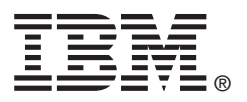

# ServeRAID C100 and ServeRAID C105

User's Guide

ServeRAID C105 User's Guide July 2013

### Second Edition (July 2013)

### © Copyright International Business Machines Corporation 2012, 2013. All rights reserved.

US Government Users Restricted Rights – Use, duplication or disclosure restricted by GSA ADP Schedule Contract with IBM Corp.

Document Number: IBM P/N: 00AH220 Copyright © 2013 LSI Corporation, International Business Machines Corporation.

US Government Users Restricted Rights – Use, duplication or disclosure restricted by GSA ADP Schedule Contract with IBM Corp.

# **Table of Contents**

| 1.1 Conventions       7         1.2 ServeRAID C100 and ServeRAID C105 Features       8         1.2.1 Driver Features       8         1.2.2 BIOS Features       9         1.2.3 BIOS features       9         1.2.4 Manageability/Disk Console Features       9         1.2.5 UEFI Support       10         1.2.5 UEFI Support       10         1.3 RAID Overview       10         1.3 RAID Overview       11         1.3.1 RAID 0 Description       11         1.3.2 RAID 1 Description       12         1.3.3 RAID 10 Description       12         1.3.3 RAID 10 Description       12         1.3.3 RAID 10 Description       12         1.3.3 RAID 10 Description       12         1.3.3 RAID 10 Description       12         1.3.3 RAID 10 Controllers       15         3.1 Accessing the Configuration Options Screen       15         3.2 Urewing Controllers       19         3.2.1 Urewing Controllers       19         3.2.2 Changing Controllers       21         3.3 Managing Virtual Drives       24         3.3.3 Managing Virtual Drives       24         3.3.3 Managing Virtual Drives       24         3.3.4 Managing Drives       24 <tr< th=""></tr<>                                                                                       |
|----------------------------------------------------------------------------------------------------|
| 1.2 ServeRAID C100 and ServeRAID C105 Features       8         1.2.1 Driver Features       8         1.2.2 BIOS Features       9         1.2.3 BIOS Features       9         1.2.4 Manageability/Disk Console Features       9         1.2.5 UEFI Support       10         1.2.6 Differences Between ServeRAID C100 and ServeRAID C105       10         1.2.6 Differences Between ServeRAID C100 and ServeRAID C105       10         1.3.7 RAID Overview       11         1.3.1 RAID Obscription       12         1.3.3 RAID 10 Description       12         1.3.3 RAID 10 Description       12         1.3.3 RAID 10 Description       12         1.3.3 RAID 10 Description       12         1.3.3 RAID 10 Description       12         1.3.3 RAID 10 Description       12         1.3.3 RAID 10 Description       12         1.3.3 RAID 10 Description       12         1.3.3 RAID 10 Properties       13         3.1 Accessing the Configuration Options Screen       15         3.1 Accessing the Configuration Screen       15         3.2 Changing Controller Properties       21         3.3 Managing Virtual Drive Properties       22         3.3 Managing Virtual Drive Properties       24         3.3.1 Con                                      |
| 1.2.1 Driver Features       8         1.2.2 BIOS Features       9         1.2.4 Manageability/Disk Console Features       9         1.2.5 UEFI Support       10         1.2.6 Differences Between ServeRAID C100 and ServeRAID C105       10         1.2.6 Differences Between ServeRAID C100 and ServeRAID C105       10         1.3.1 RAID Overview       11         1.3.2 RAID D Description       11         1.3.3 RAID D Description       12         1.3.3 RAID 10 Description       12         1.3.3 RAID 10 Description       12         1.3.3 RAID 10 Description       12         1.3.3 RAID 10 Description       12         1.3.3 RAID 10 Description       12         1.3.3 RAID 10 Description       12         Chapter 2: Driver Installation       14         Chapter 3: Human Interface Infrastructure Configuration Utility       15         3.1 Accessing the Configuration Screen       15         3.2 Anaging Controller Properties       21         3.2 Chapter 2: Changing Controller Properties       21         3.2.1 Viewing Controller Properties       21         3.2.3 Managing Virtual Drives       24         3.3.4 Managing Virtual Drive Properties       23         3.3.4 Managing Drive Oroperties       32                |
| 1.2.2 BIOS Features       9         1.2.3 HII Configuration Features       9         1.2.4 Manageability/Disk Console Features       9         1.2.5 UEFI Support       10         1.2.5 UEFI Support       10         1.3 RAID Overview       10         1.3 RAID Obescription       11         1.3.1 RAID D Description       11         1.3.2 RAID 1 Description       12         1.3.3 RAID 10 Description       12         1.3.3 RAID 10 Description       12         1.3.3 RAID 10 Description       12         1.3.3 RAID 10 Description       12         1.3.3 RAID 10 Description       12         1.3.3 RAID 10 Description       12         1.3.3 RAID 10 Description       12         1.3.3 RAID 10 Description       12         1.3.3 RAID 10 Description       12         1.3.3 RAID 10 Description       12         1.3.3 RAID 10 Description       12         1.3.3 Configuration Options Screen       14         Chapter 2: Driver Installation       15         3.1 Accessing the Configuration Screen       16         3.2.1 Viewing Controller Properties       21         3.2.2 Changing Controller Properties       22         3.3.3 Managing Vitual Drive Pro                                                                         |
| 1.2.3 HILConfiguration Features       9         1.2.4 Managaebility/Disk Console Features       9         1.2.5 UEFI Support       10         1.2.6 Differences Between ServeRAID C100 and ServeRAID C105       10         1.3 RAID Overview       11         1.3.1 RAID Description       11         1.3.2 RAID 1 Description       12         1.3.3 RAID 10 Description       12         1.3.3 RAID 10 Description       12         1.3.3 RAID 10 Description       12         1.3.3 RAID 10 Description       12         1.3.3 RAID 10 Description       12         1.3.3 RAID 10 Description       12         1.3.3 RAID 10 Description       12         1.3.3 RAID 10 Description       12         1.3.3 RAID 10 Description       12         1.3.3 RAID 10 Description       12         1.3.3 RAID 10 Description       12         1.3.3 RAID 10 Description       12         1.3.3 RAID 10 Description       12         1.3.3 RAID 10 Description       12         1.3.3 Chapter Status       14         Chapter 3: Human Interface Infrastructure Configuration Utility       15         3.1 Accessing the Configuration Options Screen       15         3.2.1 Viewing Controller Properties       21<                                               |
| 1.2.4 Manageability/Disk Console Features       9         1.2.5 UEFI Support       10         1.2.6 Differences Between ServeRAID C100 and ServeRAID C105       10         1.3 RAID Overview       11         1.3.1 RAID 0 Description       11         1.3.2 RAID 1 Description       12         1.3.3 RAID 10 Description       12         1.3.3 RAID 10 Description       12         1.3.3 RAID 10 Description       12         1.3.3 RAID 10 Description       12         1.3.3 RAID 10 Description       12         1.3.3 RAID 10 Description       12         Chapter 2: Driver Installation       14         Chapter 3: Human Interface Infrastructure Configuration Utility       15         3.1 Accessing the Configuration Options Screen       15         3.2 Managing Controller Properties       19         3.2.1 Viewing Controller Properties       21         3.2.2 Chanaging Configurations       23         3.3 Managing Virtual Drives       24         3.3.1 Viewing Dritrue Droves       24         3.3.2 Managing Virtual Drive Properties       27         3.3.3 Selecting Virtual Drive Properties       32         3.4 Managing Drive Properties       32         3.4 Managing Drive Properties       32                            |
| 1.2.5 OFF 304D01       10         1.3 RAID Overview       11         1.3.1 RAID 0 Description       11         1.3.2 RAID 1 Description       12         1.3.3 RAID 10 Description       12         1.3.3 RAID 10 Description       12         1.3.3 RAID 10 Description       12         1.3.3 RAID 10 Description       12         1.3.3 RAID 10 Description       12         Chapter 2: Driver Installation       14         Chapter 3: Human Interface Infrastructure Configuration Utility       15         3.1 Accessing the Configuration Options Screen       15         3.2 Managing Controller Properties       19         3.2.1 Viewing Controller Properties       21         3.3.3 Managing Virtual Drives       24         3.3.1 Configurations       23         3.3 Adnaging Virtual Drive Properties       32         3.3.4 Viewing Drive Operations       32         3.4 Viewing Drive Properties       32         3.4 Viewing Drive Properties       32         3.4.1 Viewing Drive Properties       32         3.4.1 Viewing Drive Properties       32         3.4.1 Viewing Drive Properties       32         3.4.1 Viewing Drive Properties       32         3.4.2 Selecting Drive Operations                                           |
| 1.3 RAID Overview       11         1.3.1 RAID 0 Description       11         1.3.2 RAID 1 Description       12         1.3.3 RAID 10 Description       12         1.3.3 RAID 10 Description       12         1.3.3 RAID 10 Description       12         1.3.3 RAID 10 Description       12         Chapter 2: Driver Installation       14         Chapter 3: Human Interface Infrastructure Configuration Utility       15         3.1 Accessing the Configuration Options Screen       15         3.2 Managing Controllers       18         3.2.1 Viewing Controller Properties       19         3.2.2 Changing Controller Properties       21         3.2.3 Clearing Configurations       23         3.3 Managing Virtual Drives       24         3.3.1 Configuring Virtual Drives       24         3.3.2 Selecting Virtual Drive Properties       30         3.3.3 Selecting Virtual Drive Properties       30         3.3.4 Viewing Drive Group Properties       32         3.4 Viewing Drive Properties       32         3.4 Viewing Drive Properties       32         3.4 Viewing Drive Properties       32         3.4 Viewing Drive Operations       35         3.4.2 Selecting Drive Operations       36                                           |
| 1.3.1 RAID 0 Description       11         1.3.2 RAID 1 Description       12         1.3.3 RAID 10 Description       12         1.3.3 RAID 10 Description       12         Chapter 2: Driver Installation       14         Chapter 3: Human Interface Infrastructure Configuration Utility       15         3.1 Accessing the Configuration Options Screen       15         3.2 Managing Controllers       18         3.2.1 Viewing Controller Properties       19         3.2.2 Changing Controller Properties       21         3.2.3 Clearing Configurations       23         3.3 Managing Virtual Drives       24         3.3.1 Configuring Virtual Drives       24         3.3.2 Managing Virtual Drive Properties       27         3.3.3 Selecting Virtual Drive Operations       30         3.4 Viewing Drive Group Properties       32         3.4 Viewing Drive Properties       32         3.4 Viewing Drive Properties       32         3.4.1 Viewing Drive Properties       35         3.4.2 Selecting Drive Properties       35         3.4.2 Selecting Drive Properties       35         3.4.2 Selecting Drive Operations       35         3.4.2 Selecting Drive Operations       35         3.4.3 Lobrevietions and Conventions <t< td=""></t<> |
| 1.3.2 RAID 10 Description       12         1.3.3 RAID 10 Description       12         1.3.3 RAID 10 Description       12         Chapter 2: Driver Installation       14         Chapter 3: Human Interface Infrastructure Configuration Utility       15         3.1 Accessing the Configuration Options Screen       15         3.2 Managing Controllers       18         3.2.1 Viewing Controller Properties       19         3.2.2 Changing Controller Properties       21         3.2.3 Clearing Configurations       23         3.3 Managing Virtual Drives       24         3.3.1 Configuring Virtual Drives       24         3.3.2 Managing Virtual Drive Properties       27         3.3 Selecting Virtual Drive Operations       30         3.3.4 Viewing Drive Group Properties       32         3.4 Managing Drives       34         3.4.1 Viewing Drive Properties       35         3.4.2 Selecting Drive Properties       35         3.4.2 Selecting Drive Properties       35         3.4.2 Selecting Drive Properties       36         3.4.1 Viewing Drive Properties       35         3.4.2 Selecting Drive Properties       35         3.4.2 Selecting Drive Properties       36         3.4.3 Abbreviations and Conventions               |
| 1.3.3 RAID 10 Description12Chapter 2: Driver Installation14Chapter 3: Human Interface Infrastructure Configuration Utility153.1 Accessing the Configuration Options Screen153.2 Managing Controllers183.2.1 Viewing Controller Properties193.2.2 Changing Controller Properties213.3 Managing Virtual Drives233.3 Managing Virtual Drives243.3.1 Configuring Virtual Drive Properties243.3.2 Clearing Contigurations233.3 Managing Virtual Drive Properties243.3.4 Viewing Drive Operations303.3 Aviewing Drive Group Properties323.4 Viewing Drive Group Properties323.4 Managing Drives343.4.1 Viewing Drive Properties353.4.2 Selecting Drive Operations38Chapter 4: MegaCLI Command Line Interface404.1 MegaCLI Overview404.3 Command Line Abbreviations and Conventions414.3.1 Abbreviations Used in the Command Line414.3.1 Abbreviations41                                                                                                    |
| Chapter 2: Driver Installation14Chapter 3: Human Interface Infrastructure Configuration Utility153.1 Accessing the Configuration Options Screen153.2 Managing Controllers183.2.1 Viewing Controller Properties193.2.2 Changing Controller Properties213.3 Configuration S233.3 Managing Virtual Drives243.3.1 Configuring Virtual Drive Properties243.3.2 Charging Virtual Drive Properties243.3.3 Managing Virtual Drive Properties243.3.4 Viewing Drive Operations233.4 Managing Virtual Drive Properties273.3.3 Selecting Virtual Drive Properties303.4 Viewing Drive Group Properties323.4 Managing Drives343.4.1 Viewing Drive Properties353.4.2 Selecting Drive Operations38Chapter 4: MegaCLI Command Line Interface404.1 MegaCLI Overview404.3 Command Line Abbreviations and Conventions414.3.1 Abbreviations Used in the Command Line414.3.1 Abbreviations414.3.1 Command Line Abbreviations414.3.1 Command Line Command Line414.3.1 Abbreviations414.3.1 Abbreviations41                                                                                                    |
| Chapter 2: Driver installation14Chapter 3: Human Interface Infrastructure Configuration Utility153.1 Accessing the Configuration Options Screen153.2 Managing Controllers183.2.1 Viewing Controller Properties193.2.2 Changing Controller Properties213.2.3 Clearing Configurations233.3 Managing Virtual Drives243.3.1 Configuring Virtual Drives243.3.2 Managing Virtual Drive Properties273.3.3 Selecting Virtual Drive Properties273.3.4 Viewing Drive Group Properties303.4 Viewing Drive Group Properties303.4.1 Viewing Drive Properties353.4.2 Selecting Drive Operations363.4.1 Viewing Drive Properties353.4.2 Selecting Drive Operations363.4.2 Selecting Drive Operations363.4.2 Selecting Drive Operations363.4.2 Selecting Drive Operations363.4.2 Selecting Drive Operations363.4.2 Selecting Drive Operations363.4.2 Selecting Drive Operations363.4.2 Selecting Drive Operations363.4.2 Selecting Drive Operations363.4.1 MegaCLI Command Line Interface404.1 MegaCLI Overview404.3 Command Line Abbreviations and Conventions414.3.1 Abbreviations Used in the Command Line414.3.2 Conventions414.3.2 Conventions41                                                                                                    |
| Chapter 3: Human Interface Infrastructure Configuration Utility       15         3.1 Accessing the Configuration Options Screen       15         3.2 Managing Controllers       18         3.2.1 Viewing Controller Properties       19         3.2.2 Changing Controller Properties       21         3.2.3 Clearing Configurations       23         3.3 Managing Virtual Drives       24         3.3.1 Configuring Virtual Drives       24         3.3.1 Configuring Virtual Drives       24         3.3.2 Managing Virtual Drive Properties       24         3.3.3 Selecting Virtual Drive Properties       26         3.3.4 Viewing Drive Group Properties       27         3.3.4 Viewing Drive Properties       26         3.4.1 Viewing Drive Properties       32         3.4.1 Viewing Drive Properties       35         3.4.2 Selecting Drive Operations       36         3.4.2 Selecting Drive Operations       38         Chapter 4: MegaCLI Command Line Interface       40         4.3 Command Line Abbreviations and Conventions       41         4.3.1 Abbreviations Used in the Command Line       41         4.3.2 Command Line Abbreviations and Conventions       41                                                                        |
| 3.1 Accessing the Configuration Options Screen153.2 Managing Controllers183.2.1 Viewing Controller Properties193.2.2 Changing Controller Properties213.2.3 Clearing Configurations233.3 Managing Virtual Drives243.3.1 Configuring Virtual Drives243.3.2 Managing Virtual Drive Properties273.3.3 Selecting Virtual Drive Operations303.3.4 Viewing Drive Group Properties323.4 Managing Drives343.4.1 Viewing Drive Group Properties323.4 Managing Drives343.4.1 Viewing Drive Operations353.4.2 Selecting Drive Operations353.4.2 Selecting Drive Operations363.4 Chapter 4: MegaCLI Command Line Interface404.1 MegaCLI Overview404.3 Command Line Abbreviations and Conventions414.3.1 Abbreviations Used in the Command Line414.3.2 Convertions41                                                                                                    |
| 3.2 Managing Controllers       18         3.2.1 Viewing Controller Properties       19         3.2.2 Changing Controller Properties       21         3.2.3 Clearing Configurations       23         3.3 Managing Virtual Drives       24         3.3.1 Configuring Virtual Drives       24         3.3.2 Managing Virtual Drive Properties       27         3.3.3 Selecting Virtual Drive Properties       27         3.3.4 Viewing Drive Operations       30         3.4 Viewing Drive Group Properties       32         3.4 Managing Drives       32         3.4 Managing Drive Group Properties       32         3.4 Managing Drive Group Properties       32         3.4 Managing Drive Group Properties       32         3.4 Namaging Drive Group Properties       32         3.4 Namaging Drive S       34         3.4 Namaging Drive Group Properties       35         3.4.2 Selecting Drive Operations       36         Chapter 4: MegaCLI Command Line Interface       40         4.1 MegaCLI Overview       40         4.2 Exception Handling       40         4.3 Command Line Abbreviations and Conventions       41         4.3 Command Line Abbreviations used in the Command Line       41         4.3 Comventions       41                   |
| 3.2.1 Viewing Controller Properties       19         3.2.2 Changing Controller Properties       21         3.2.3 Clearing Configurations       23         3.3 Managing Virtual Drives       24         3.3.1 Configuring Virtual Drives       24         3.3.2 Managing Virtual Drive Properties       27         3.3.3 Selecting Virtual Drive Operations       30         3.3.4 Viewing Drive Group Properties       32         3.4 Managing Drives       32         3.4 Newing Drive Properties       32         3.4 Newing Drive Properties       32         3.4 Newing Drive Properties       32         3.4 Newing Drive Properties       32         3.4 Selecting Drive Operations       34         3.4.1 Viewing Drive Properties       35         3.4.2 Selecting Drive Operations       38         Chapter 4: MegaCLI Command Line Interface       40         4.1 MegaCLI Overview       40         4.2 Exception Handling       40         4.3 Command Line Abbreviations and Conventions       41         4.3 A Conventions       41                                                                                                    |
| 3.2.2 Changing Controller Properties       21         3.2.3 Clearing Configurations       23         3.3 Managing Virtual Drives       24         3.3.1 Configuring Virtual Drives       24         3.3.2 Managing Virtual Drive Properties       27         3.3.3 Selecting Virtual Drive Operations       30         3.3.4 Viewing Drive Group Properties       32         3.4 Managing Drives       32         3.4 Nanaging Drives       32         3.4.1 Viewing Drive Properties       35         3.4.2 Selecting Drive Operations       35         3.4.2 Selecting Drive Operations       38         Chapter 4: MegaCLI Command Line Interface       40         4.1 MegaCLI Overview       40         4.2 Exception Handling       40         4.3 Command Line Abbreviations and Conventions       41         4.3.1 Abbreviations Used in the Command Line       41         4.3 Conventions       41                                                                                                    |
| 3.2.3 Clearing Configurations       23         3.3 Managing Virtual Drives       24         3.3.1 Configuring Virtual Drives       24         3.3.2 Managing Virtual Drive Properties       27         3.3.3 Selecting Virtual Drive Operations       30         3.4 Viewing Drive Group Properties       32         3.4 Nanaging Drives       32         3.4 Viewing Drive Group Properties       32         3.4 Nanaging Drives       32         3.4 Newing Drive Properties       32         3.4 Nanaging Drives       34         3.4.1 Viewing Drive Properties       35         3.4.2 Selecting Drive Operations       35         3.4.2 Selecting Drive Operations       38         Chapter 4: MegaCLI Command Line Interface       40         4.1 MegaCLI Overview       40         4.2 Exception Handling       40         4.3 Command Line Abbreviations and Conventions       41         4.3.1 Abbreviations Used in the Command Line       41         4.3.2 Conventions       41                                                                                                    |
| 3.3 Managing Virtual Drives243.3.1 Configuring Virtual Drives243.3.2 Managing Virtual Drive Properties273.3.3 Selecting Virtual Drive Operations303.4 Viewing Drive Group Properties323.4 Managing Drives323.4 Managing Drives343.4.1 Viewing Drive Properties353.4.2 Selecting Drive Operations38Chapter 4: MegaCLI Command Line Interface404.1 MegaCLI Overview414.3 Command Line Abbreviations and Conventions414.3.1 Abbreviations Used in the Command Line414.3.2 Conventions                                                                                                    |
| 3.3.1 Configuring Virtual Drives       24         3.3.2 Managing Virtual Drive Properties       27         3.3.3 Selecting Virtual Drive Operations       30         3.4 Viewing Drive Group Properties       32         3.4 Managing Drives       32         3.4 Newing Drive Properties       34         3.4.1 Viewing Drive Properties       35         3.4.2 Selecting Drive Operations       38         Chapter 4: MegaCLI Command Line Interface       40         4.1 MegaCLI Overview       40         4.2 Exception Handling       40         4.3 Command Line Abbreviations and Conventions       41         4.3.1 Abbreviations Used in the Command Line       41         4.3.2 Conventions       41                                                                                                    |
| 3.3.2 Managing Virtual Drive Properties       27         3.3.3 Selecting Virtual Drive Operations       30         3.4 Viewing Drive Group Properties       32         3.4 Managing Drives       34         3.4.1 Viewing Drive Properties       35         3.4.2 Selecting Drive Operations       35         3.4.2 Selecting Drive Operations       38         Chapter 4: MegaCLI Command Line Interface       40         4.1 MegaCLI Overview       40         4.2 Exception Handling       40         4.3 Command Line Abbreviations and Conventions       41         4.3.1 Abbreviations Used in the Command Line       41                                                                                                    |
| 3.3.3 Selecting Virtual Drive Operations       30         3.3.4 Viewing Drive Group Properties       32         3.4 Managing Drives       34         3.4.1 Viewing Drive Properties       34         3.4.2 Selecting Drive Operations       35         3.4.2 Selecting Drive Operations       38         Chapter 4: MegaCLI Command Line Interface         40       4.1 MegaCLI Overview         40       4.2 Exception Handling         4.3 Command Line Abbreviations and Conventions       41         4.3.1 Abbreviations Used in the Command Line       41                                                                                                    |
| 3.3.4 Viewing Drive Group Properties       32         3.4 Managing Drives       34         3.4.1 Viewing Drive Properties       35         3.4.2 Selecting Drive Operations       38         Chapter 4: MegaCLI Command Line Interface         40       4.1 MegaCLI Overview         40       4.2 Exception Handling         4.3 Command Line Abbreviations and Conventions       41         4.3.1 Abbreviations Used in the Command Line       41                                                                                                    |
| 3.4 Managing Drives       34         3.4.1 Viewing Drive Properties       35         3.4.2 Selecting Drive Operations       38         Chapter 4: MegaCLI Command Line Interface         40       4.1 MegaCLI Overview         40       4.2 Exception Handling         40       4.3 Command Line Abbreviations and Conventions         41       4.3.1 Abbreviations Used in the Command Line         41       4.3.2 Conventions                                                                                                    |
| 3.4.1 Viewing Drive Properties       35         3.4.2 Selecting Drive Operations       38         Chapter 4: MegaCLI Command Line Interface         40       4.1 MegaCLI Overview       40         4.2 Exception Handling       40         4.3 Command Line Abbreviations and Conventions       41         4.3.1 Abbreviations Used in the Command Line       41         4.3.2 Conventions       41                                                                                                    |
| State Steeleding Drive Operations       36         Chapter 4: MegaCLI Command Line Interface       40         4.1 MegaCLI Overview       40         4.2 Exception Handling       40         4.3 Command Line Abbreviations and Conventions       41         4.3.1 Abbreviations Used in the Command Line       41         4.3.2 Conventions       41                                                                                                    |
| Chapter 4: MegaCLI Command Line Interface       40         4.1 MegaCLI Overview       40         4.2 Exception Handling       40         4.3 Command Line Abbreviations and Conventions       41         4.3.1 Abbreviations Used in the Command Line       41         4.3.2 Conventions       41                                                                                                    |
| 4.1 MegaCLI Overview       40         4.2 Exception Handling       40         4.3 Command Line Abbreviations and Conventions       41         4.3.1 Abbreviations Used in the Command Line       41         4.3.2 Conventions       41                                                                                                    |
| 4.2 Exception Handling       40         4.3 Command Line Abbreviations and Conventions       41         4.3.1 Abbreviations Used in the Command Line       41         4.3.2 Conventions       41                                                                                                    |
| 4.3 Command Line Abbreviations and Conventions       41         4.3.1 Abbreviations Used in the Command Line       41         4.3.2 Conventions       41                                                                                                    |
| 4.3.1 Abbreviations Used in the Command Line                                                                                                    |
| A 3 2 Conventions A1                                                                                                    |
| +.5.2 Convenuons                                                                                                    |
| 4.4 Controller Commands                                                                                                    |
| 4.4.1 Display Controller Information    43                                                                                                    |
| 4.4.2 Enable or Disable Automatic Rebuild                                                                                                    |
| 4.4.3 Set Controller Properties                                                                                                    |
| 4.4.5 Display Controller Time                                                                                                    |
| 4.4.6 Set Factory Defaults                                                                                                    |
| 4.5 Event Log Commands                                                                                                    |
| 4.5.1 Manage the Event Log Entries                                                                                                    |

| 4.6 Configuration Commands                                        | . 47 |
|-------------------------------------------------------------------|------|
| 4.6.1 Add RAID 0 or 1 Configuration                               | . 47 |
| 4.6.2 Configure Each Disk as RAID 0                               | . 48 |
| 4.6.3 Add RAID 10 Configuration                                   | . 48 |
| 4.6.4 Clear Existing Configuration                                | . 49 |
| 4.6.5 Display Existing Configuration                              | . 49 |
| 4.6.6 Save Controller Configuration                               | . 49 |
| 4.6.7 Restore Configuration Data from File                        | . 50 |
| 4.6.8 Delete Virtual Drive(s)                                     | . 50 |
| 4.6.9 Display Free Space                                          | . 50 |
| 4.7 Virtual Drive Commands                                        | . 51 |
| 4.7.1 Display Virtual Drive Information                           | . 51 |
| 4.7.2 Display Virtual Drive Disk Cache Settings                   | . 51 |
| 4.7.3 Manage Virtual Drive Initialization                         | . 51 |
| 4.7.4 Manage Consistency Check                                    | . 52 |
| 4.7.5 View Ongoing Background Initialization                      | . 52 |
| 4.7.6 Display Virtual Drive and Physical Drive Information        | . 52 |
| 4.7.7 Display Number of Virtual Drives                            | . 53 |
| 4.8 Physical Drive Commands                                       | . 53 |
| 4.8.1 Display Drive Information                                   | . 53 |
| 4.8.2 Set Drive State to Online                                   | . 53 |
| 4.8.3 Set Drive State to Offline                                  | . 53 |
| 4.8.4 Set Drive State to Unconfigured-Good                        | . 54 |
| 4.8.5 Change the Drive State                                      | . 54 |
| 4.8.6 Manage a Drive Initialization                               | . 55 |
| 4.8.7 Manage Global Hotspares                                     | . 55 |
| 4.8.8 Rebuild Drive                                               | . 55 |
| 4.8.9 Locate Drive(s) and Activate LED                            | . 56 |
| 4.8.10 Replace Configured Disk Drives and Start Automatic Rebuild | . 56 |
| 4.8.11 Prepare Unconligured Physical Drives for Removal           | . 50 |
|                                                                   | . 50 |
| 4.9 Miscellaneous Commands                                        | . 57 |
| 4.9.1 Display Version Information                                 | . 57 |
| 4.9.2 Display MegaCLI Version                                     | . 57 |
| 4.9.3 Display Help for MegaCLI                                    | . 57 |
| 4.9.4 Display Summary Information                                 | . 57 |
| Chapter 5: MegaRAID Storage Manager Overview and Installation     | . 58 |
| 5.1 Overview                                                      | . 58 |
| 5.1.1 Creating Storage Configurations                             | 58   |
| 5.1.2 Monitoring Storage Devices                                  | 58   |
| 5.1.3 Maintaining Storage Configurations                          | . 58 |
| 5.2 Hardware and Software Requirements                            | 50   |
|                                                                   |      |
|                                                                   | . 59 |
| 5.3.1 Installing MegaKAID Storage Manager on Microsoft Windows    | . 59 |
| 5.3.2 Installing MegaKAID Storage Manager for Linux               | . 61 |
| S.S.S LITUX ITISTALIATION MESSAGES                                | . 02 |
| Chapter 6: MegaRAID Storage Manager Screens and Menus             | . 63 |
| 6.1 Starting MegaRAID Storage Manager                             | . 63 |
| 6.2 MegaRAID Storage Manager Screen                               | . 65 |
| 6.2.1 Dashboard/Physical View/Logical View                        | . 65 |
| 6.2.2 Event Log Panel                                             | . 68 |
| 6.2.3 Menu Bar                                                    | . 68 |

| Chapter 7: Configuration                                                                   | )      |
|--------------------------------------------------------------------------------------------|--------|
| 7.1 Creating a New Storage Configuration                                                   | )      |
| 7.1.1 Selecting Virtual Drive Settings                                                     | )      |
| 7.1.2 Creating a Virtual Drive Using Simple Configuration71                                |        |
| 7.1.3 Creating a Virtual Drive Using Advanced Configuration                                | ;      |
| 7.2 Changing Adjustable Task Rates                                                         | ,      |
| 7.3 Changing Virtual Drive Properties                                                      | )      |
| 7.4 Deleting a Virtual Drive                                                               | )      |
| Chapter 8: Monitoring System Events and Storage Devices                                    |        |
| 8.1 Monitoring System Events                                                               |        |
| 8.2 Configuring Alert Notifications                                                        | 2      |
| 8.2.1 Setting Alert Delivery Methods                                                       | ł      |
| 8.2.2 Changing Alert Delivery Methods for Individual Events                                | ;      |
| 8.3 Changing the Severity Level for Individual Events                                      | ;      |
| 8.3.1 Multiple Events Displayed in a Single Pop-up Window                                  | ,      |
| 8.3.2 Entering or Editing the Sender Email Address and SMTP Server                         | ,      |
| 8.3.3 Authenticating a Server                                                              | \$     |
| 8.3.4 Saving Backup Configurations                                                         | )      |
| 8.3.5 Loading Backup Configurations                                                        | )<br>\ |
| 8.3.7 Testing Email Addresses of Recipients of Alert Notifications                         | )      |
| 8.3.8 Removing Email Addresses of Recipients of Alert Notifications                        |        |
| 8.4 Monitoring Controllers                                                                 |        |
| 8.5 Monitoring Disk Drives                                                                 | ,      |
| 8.6 Running a Patrol Read                                                                  | ł      |
| 8.6.1 Patrol Read Task Bates                                                               | 5      |
| 8.7 Monitoring Virtual Drives                                                              | 5      |
| 8.8 Monitoring Rebuilds and Other Processes                                                | 3      |
| Chapter 9: Maintaining and Managing Storage Configurations                                 | )      |
| 9.1 Initializing a Virtual Drive                                                           | )      |
| 9.1.1 Running a Group Initialization                                                       | )      |
| 9.2 Running a Consistency Check 101                                                        |        |
| 9 2 1 Running a Group Consistency Check                                                    | ,      |
| 9.2.2 Scanning for New Drives                                                              | ,      |
| 9.3 Rebuilding a Drive                                                                     | 5      |
| 9.4 Making a Drive Offline or Missing                                                      | ;      |
| Appendix A: ServeRAID C100 and ServeRAID C105 MegaRAID Storage Manager Events and Messages | ;      |
| Appendix B: MDRAID Migration                                                               | ;      |

# **Chapter 1: Overview**

This guide documents the ServeRAID C100 and ServeRAID C105 features, and includes instructions for using the Human Interface Infrastructure Configuration Utility, the MegaCLI command line utility, and MegaRAID Storage Manager<sup>™</sup>. You can use these utilities to create storage configurations on drives controlled by ServeRAID C105. The manual also includes instructions for installing the ServeRAID C100 and ServeRAID C105 drivers in the Microsoft<sup>®</sup> Windows<sup>®</sup> operating systems and the Linux<sup>™</sup> operating system.

## 1.1 Conventions

The following is a list of notational conventions used throughout this guide.

| Notation                              | Example               | Meaning and Use                                                                                                    |
|---------------------------------------|-----------------------|----------------------------------------------------------------------------------------------------|
| Courier typeface                      | .nwkfile              | Names of commands, files, and directories are shown in Courier typeface.                                                                                                    |
| Bold typeface                         | fd1sp                 | In a command line, keywords are shown in bold, non-italic typeface. Enter them exactly as shown.                                                                                                    |
| Italics                               | module                | In command lines and names italics indicate user variables. Italicized text must be replaced with appropriate user-specified items. Enter items of the type called for, using lowercase.                                                           |
| Italic underscore                     | full_pathname         | When an underscore appears in an italicized string, enter a user-supplied item of the type called for with no spaces.                                                                                                    |
| Initial capital<br>letters            | Undo<br>Edit<br>Apply | Names of menu commands, options, check buttons, text buttons, options buttons, text boxes, list boxes, and so on, are shown in text with initial capital lettering to avoid misreading. These elements may appear on your screen in all lowercase. |
| Brackets                              | [version]             | You may, but need not, select one item enclosed within brackets. Do not enter the brackets.                                                                                                    |
| Bar                                   | les   les.out2        | You may select one (but not more than one) item from a list separated by bars. Do not enter the bar.                                                                                                    |
| Braces                                | {property   -all}     | You must select one (but not more than one) item enclosed within braces. Do not enter the braces.                                                                                                    |
| Ellipses                              | option                | In command formats, elements preceding ellipses may be repeated any number of times.<br>Do not enter the ellipses. In menu items, if an ellipsis appears in an item, clicking that item<br>brings up a dialog box.                                 |
| Semicolon and<br>other<br>punctuation |                       | Use as shown in the text.                                                                                                    |

#### Table 1 Conventions

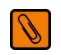

**NOTE** Notes contain supplementary information that can affect system performance.

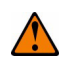

**CAUTION** Attentions are notifications that an action has the potential to adversely affect equipment operation, system performance, or data integrity.

## 1.2 ServeRAID C100 and ServeRAID C105 Features

ServeRAID C100 and ServeRAID C105 offer software RAID functionality and provide the ability to create and manage storage configurations on drives controlled by ServeRAID C100 and ServeRAID C100. ServeRAID C100 and ServeRAID C105 provide a cost-effective way to achieve high transfer rates and reliability.

The following sections list the driver features, BIOS features, disk management features, and UEFI support features for ServeRAID C100 and ServeRAID C105. In addition, the following section documents the differences between ServeRAID C100 and ServeRAID C105.

### 1.2.1 Driver Features

The driver for ServeRAID C100 and ServeRAID C105 supports the following features:

- Support for 48-bit Logical Block Addressing (LBA)
- Support for drive roaming
- Support for virtual drives larger than 2 terabytes
- Support for migration path from ServeRAID C100 and ServeRAID C105 to ServeRAID SATA hardware (this feature requires support from hardware RAID)
- Support for Patrol Read
- Automatic resumption of rebuilding, Check Consistency, full initialization, and background initialization
- Online mirror rebuilding
- Support for auto rebuild
- Support for SATA 6GB drives

**NOTE** ServeRAID C105 supports only SATA HDDs; it does not support SSD or SAS.

- Check Consistency for RAID 1 and RAID 10
- Global hotspare support

Ø

D

**NOTE** ServeRAID C105 supports global hotspares, but it does not support dedicated hotspares.

- Soft Bad Block Management (SBBM) support
- Support for up to 8 physical drives and eight virtual drives
- Stripe size of 64 Kbytes only
- Support for Disk Coercion (1Gbyte)
- Hot Plug support (drive insertion and removal) in the Microsoft<sup>®</sup> Windows<sup>®</sup> operating system and the Linux<sup>™</sup> operating system
- Support for random deletion of virtual drives
- Error logging and notification
- Support for Microsoft Windows Server 2008 and Microsoft Windows Server 2008 R2 operating systems
- Support for Red Hat Enterprise Linux (RHEL) and SuSE Linux Enterprise Server (SLES) using kernels 2.6 and above

### **1.2.2 BIOS Features**

The ServeRAID C100 and ServeRAID C105 BIOS support has the following features:

- Support for Interrupt 13 and Enhanced Disk Drive Specification
- Support for Int19h
- Support for BIOS Boot Specification (BBS) (If available in system BIOS, this feature allows the user to select the controller from which to boot.)
- Support for power-on self test (POST)
- Support for Post Memory Management (PMM): Specification v7, July 2010
- Industry-standard EBDA
- POST and run-time BIOS support for device insertion and removal
- Support for Stop On Error during boot-up

The following features are supported by the BIOS:

Automatic resumption of rebuilding, Check Consistency, and full initialization, and Background Initialization (BGI)

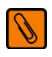

**NOTE** The BIOS does not start or resume background initialization. If BGI is already in progress, you cannot start Check Consistency.

- Global hotspare support
- Soft Bad Block Management (SBBM) support
- Support for RAID levels 0, 1, and 10
- Support for auto rebuild
- Support for up to eight physical drives and eight virtual drives
- Stripe size of 64 Kbytes only
- Support for Disk Coercion, with options *None*, *128 Mbytes*, and *1 Gbyte*

### **1.2.3 HII Configuration Features**

The HII Configuration Utility supports the following features:

- Ability to configure controllers, drive groups, and virtual drives in a pre-boot environment
- Ability to perform other configuration tasks in a pre-boot environment
- Ability to select and change the settings for some virtual drive parameters
- Ability to select a virtual drive as boot device (by default, virtual drive 0 is the boot drive)
- Support for RAID levels 0, 1, and 10
- Support for running a consistency check
- Support for running a patrol read
- Ability to set the rates for the BGI, consistency check, and patrol read
- Ability to place drives online or offline

### **1.2.4 Manageability/Disk Console Features**

The following features are available to manage the virtual drives and physical drives in the system:

- Configuration information display (in HII Configuration Utility and MegaRAID Storage Manager)
- Support for RAID levels 0, 1, and 10
- Rebuilding mirror while system is operational

- Consistency check while system is operational
- Array management software
- Error logging and notification
- Support for hot device insertion and removal
- Automatic resume of rebuilding on restart
- Support for manual rebuild
- Ability to create up to eight virtual drives per configuration
- Auto-configuration support of newly added drive
- Support for global hotspares
- Support for disk coercion
- Drive group initialization support (fast and normal)
- Virtual drive availability immediately after creation
- Supported stripe size of 64 Kbytes only

### 1.2.5 UEFI Support

Significant challenges face operating system and platform developers to innovate using the legacy PC-AT BIOS boot environment. These challenges include memory constraints, maintenance challenges, and increased complexities due to a lack of industry-wide standards.

To handle these challenges, the Unified Extensible Firmware Interface (UEFI) was developed to do the following:

- Define a clean interface between operating systems and the hardware platform at boot time.
- Support an architecture-independent mechanism for initializing add-in cards.

UEFI provides users with expanded platform support. The UEFI driver, a boot service device driver, handles block IO requests and SCSI pass-through commands (SPT), and offers the ability to launch pre-boot management applications through a driver configuration protocol (DCP). Also, the UEFI driver supports driver diagnostic protocol, which allows administrators to access pre-boot diagnostics.

### 1.2.6 Differences Between ServeRAID C100 and ServeRAID C105

The following table identifies the differences between ServeRAID C100 and ServeRAID C105.

#### Table 2 Controller Properties

| Property               | ServeRAID C100                                      | ServeRAID C105                                                       |
|------------------------|-----------------------------------------------------|----------------------------------------------------------------------|
|                        | 4 AHCI ports                                        | 4 standard SCU ports                                                 |
| Number of Ports        |                                                     | <ul> <li>4 SCU ports with Feature-on-Demand<br/>(FoD) key</li> </ul> |
| Drive Support          | SATA HDD                                            | SATA HDD                                                             |
| Drive Swap Support     | Simple swap                                         | Simple swap and hotswap                                              |
| Ontical Device Support | <ul> <li>Supported</li> </ul>                       | <ul> <li>Not supported</li> </ul>                                    |
| Optical Device Support | <ul> <li>Needs to be enabled in F1 Setup</li> </ul> | <ul> <li>Always enabled</li> </ul>                                   |
| RAID Support           | Needs to be enabled in F1 Setup                     | Always enabled                                                       |
| RAID Level Support     | RAID 0, 1, 10                                       | RAID 0, 1, 10                                                        |
| Server Support         | x3100 M3, x3150 M3                                  | BeNain, WuLing, Kestrel                                              |

## 1.3 RAID Overview

This section provides a brief overview of the types of RAID configurations that ServeRAID C100 and ServeRAID C105 support.

The first step in creating a RAID storage configuration is to configure drives in *drive groups* (also known as *arrays*). As defined for ServeRAID C105, a *drive group* is a group of one to eight drives that is seen by the host computer system as one large disk drive, or *virtual drive*. Only one RAID level can be assigned to each array.

- A RAID 0 drive group consists of one to eight drives.
- A RAID 1 drive group consists of two drives.
- A RAID 10 drive group consists of four, six, or eight drives.

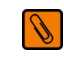

**NOTE** Some hardware configurations do not support eight drives. Depending on the hardware, the actual maximum number of drives for RAID 0 and RAID 10 arrays might be fewer than eight.

You can use any of these three strategies when creating RAID drive groups and virtual drives:

- Maximize Fault Tolerance: You can maximize fault tolerance to protect against loss of data by creating a RAID 1 drive group with *mirroring*. All data is written to the primary drive in the array and is also written (mirrored) to a second drive.
- Maximize Virtual Drive Performance: You can maximize virtual drive performance by creating a RAID 0 array with *striping*. Data is broken into segments and can be simultaneously written to or read from several different *stripes* on several different drives in the array.

RAID 10 arrays combine both striping and mirroring to provide high data transfer rates and data redundancy.

 Maximize Storage Capacity: You can maximize storage capacity when selecting a RAID level. Striping alone (RAID 0) requires less storage space than mirrored data (RAID 1).

### 1.3.1 RAID 0 Description

RAID 0 provides disk striping across all drives in the drive group. RAID 0 does not provide any data redundancy, but does offer the best performance of any RAID level. RAID 0 breaks up data into smaller segments called strips, and then stripes the data segments across each drive in the array. The size of each data segment is determined by the strip size, which is 64 Kbytes.

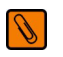

**NOTE** It is possible to create each disk as a single-drive RAID 0 drive group. However, spanning across single drive RAID 0 arrays is not supported.

By breaking up a large file into smaller segments, and writing or reading from several drives at once, ServeRAID C105 can read or write the file faster. This feature makes RAID 0 ideal for applications that require high bandwidth but do not require fault tolerance.

| Uses          | Provides high data throughput, especially for large files; any environment that does not require fault tolerance |
|---------------|----------------------------------------------------------------------------------------------------|
| Strong Points | Provides increased data throughput for large files; no capacity loss penalty for parity                          |
| Weak Points   | Does not provide fault tolerance; all data lost if any drive fails                                               |
| Drives        | One to eight                                                                                                    |

The following figure shows a RAID 0 array with two drives.

### Figure 1 RAID 0 Array Example with Two Drives

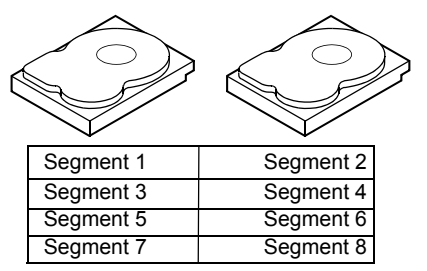

### 1.3.2 RAID 1 Description

RAID 1 duplicates all data from one drive to a second drive. RAID 1 provides complete data redundancy, but at the cost of doubling the required data storage capacity.

| Uses          | Databases or any other mission critical environment that requires fault tolerance                    |
|---------------|----------------------------------------------------------------------------------------------------|
| Strong Points | Provides complete data redundancy; RAID 1 is ideal for any application that requires fault tolerance |
| Weak Points   | Requires twice as many drives; performance is impaired during drive rebuilds                         |
| Drives        | Тwo                                                                                                  |

The following figure shows a RAID 1 drive group.

### Figure 2 RAID 1 Array

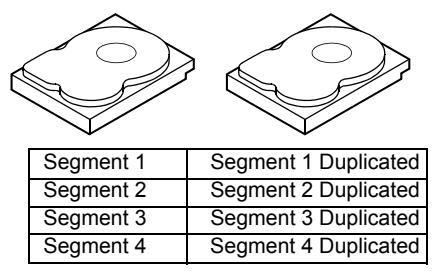

### 1.3.3 RAID 10 Description

RAID 10, a combination of RAID 1 and RAID 0, has mirrored drives. It breaks up data into smaller blocks, and then stripes the blocks of data to each RAID 1 RAID set. Each RAID 1 RAID set then duplicates its data to its other drive. The size of each block is determined by the strip size parameter, which is 64 Kbytes. RAID 10 can sustain one drive failure in each drive group while maintaining data integrity.

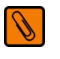

**NOTE** On a RAID 10 array, you can create only one virtual drive, and that virtual drive must occupy the entire space of the RAID 10 array.

| Uses          | Works best for data storage that must have 100% redundancy of RAID 1 (mirrored drive groups) and that also needs the enhanced I/O performance of RAID 0 (striped drive groups); RAID 10 works well for medium-sized databases or any environment that requires a higher degree of fault tolerance and moderate to medium capacity |
|---------------|----------------------------------------------------------------------------------------------------|
| Strong Points | Provides both high data transfer rates and complete data redundancy                                                                                                    |
| Weak Points   | Requires twice as many drives                                                                                                    |
| Drives        | Four, six, or eight                                                                                                    |

The following figure shows a RAID 10 array with four drives.

### Figure 3 RAID 10 Array

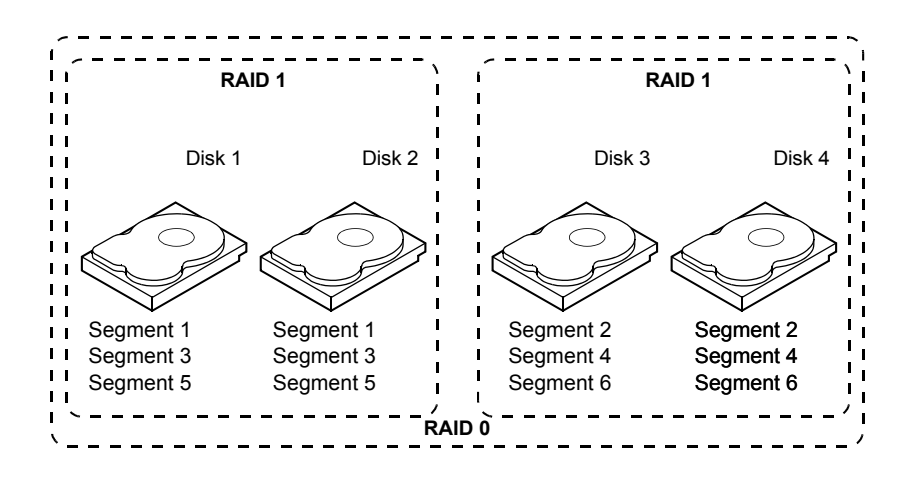

# **Chapter 2: Driver Installation**

Device drivers for the ServeRAID C100 and ServeRAID C105 can be obtained from the **Support & downloads** section of the IBM web site (http://www.ibm.com). Usage instructions and step-by-step installation instructions for your specific device driver are available in the README file that accompanies that driver on the download site.

# **Chapter 3: Human Interface Infrastructure Configuration Utility**

The Human Interface Infrastructure (HII) Configuration Utility (CU) is used to configure controllers, drive groups, and virtual drives, and to perform other configuration tasks in a pre-boot environment.

This chapter describes how to configure controllers, drive groups, and virtual drives with the HII Configuration Utility. To ensure the best performance, select the optimal RAID level for the virtual drive you create. For an explanation of RAID levels, see Section 1.3, RAID Overview.

## 3.1 Accessing the Configuration Options Screen

You can use the Configuration Options screen to manage the controller, virtual drives, and physical drives.

Perform the following steps to access the Configuration Options screen.

- 1. Boot the system.
- 2. Press F1 during bootup to enter setup.

The System Configuration and Boot Management screen appears, as shown in the following figure.

#### Figure 4 System Configuration and Boot Management Screen

| System Confi<br>                                                                           | guration and Boot Management                                                                    |
|--------------------------------------------------------------------------------------------|-------------------------------------------------------------------------------------------------|
| System Information<br>System Settings<br>Date and Time                                     | This selection will<br>take you to the System<br>Settings. Changes may<br>not take immediately, |
| Start Options                                                                              | but rather must be                                                                              |
| Boot Manager                                                                               | saued & the system<br>rebooted before new                                                       |
| System Event Logs                                                                          | settings take effect.                                                                           |
| lser Security                                                                              |                                                                                                 |
| Save Settings<br>Restore Settings<br>Load Default Settings<br>Exit Setup                   |                                                                                                 |
| ↑↓=Move Highlight <enter< td=""><td>&gt;=Select Entry <esc>=Exit Setup</esc></td></enter<> | >=Select Entry <esc>=Exit Setup</esc>                                                           |
| II.3808004] IPMI System Event                                                              | Log is Full                                                                                     |

### 3. Highlight System Settings and press Enter.

The System Settings screen appears, as shown in the following figure.

#### Figure 5 System Settings Screen

|                                                                                                    | System Settings              |                                                                 |
|----------------------------------------------------------------------------------------------------|------------------------------|-----------------------------------------------------------------|
| dapters and UEFI Drivers<br>rocessors<br>emory<br>evices and I/O Ports<br>ower<br>perating Modes<br>egacy Support<br>ystem Security<br>ntegrated Management Mod<br>ecovery<br>torage<br>etwork<br>river Health | ule                          | Select this option to<br>see all the Storage<br>Device options. |
| †↓=Move Highlight                                                                                                    | <enter>=Select Entry</enter> | Esc=Exit                                                        |
| IT 28080041 TBMT Suctor                                                                                                    | Fuent Log is Full            |                                                                 |

### 4. Highlight Devices and I/O Ports and press Enter.

The Devices and I/O Ports screen appears.

- 5. Verify that the **Configure SATA as** field is set to **RAID** on the Devices and I/O Ports screen.
- If this field is set to RAID, press Esc to return to the System Settings screen. If this field is not set to RAID, perform the following steps:
  - a. Highlight the **Configure SATA as** options and press **Enter**. **IDE**, **AHCI**, and **RAID** appear as the options.
  - b. Highlight **RAID** and press **Enter**.
  - c. Press **Esc** until you return to the System Configuration and Boot Management screen.
  - d. Highlight Save Settings and press Enter.
  - e. Reboot your system.
  - f. Press **F1** during bootup to enter setup.

The System Configuration and Boot Management screen appears, as shown in the following figure.

g. Highlight System Settings and press Enter.

The System Settings screen appears. The Storage menu option is now available on this screen.

### Highlight Storage on the System Settings screen and press Enter. The Storage screen appears, as shown in the following figure.

### Figure 6 Storage Screen

|                      | Storage                      |                                           |
|----------------------|------------------------------|-------------------------------------------|
| rveRAID C105         |                              | Manage RAID Controller<br>Configurations. |
|                      |                              |                                           |
| †∔=Move Highlight    | <enter>=Select Entry</enter> | Esc=Exit                                  |
| IT 38080041 TPMT Sue | tem Fuent log is Full        |                                           |

### 8. Highlight your controller and press Enter.

The Configuration Options screen appears, as shown in the following figure. This screen lists the following management options:

- Controller Management: Select this option to view and/or change the controller properties, save configurations, and perform other tasks. You can view information about the controller and the devices connected to it. For more information, see Section 3.2, Managing Controllers.
- Virtual Drive Management: Select this option to access the Virtual Drive Management screen, where you
  can create virtual drive configurations, change the virtual drive name, delete virtual drives, initialize drives,
  and perform other tasks. For more information, see Section 3.3, Managing Virtual Drives.
- Drive Management: Select this option to access the Drive Management screen, where you can view drive
  properties and perform tasks. For more information, see Section 3.4, Managing Drives.

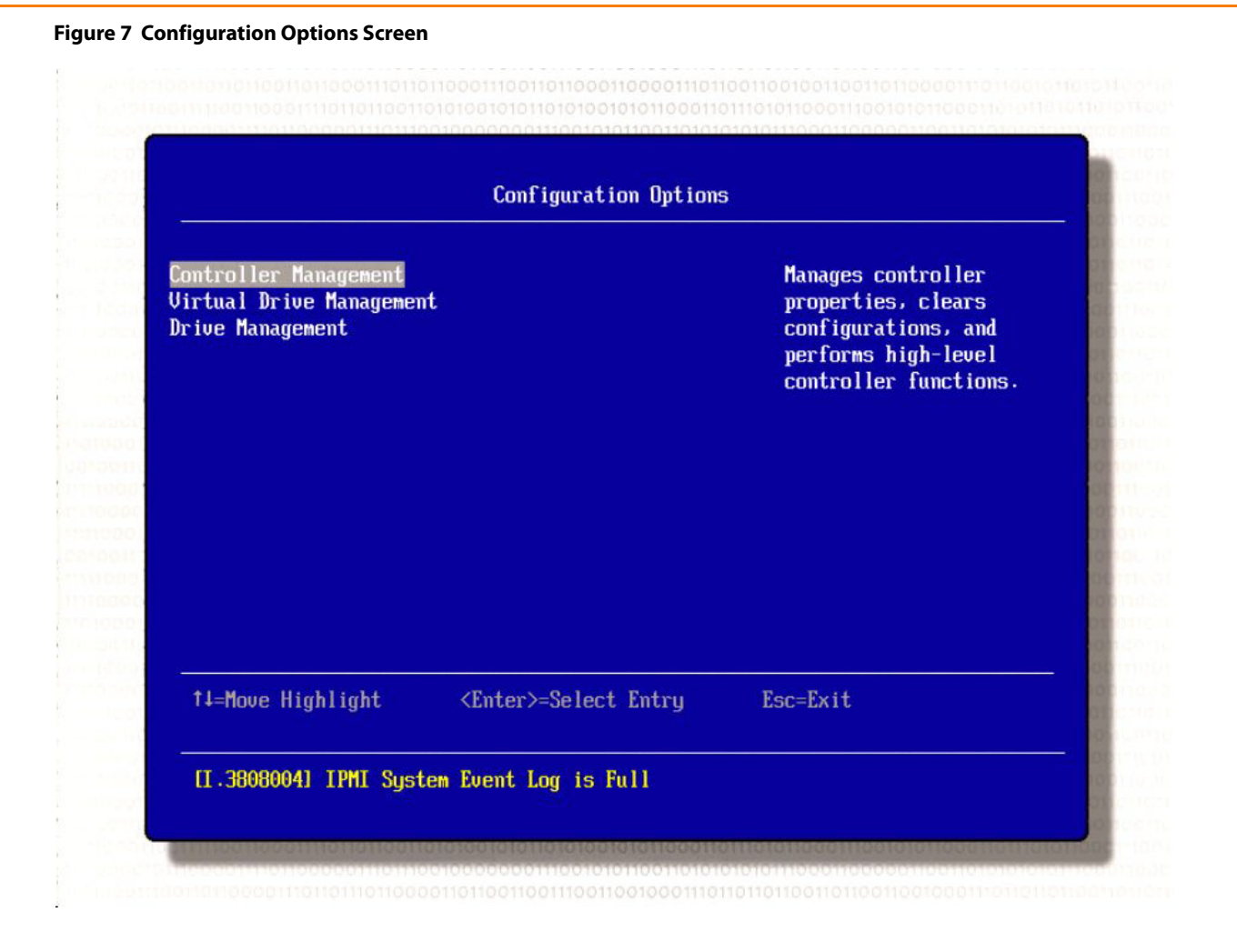

# 3.2 Managing Controllers

This section explains how you can use the HII configuration utility to view and change the properties for controllers, and clear a configuration.

### 3.2.1 Viewing Controller Properties

The HII configuration utility displays information for one controller at a time.

Perform the following steps to view the controller properties.

1. Highlight **Controller Management** on the Configuration Options screen (Figure 7), and press **Enter**. The Controller Management screen appears, as shown in the following figure.

#### Figure 8 Controller Management Screen

| Controlle                                                                          | r Management                               |
|------------------------------------------------------------------------------------|--------------------------------------------|
| Jiew Controller Information<br>Change Controller Properties<br>Clear Configuration | Displays information<br>of the controller. |
| ↑↓=Move Highlight <enter>=Sele</enter>                                             | ct Entry Esc=Exit                          |

### 2. Highlight View Controller Information and press Enter.

The Controller Management >> View Controller Information screen appears, as shown in the following figure.

#### Figure 9 Controller Management >> View Controller Information Screen

| Controller Properties:<br>Controller Marketing Name<br>Gerial Number<br>PCI ID<br>Host Interface<br>Host Port Count<br>PCI Slot Number<br>Drive Count<br>Dirive Count<br>Dirive Count<br>Cocryption Capable<br>Hinimum Stripe Size<br>Haximum Stripe Size | ServeRAID C105<br>none<br>0x808610x1D6A10x101410x<br>0432<br>PCI-E<br>[8]<br>Integrated<br>[2]<br>[0]<br><no><br/>&lt;64 KB&gt;<br/>&lt;64 KB&gt;</no> | Indicates marketing<br>name of the controller. |
|----------------------------------------------------------------------------------------------------|----------------------------------------------------------------------------------------------------|------------------------------------------------|
| <br>↑↓=Move Highlight                                                                                                    |                                                                                                    | Esc=Exit                                       |

The information on this screen is read-only; it cannot be modified directly. Most of this information is self-explanatory, such as the number of virtual drives that are defined on this controller, and the number of drives connected to the controller.

The following table defines the controller properties.

| Property                  | Description                                                                                                    |
|---------------------------|----------------------------------------------------------------------------------------------------|
| Controller Marketing Name | ServeRAID C105                                                                                                    |
| Serial Number             | Indicates the manufacturer-assigned serial number.                                                                                            |
| PCIID                     | The ID number for the Peripheral Component Interconnect local bus.                                                                            |
| Host Interface            | Indicates the type of interface used by the computer host system, such as PCI-E.                                                              |
| Host Port Count           | Indicates the maximum number of ports supported by the software RAID controller in which devices (such as CD-ROM and disks) can be connected. |
| PCI Slot Number           | N/A for software RAID                                                                                                    |
| Drive Count               | The number of drives connected to the selected controller.                                                                                    |
| Virtual Drive Count       | The number of virtual drives supported by the selected controller.                                                                            |

### Table 3 Controller Properties

| Property            | Description                              |
|---------------------|------------------------------------------|
| Encryption Capable  | N/A for software RAID                    |
| Minimum Stripe Size | 64 KB is the only stripe size available. |
| Maximum Stripe Size | 64 KB is the only stripe size available. |
| Driver Version      | The version of the device driver.        |

### 3.2.2 Changing Controller Properties

You can use the HII configuration utility to change the properties for a controller. Perform the following steps to change information for a controller.

1. Highlight **Controller Management** on the Configuration Options screen (Figure 7) and press **Enter**. The Controller Management screen appears, as shown in the following figure.

#### Figure 10 Controller Management Screen

| Controller Management                                                          |                              |                                                                                                |
|--------------------------------------------------------------------------------|------------------------------|------------------------------------------------------------------------------------------------|
| <b>View Controller Inform</b><br>Change Controller Prop<br>Clear Configuration | ation<br>erties              | Updates controller<br>properties and/or<br>restores factory<br>defaults for the<br>controller. |
| ti-Maua Highlight                                                              | <enter>=Select Entru</enter> | Esc=Exit                                                                                       |

### 2. Highlight Change Controller Properties and press Enter.

The Controller Management >> Change Controller Properties screen appears, as shown in the following figure.

### Figure 11 Controller Management >> Change Controller Properties Screen

| Factory Defaults                    |                     | Submits the changes<br>made to the entire |
|-------------------------------------|---------------------|-------------------------------------------|
| wild Rate<br>Koround Initialization | [30]<br>[30]        | form.                                     |
| I) Rate                             | 1301                |                                           |
| sistency Check Rate                 | [30]                |                                           |
| k Coercion                          | <1 GB>              |                                           |
| id Ahead                            | <enable></enable>   |                                           |
| ik WC                               | <bisable></bisable> |                                           |
| o Resume                            | (Enable)            |                                           |
| ly Changes                          |                     |                                           |
|                                     |                     |                                           |
|                                     |                     |                                           |
|                                     |                     |                                           |

- 3. Change the following controller properties as desired.
  - a. Set Factory Defaults: Use the arrow keys to move the cursor to this property and press Enter. On the Confirm screen, select Yes to confirm your selection.
  - b. **Rebuild Rate**: Use the arrow keys to move the cursor to this property. Press the plus (+) key to increase the rate or the minus (-) key to decrease the rate.
  - c. **Background Initialization (BGI) Rate**: Use the arrow keys to move the cursor to this property. Press the plus (+) key to increase the rate or the minus (-) key to decrease the rate.
  - d. **Consistency Check Rate**: Use the arrow keys to move the cursor to this property. Press the plus (+) key to increase the rate or the minus (-) key to decrease the rate.
  - e. **Disk Coercion**: Use the arrow keys to move the cursor to this property. Press the plus key (+) to set the value
  - f. to **128 MB**, **1 GB** or **None**.
  - g. Read Ahead: Use the arrow keys to Enable or Disable.
  - h. Disk WC: Use the arrow keys to Enable or Disable.
  - i. Auto Rebuild: Use the arrow keys to Enable or Disable.
  - j. Auto Resume: Use the arrow keys to Enable or Disable.

The following table defines these controller properties.

| Property                                | Description                                                                                                    |
|-----------------------------------------|----------------------------------------------------------------------------------------------------|
| Set Factory Defaults                    | Resets factory default values for all of the controller properties.                                                                                                    |
| Set Boot Devices                        | Selects the virtual drive to use as the boot device.                                                                                                    |
| Rebuild Rate                            | The percentage of central processing unit (CPU) resources devoted to rebuilding data onto a new drive after a drive in a storage configuration has failed. The default value is 30 percent.                                                                                                    |
| Background Initialization (BGI)<br>Rate | Background initialization is a check for media errors on the drives when you create a virtual drive. It is an automatic operation that starts five minutes after you create the virtual drive. This check ensures that striped data segments are the same on all of the drives in the drive group. The default value is 30 percent.                                                                                                 |
| Consistency Check Rate                  | A consistency check is an operation that verifies that all stripes in a virtual drive with a redundant RAID level are consistent and that automatically fixes any errors. The consistency check rate is the rate at which consistency check operations are run on a computer system. The default value is 30 percent.                                                                                                    |
| Disk Coercion                           | Drive coercion is a tool for forcing drives of varying capacities to the same capacity so they can be used in a drive group. The coercion mode options are None, 128MB-way, and 1GB-way. The number you choose depends on how much the drives from various vendors vary in their actual size.                                                                                                    |
| Read Ahead                              | When disk Read Ahead is enabled, extra data is read sequentially ahead of the data that is actually requested, and this extra data is stored in cache memory. If the additional read-ahead data is then requested, it can be read faster from the cache than from the disk directly. This setting speeds up reads for sequential data, but there is little improvement when accessing random data.                                  |
| Disk WC                                 | You can disable the disk write cache option when you create a virtual drive, but you can enable<br>this option later using the configuration utilities. When the disk Write Cache is enabled, a write<br>transaction is considered to be complete when all the data has been written to the disk cache.<br>When disk Write Cache is disabled, the write transaction is complete only when the data has<br>been written to the disk. |
| Auto Rebuild                            | Auto-rebuild allows a failed drive to be replaced and the data automatically rebuilt by <i>hot-swapping</i> the drive in the same drive bay. The RAID drive group continues to handle requests while the rebuild occurs.                                                                                                    |
| Auto Resume                             | When Enabled, you can stop a consistency check, rebuild, or initialization, and resume it later where it left off, instead of aborting it and starting over.                                                                                                    |

### 4. Highlight Apply Changes and press Enter to register your changes.

Your changes are registered and the controller properties are changed.

### 3.2.3 Clearing Configurations

Perform the following steps to clear all of the existing configurations on the controller.

- 1. Highlight **Controller Management** on the Configuration Options screen (Figure 7) and press **Enter**.
- 2. Highlight **Clear Configuration** on the Controller Management screen (Figure 8) and press **Enter**.
- 3. Highlight **Yes** to confirm your selection on the Confirm screen. This action clears the existing configurations.

## 3.3 Managing Virtual Drives

You can use the Virtual Drive Management screen to create virtual drive configurations, view and change the virtual drive properties, delete virtual drives, initialize drives, and perform other tasks related to the virtual drives.

### 3.3.1 Configuring Virtual Drives

This section provides detailed instructions for configuring drive groups and virtual drives with the HII configuration utility.

It is recommended that you use drives with the same capacity when you create a storage configuration. If you use drives with different capacities in one array, the configuration utility limits each drive to the capacity of the smallest drive.

The number of physical drives in a specific array determines the possible RAID levels that you can implement with the array.

- RAID 0 requires from one to eight physical drives.
- RAID 1 requires two physical drives.
- RAID 5 required three to eight physical drives.
- RAID 10 requires four, six, or eight physical drives.

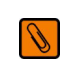

**NOTE** The stripe size is read-only. You cannot change the settings for this property.

2

Follow these steps to access the Virtual Drive Management screen and create a virtual drive configuration.

1. Highlight **Virtual Drive Management** on the Configuration Options screen (Figure 7) and press **Enter**. The Virtual Drive Management screen appears, as shown in the following figure.

Figure 12 Virtual Drive Management Screen

| Virtual Drive Management                                          |                                                      |                              | ent                                                                                                    |
|-------------------------------------------------------------------|------------------------------------------------------|------------------------------|----------------------------------------------------------------------------------------------------|
| Create Config<br>Manage Virtua<br>Select Virtua<br>View Drive Gro | uration<br>1 Drive Pro<br>1 Drive Ope<br>oup Propert | perties<br>rations<br>ies    | Creates a virtual<br>drive by selecting the<br>RAID level, drives,<br>and virtual drive<br>parameters. |
| †↓=Move Higl                                                      | hlight                                               | <enter>=Select Entry</enter> | Esc=Exit                                                                                               |

### 2. Highlight Create Configuration and press Enter.

The Virtual Drive Management >> Create Configuration screen appears, as shown in the following figure. The default settings display in the fields.

#### Figure 13 Virtual Drive Management >> Create Configuration Screen

| ave Configuration<br>elect RAID Level<br>elect Drives From | <raid0><br/><unconfigured< th=""><th>Submits the changes<br/>made to the entire<br/>form and creates a</th></unconfigured<></raid0> | Submits the changes<br>made to the entire<br>form and creates a |
|------------------------------------------------------------|----------------------------------------------------------------------------------------------------|-----------------------------------------------------------------|
| alact Drives                                               | Capacity>                                                                                                    | virtual drive with the                                          |
| onfigure Virtual Drive P                                   | arameters:                                                                                                    | spectried parameters.                                           |
| irtual Drive Name                                          | _                                                                                                    |                                                                 |
| irtual Drive Size                                          | [0]                                                                                                    |                                                                 |
| irtual Drive Size Unit                                     | <gb></gb>                                                                                                    |                                                                 |
| tripe Size                                                 | <64 KB>                                                                                                    |                                                                 |
| ead Ahead                                                  | <enable></enable>                                                                                                    |                                                                 |
| isk WC                                                     | <uisable></uisable>                                                                                                    |                                                                 |
| nitialization                                              | <b>NU</b> 2                                                                                                    |                                                                 |
| 101411240104                                               |                                                                                                    |                                                                 |
| t∔=Move Highlight                                          | <enter>=Select Entru</enter>                                                                                                    | Esc=Exit                                                        |

alabelie il becettre in enconcerte in the internet internet internet in the internet is the internet internet is a second and the internet is a second and the internet internet is a second and the internet is a second and the internet is a second a

- 3. Use the arrow keys to select any highlighted fields (one at a time) that you want to change the setting for and press **Enter**.
- 4. Select the setting for each property that you want to change from the default.

You can change the settings for the following fields on this screen:

- Select RAID Level: The menu lists the possible RAID levels for the virtual drive. See Section 1.3, RAID Overview, for more information about RAID levels.
- Select Drives From: The menu lists the sources that you can use to select drives for the virtual drive. The
  options are Unconfigured Capacity and Free Capacity.
- Select Drives: Press this button and a screen appears that lists the Unconfigured Good drives or the free capacity, depending on the value you selected in the Select Drive From field.
- Virtual Drive Name: Enter the name of the virtual drive.
- Virtual Drive Size: Enter the capacity of the virtual drive. Normally, this value is the full capacity of the drives in the virtual drive.
- Virtual Drive Size Unit: Enter the unit of capacity you want to use for the virtual drive. The options are MB, GB, and TB.

- Read Ahead When disk Read Ahead is enabled, extra data is read sequentially ahead of the data that is actually requested, and this extra data is stored in cache memory. If the additional read-ahead data is then requested, it can be read faster from the cache than from the disk directly. This setting speeds up reads for sequential data, but there is little improvement when accessing random data.
- Disk WC You can disable the disk write cache option when you create a virtual drive, but you can enable this option later using the configuration utilities. When the disk Write Cache is enabled, a write transaction is considered to be complete when all the data has been written to the disk cache. When disk Write Cache is disabled, the write transaction is complete only when the data has been written to the disk.
- Disable Background: Use this option to select the amount of system resources dedicated to background initialization of virtual drives connected to the selected controller.

#### The following setting is read-only and cannot be changed.

Stripe Size: A stripe consists of the data segments that the RAID controller writes across multiple drives, not
including parity drives. The default is 64 KB.

### 3.3.2 Managing Virtual Drive Properties

After you create a virtual drive, you can use the Virtual Drive Management screen to change the name of the virtual drive.

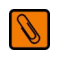

**NOTE** You can change only the virtual drive name for the virtual drive that is selected. The other virtual drive properties are read-only.

Perform the following steps to access the virtual drive properties screen and change the name of the virtual drive.

1. Highlight **Virtual Drive Management** on the Configuration Options screen (Figure 7) and press **Enter**. The Virtual Drive Management screen appears, as shown in the following figure.

Figure 14 Virtual Drive Management Screen

| Virtual Drive Management                                                                                                  |                                                      |  |
|----------------------------------------------------------------------------------------------------|------------------------------------------------------|--|
| Create Configuration<br>lanage Virtual Drive Properties<br>delect Virtual Drive Operations<br>liew Drive Group Properties | Displays and manages<br>virtual drive<br>properties. |  |
| ↑↓=Move Highlight <enter>=Select</enter>                                                                                  | Entry Esc=Exit                                       |  |

### 2. Highlight Manage Virtual Drive Properties and press Enter.

The Virtual Drive Management >> Manage Virtual Drive Properties screen appears, as shown in the following figure.

Figure 15 Virtual Drive Management >> Manage Virtual Drive Properties Screen

| Firtual Drive Properties:<br>Firtual Drive Name<br>arget ID<br>AID Level<br>Firtual Drive Status<br>Firtual Drive Capacity<br>MB<br>Regment Size<br>Firtual Drive Policies:<br>Firtual Drive Policies:<br>Fisk UC<br>Read Ahead | 10.00GB, Optimal><br>MegaSR R0 #0<br>[0]<br><(RAID0><br><(Optimal><br>[10240]<br><64 KB><br><disable><br/><enable></enable></disable> | Displays the drives<br>associated with the<br>virtual drive. |
|----------------------------------------------------------------------------------------------------|----------------------------------------------------------------------------------------------------|--------------------------------------------------------------|
| 14=Move Highlight                                                                                                    | <enter>=Select Entry</enter>                                                                                                    | Esc=Exit                                                     |

- 3. Highlight the Virtual Drive Name field and press Enter.
- 4. Enter a different name for the virtual drive and press Enter.
- 5. Highlight **Apply Changes** and press **Enter** to make the selected change. The name of the virtual drive is changed.

### 3.3.2.1 Viewing Associated Drives

Perform the following steps to view associated drives for a virtual drive properties:

 Highlight the View Associated Drives in the Manage Virtual Drive Properties menu and Press Enter. The drives associated with the current virtual drive appears, as shown in the following figure.

### Figure 16 Associated Drives for a Virtual Drive

| Selected Virtual Drive                                                          | Virtual Drive 0: MegaSR<br>R1 #0, RAID1, 100.00GB,<br>Optimal                                                                                                    | Displays the drive<br>properties. |
|---------------------------------------------------------------------------------|----------------------------------------------------------------------------------------------------|-----------------------------------|
| Drive Target ID: 0: SATA,                                                       | EL CONTRACTOR DE LA CONTRACTOR DE LA CON |                                   |
| Drive Target ID: 1: SATA,<br>231.896B, Online , Spam#0<br>Jiew Drive Properties | [X]                                                                                                    |                                   |
| †↓=Move Highlight                                                               | <enter>=Select Entry</enter>                                                                                                    | Esc=Exit                          |

2. Highlight View Drive Properties and Press Enter.

The Drive properties page for the physical drive appears.

### **3.3.3 Selecting Virtual Drive Operations**

You can use the Virtual Drive Management screen to select and launch operations related to the virtual drive properties.

Perform the following steps to access the virtual drive operations screen and carry out operations for the virtual drive properties.

1. Highlight Virtual Drive Management on the Configuration Options screen (Figure 7) and press Enter.

The Virtual Drive Management screen appears, as shown in the following figure.

#### Figure 17 Virtual Drive Management Screen

| Virtual Drive Mana                                                                                                    | agement                               |
|----------------------------------------------------------------------------------------------------|---------------------------------------|
| reate Configuration<br>anage Virtual Drive Properties<br>elect Virtual Drive Operations<br>liew Drive Group Properties | Executes virtual drive<br>operations. |
| ↑↓=Move Highlight <enter>=Select Entr<br/>[I.3808004] IPMI System Event Log is Full</enter>                            | ry Esc=Exit                           |

### 2. Highlight Select Virtual Drive Operations and press Enter.

The Virtual Drive Management >> Select Virtual Drive Operations screen appears, as shown in the following figures.

#### Figure 18 Select Virtual Drive Operations Screen

| Select Virtual Drive                                                                      | (Virtual Drive 0:<br>udo. RAID1, 148 ABCR. | Selects a virtual<br>drive |
|-------------------------------------------------------------------------------------------|--------------------------------------------|----------------------------|
| Start Locate<br>Stop Locate<br>Delete Virtual Drive                                       | Optimal>                                   |                            |
| Virtual Drive Operations:<br>Virtual Drive Operation<br>Start Operation<br>Stop Operation | <fast<br>Initialization≻</fast<br>         |                            |
| <br>↑↓=Move Highlight                                                                     | <enter>=Select Entry</enter>               | Esc=Exit                   |

3. Highlight each operation you want to carry out and press Enter.

The options for the virtual drive operations appear. Here are brief explanations of the virtual drive operations:

- Select Virtual Drive: Select the virtual drive you want to carry out operations on. The screen displays the virtual drive number, virtual drive name, RAID level, virtual drive capacity, and virtual drive status.
- Start Locate: Flash the LEDs on all the drives associated with the virtual drive.
- Stop Locate: Stop flashing the LEDs on the drives associated to the virtual drive.
- Virtual Drive Operation: Select Fast Initialization or Slow Initialization to initialize this virtual drive. A fast initialization quickly writes zeroes to the first and last 10-MB regions of the new virtual drive and then completes the initialization in the background. A slow initialization is not complete until the entire virtual drive has been initialized with zeroes. It is seldom necessary to use this option, because the virtual drive was initialized right after you created it.

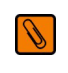

**NOTE** If you have redundant virtual drives (i.e., virtual drives that use RAID 1, 5, or 10), you have the option to perform the Check Consistency operation. The consistency check operation corrects inconsistencies between a protected volume and its replica.

### 4. Highlight Start Operation and press Enter.

The confirmation screen appears.

Ø

**NOTE** The Start Operation option and the Stop Operation option toggle based on the current status of the operation. For example, after you start an operation, the Start Operation field is no longer highlighted, and the Stop Operation field is highlighted.

5. Highlight Yes and press Enter to confirm that you want to carry out the operations.

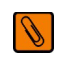

**NOTE** After you choose an operation and select **Start Operation**, the progress bar appears, showing zero percent. To see the change in the percentage of progress, return to the previous page and then access this page again.

### 3.3.4 Viewing Drive Group Properties

You can use the Virtual Drive Management screen to access the drive group properties screen and view the properties. The drive group contains the drives that are used to create the virtual drive.

Perform the following steps to access the drive group properties screen and view the drive group properties.

1. Highlight **Virtual Drive Management** on the Configuration Options screen (Figure 7) and press **Enter**. The Virtual Drive Management screen appears, as shown in the following figure.

#### Figure 19 Virtual Drive Management Screen

| Create Configuration<br>lanage Virtual Drive Properties<br>Belect Virtual Drive Operations<br>View Drive Group Properties | Creates a virtual<br>drive by selecting the<br>RAID level, drives,<br>and virtual drive<br>parameters. |
|----------------------------------------------------------------------------------------------------|----------------------------------------------------------------------------------------------------|
| ↑↓=Move Highlight <enter>=Select Entry</enter>                                                                            | Esc=Exit                                                                                               |

### 2. Highlight View Drive Group Properties and press Enter.

The Virtual Drive Management >> View Drive Group Properties screen appears, as shown in the following figure.

# Virtual Drive Management > View Drive Group Properties Displays associated Drive Group #0 **Capacity Allocation** <Virtual Drive virtual drives for the RAID1, 148.08GB drive group and any available free Ant ima 13 capacity. Virtual Drive 0: vd0, RAID1, 148.08GB, Optimal ↑↓=Move Highlight <Enter>=Complete Entry Esc=Exit [I.3808004] IPMI System Event Log is Full

The screen displays the drive group number, drive group name, RAID level, virtual drive capacity, and virtual drive status.

#### Figure 20 View Drive Group Properties Screen

### 3. Highlight the drive group and press Enter.

The drive group properties and any free capacity appear in the list, as shown in the following figure.

| apacity Allocation    | Drive Group #0<br><virtual drive="" o:<br="">vdO, RAID1, 148.08GB,<br/>Optimal&gt;</virtual> | Displays associated<br>virtual drives for the<br>drive group and any<br>available free<br>capacity. |
|-----------------------|----------------------------------------------------------------------------------------------|----------------------------------------------------------------------------------------------------|
| <br>↑↓=Move Highlight | ≺Enter>=Select Entry                                                                         | Esc=Exit                                                                                            |

### Figure 21 Drive Group Properties and Free Space

## 3.4 Managing Drives

You can use the Drive Management screen to view and change the physical drive properties of the drives in a drive group.

### **3.4.1** Viewing Drive Properties

Perform the following steps to access the drive properties screen and view the values for the properties.

1. Highlight **Drive Management** on the Configuration Options screen (Figure 7) and press **Enter**.

The Drive Management screen appears, as shown in Figure 22.

### Figure 22 Drive Management Screen

| Drive Management                                                              |                                            |
|-------------------------------------------------------------------------------|--------------------------------------------|
| iew Drive Properties<br>elect Drive Operations<br>iew Global Hot Spare Drives | Displays the physical<br>drive properties. |
| ↑↓=Move Highlight <enter>=Select Entry</enter>                                | Esc=Exit                                   |

### 2. Highlight View Drive Properties and press Enter.

The Drive Management >> View Drive Properties screen appears, as shown in the following figures.

**NOTE** The following two figures show the drive properties. Scroll down on Figure 24 to see the additional properties on the View Drive Properties screen.

#### Figure 23 Drive Management >> View Drive Properties Screen

| Select Drive                                                                                 | <drive 0:<br="" id:="" target="">SATA, 1<u>48.0868,</u><br/>Dnline&gt;<br/>Target ID: A</drive> | Selects a physical<br>drive. |                   |                              |          |
|----------------------------------------------------------------------------------------------|-------------------------------------------------------------------------------------------------|------------------------------|-------------------|------------------------------|----------|
| rive Properties:                                                                             |                                                                                                 |                              |                   |                              |          |
| tate                                                                                         | <{n1 ine>                                                                                       |                              |                   |                              |          |
| oerced Size (MB)                                                                             | [151634]                                                                                        |                              |                   |                              |          |
| Device Type<br>Connected Port<br>Media Errors<br>Predicted Fail Count<br>Available Size (MB) | <disk><br/>[0]<br/>[0]<br/>[0]<br/>[0]</disk>                                                   |                              |                   |                              |          |
|                                                                                              |                                                                                                 |                              | sed Space (MB)    | [151634]                     |          |
|                                                                                              |                                                                                                 |                              | isk Protocol      | <sata></sata>                |          |
|                                                                                              |                                                                                                 |                              | ↑↓=Move Highlight | <enter>=Select Entry</enter> | Esc=Exit |

Ø
#### Figure 24 Drive Management >> View Drive Properties Screen (Continued)

| Connected Port                     | [0]                                                | Indicates the FW       |
|------------------------------------|----------------------------------------------------|------------------------|
| ledia Errors                       | [0]                                                | revision of the drive. |
| Predicted Fail Count               | [0]                                                |                        |
| Available Size (MB)                | 10]                                                |                        |
| Used Space (HB)                    | [151634]                                           |                        |
| Disk Protocol                      | <sata></sata>                                      |                        |
| Negotiated Drive Transfer<br>Speed | <3.06b/s>                                          |                        |
| Number of Connections              | [1]                                                |                        |
| Associated Virtual Drive           | <virtual 0:<="" drive="" th=""><th></th></virtual> |                        |
|                                    | MegaSR R0 #0, RAID0,                               |                        |
|                                    | 148.08GB, Optimal>                                 |                        |
| Model Number                       | ST3160318AS                                        |                        |
| Revision                           | <u>CC38</u>                                        |                        |
| ↑↓=Move Highlight                  |                                                    | Esc=Exit               |

You can highlight the Associated Virtual Drive field and press **Enter** to view the properties. However, you cannot change the values in this field.

Here are brief explanations of the drive properties and their values:

- Select Drive: The drive number, drive slot, drive type, drive capacity, and drive status of the selected drive.
- Drive ID: Indicates the ID and drive slot of the selected drive.
- State: Indicates the state of the selected drive, such as Online, Offline, or Unconfigured Good.
- **Coerced Size (MB)**: Indicates the capacity to which the selected drive has been coerced to make it compatible with other drives that are nominally the same capacity.
- Device Type: Indicates the type of device selected, such as a drive, tape, or CD/DVD-ROM.
- **Connected Port**: Indicates the port that the selected drive is connected to.
- Media Errors: Indicates the number of media errors on the drive. Media errors are physical defects on the drive.
- Predicted Fail Count: Indicates the predicted number of drive failures.
- Available Size (MB): Indicates the free capacity of the selected drive.
- Used Space (MB): Indicates the configured space of the selected drive in MB.
- Disk Protocol: Indicates the type of drive selected, such as SATA.
- Negotiated Drive Transfer Speed: Indicates the negotiated link speed for the data transfer to or from the selected drive.
- Number of Connections: Indicates the number of devices connected.
- Associated Virtual Drive: Indicates the virtual drive number, virtual drive name, RAID level, virtual drive capacity, and virtual drive status.

## **3.4.2 Selecting Drive Operations**

Perform the following steps to access the drive operations screen and carry out the operations.

 Highlight Drive Management on the Configuration Options screen (Figure 7) and press Enter. The Drive Management >> Select screen appears, as shown in the following figure.

#### Figure 25 Drive Management Screen

| Drive Mana                                                                           | agement                       |
|--------------------------------------------------------------------------------------|-------------------------------|
| <b>iew Drive Properties</b><br>elect Drive Operations<br>iew Global Hot Spare Drives | Executes drive<br>operations. |
| †↓=Move Highlight <enter>=Select</enter>                                             | Entry Esc=Exit                |
| [I.3808004] IPMI Sustem Event Log is Fu                                              |                               |

#### 2. Highlight Select Drive Operations and press Enter.

The Drive Management >> Select Drive Operations screen appears, as shown in the following figure.

#### Figure 26 Drive Management >> Select Drive Operations Screen

| Drive-                                              | e Management > Select Drive (                                           | Operations       |
|-----------------------------------------------------|-------------------------------------------------------------------------|------------------|
| Select Drive<br>Start Locate                        | <drive 0:<br="" id:="" target="">SATA, 148.086B,<br/>Online&gt;</drive> | Selects a drive. |
| Stop Locate<br>Drive Operations:<br>Drive Operation | <place drive<="" td=""><td></td></place>                                |                  |
| Start Operation                                     | Offline>                                                                |                  |
|                                                     |                                                                         |                  |
| ↑↓=Move Highlight                                   | <enter>=Select Entry</enter>                                            | Esc=Exit         |
| IT 38080041 TPMT Sust                               | tem Fuent Log is Full                                                   |                  |

3. Highlight an operation and press Enter.

The following items describe the drive operations:

- Select Drive: Select the drive you want to carry out operations on. The screen displays the drive number, slot number, drive type, drive capacity, and drive status.
- Start Locate: Flash the LED on the selected drive.
- **Stop Locate**: Stop flashing the LED on the selected drive.
- Drive Operation: Make a drive offline or online. The options are Place Drive Offline and Place Drive Online.

**NOTE** If a good drive is part of a redundant drive group that includes a hotspare, and you force the drive offline, the data on the drive is rebuilt on the hotspare drive. The good drive that you forced offline goes into the *Unconfigured Bad* state.

- 4. Highlight Start Operation and press Enter.
- The confirmation screen appears.

Ø

 Highlight Yes and press Enter. The controller performs the selected operations.

- 40 -

## 3.4.3 Viewing Global Hotspare Drives

Highlight **View Global Hot Spare** and press **Enter** to display all the assigned global hot spare on the RAID controller. A hot spare disk is a disk that replaces a failing or failed disk in a RAID configuration. The replacement is automatic or manually, depending in the hot spare policy,

# Chapter 4: MegaCLI Command Line Interface

The MegaCLI utility is a command line interface application that you can use to configure and maintain storage configurations created with ServeRAID C100 and ServeRAID C105.

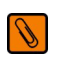

**NOTE** The MegaCLI utility runs in the Microsoft<sup>®</sup> Windows<sup>®</sup> operating system environment and the Linux<sup>®</sup> operating system environment.

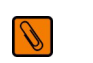

**NOTE** The MegaCLI utility supports IBM ServeRAID products. However, some of the commands might not be supported by ServeRAID C100 and ServeRAID C105.

## 4.1 MegaCLI Overview

You can use the MegaCLI utility to perform the following tasks:

- Configure virtual drives and create configurations on the controller
- Display the configuration on the controller
- Display and change virtual drive's properties on the controller
- Display and change physical drive's properties on the controller
- Display and change controller properties
- Load a configuration to the controller from a file
- Save an controller configuration to a file
- Start or stop rebuild, consistency check, and initialization
- Suspend and display an ongoing background initialization
- Display relevant user messages on the console or write them to the log file
- Work in silent mode, if selected (no messages are displayed on the console)
- Display controller inventory data in a single command
- Customize output strings
- Exit with predefined success or failure exit codes
- Set some predefined environment variables, such as number of controllers and the number of virtual drives
- Display help on how to use the command line options

## 4.2 Exception Handling

MegaCLI exits with exit code 0 for all successful operations. In case of failure, it exits with exit code 1 to 255, depending on the failure conditions. For example, assume that a rebuild is started on three physical drives. MegaCLI successfully starts rebuilding the first drive but fails to start rebuilding the second drive. If this happens, MegaCLI does not attempt to start rebuilding the third drive; instead, it exits with an error exit code. In this case, the error code is EXIT\_ERR\_START\_RBLD. So even if the command was partially successful, an error code is still generated.

Some operations such as GetNumberOfAdapters or GetNumberofLogicaldrives return with the actual number of controllers or virtual disks. These return values are special cases and do not reflect any error conditions based on the return code, which in these cases contains meaningful values.

## 4.3 Command Line Abbreviations and Conventions

This section explains the abbreviations and conventions used with MegaCLI Configuration Utility commands.

## 4.3.1 Abbreviations Used in the Command Line

Table 5 lists the abbreviations for the virtual drive parameters used in the following sections.

#### Table 5 Command Line Abbreviations

| Convention | Description                        |
|------------|------------------------------------|
| WB         | WriteBack write policy             |
| WT         | WriteThrough write policy          |
| ADRA       | Adaptive Read Ahead read policy    |
| RA         | Read Ahead read policy             |
| NORA       | Normal Read policy (No read ahead) |
| DIO        | Direct I/O cache policy            |
| CIO        | Cached I/O cache policy            |

### 4.3.2 Conventions

You can specify multiple values for some options. You can enter commands for a single controller (-aN), multiple selected controllers (-a0, 1, 2) or all controllers (-aALL). This usage is denoted as -aN | -a0, 1, 2 | -aALL in the command line syntax used in this chapter. Table 6 lists all of the conventions used in the command line options.

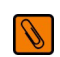

**NOTE** All options in the MegaRAID Command Tool are position-dependent, unless otherwise specified.

#### Table 6 Conventions

| Convention     | Description                                                                                                    |
|----------------|----------------------------------------------------------------------------------------------------|
| MegaCLI        | Specifies the command line interface used. Type either ${\tt MegaCLI}$ under Microsoft Windows and Linux                                                                                                    |
|                | Specifies "or," meaning you can choose between options.                                                                                                    |
| -aN            | ${\mathbb N}$ specifies the controller number for the command.                                                                                                    |
| -a0,1,2        | Specifies the command is for controllers 0, 1, and 2. You can select two or more controllers in this manner.                                                                                                    |
| -aALL          | Specifies the command is for all controllers.                                                                                                    |
| -Lx            | ${f x}$ specifies the virtual drive number for the command.                                                                                                    |
| -L0,1,2        | Specifies the command is for virtual drives 0, 1, and 2. You can select two or more virtual drives in this manner.                                                                                                    |
| -Lall          | Specifies the command is for all virtual drives.                                                                                                    |
| [E0:S0,E1,S1,] | Specifies when one or more physical devices need(s) to be specified in the command line. Each $[E:S]$ pair specifies one physical device where $E$ means the device ID of the enclosure in which a drive resides, and $S$ means the slot number of the enclosure. |

#### Table 6 Conventions (Continued)

| Convention | Description                                                                                                    |
|------------|----------------------------------------------------------------------------------------------------|
| [ ]        | Indicates that the parameter is optional.                                                                                                    |
| { }        | Indicates that the parameters are grouped and that they must be given at the same time.                                                                         |
| -Force     | Specifies that the MegaCLI utility does not ask you for confirmation before it performs this command. You might lose data using this option with some commands. |

You can specify the -Silent command line option for all possible functions of the MegaCLI. If you enter this option at the command line, no messages appear on the screen.

The following MegaCLI CT commands that are supported in hardware RAID configurations are *not* supported by ServeRAID C105:

- Adapter Cache Flush (-AdpCacheFlush)
- Cluster Enable is not supported
- Foreign Configuration (-CfgForeign)
- Virtual Drive Reconstruction (-LDRecon)
- Set Virtual Drive Properties (-LDSetProp)
- Display Enclosure Information (-EncInfo)
- Mark Configured Physical Disk Drive as Missing (-PDMarkMissing)
- Display List of Missing Physical Disk Drives (-PDGetMissing)
- Diagnostics (-AdpDiag, -AdpBatTest, -AdpNVRAM)

The following sections describe the MegaCLI commands.

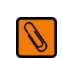

**NOTE** ServeRAID C105 does not support Write Policy, Read Policy, or I/O Policy. ServeRAID C105 supports only enabling and disabling the drive's write cache and read-ahead functions.

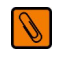

**NOTE** MegaCLI for ServeRAID C105 does not support the concept of disk enclosures, except for a default *Enclosure 0* (E0). Some of the commands support an E0:S*n* syntax that enables you to specify a drive in a particular "slot" in this default enclosure.

Ø

## 4.4 Controller Commands

You can use the commands in this section to set or display properties related to the controller(s).

**NOTE** The drivers for ServeRAID C105 function as virtual "adapters" or "controllers." Because the drivers are not actual hardware components, some of the controller parameters do not apply to them.

## 4.4.1 Display Controller Information

Use the command in Table 7 to display information on controller parameters such as the number of virtual drives and initiator ID.

#### Table 7 Display Controller Information

| Syntax      | MegaCLI -AdpAllInfo -aN -a0,1,2 -aALL                                                                                                    |
|-------------|----------------------------------------------------------------------------------------------------|
| Description | Displays parameters on the selected controller(s). The parameters includes initiator ID, current status of auto rebuild, number of virtual drives, rebuild rate, bus number/device number, present RAM, settings, and serial number of the board. |

## 4.4.2 Enable or Disable Automatic Rebuild

Use the command in Table 8 to turn automatic rebuild on or off for the selected controller(s). If you have configured hotspares and enabled automatic rebuild, the RAID controller automatically tries to use them to rebuild failed disks. Automatic rebuild also controls whether a rebuild will start when a drive that was part of the array is reinserted.

#### Table 8 Enable or Disable Automatic Rebuild

| Syntax      | MegaCLI -AdpAutoRbld -Enbl -Dsbl -Dsply -aN -a0,1,2 -aALL                                                                                  |
|-------------|----------------------------------------------------------------------------------------------------|
| Description | Enables or disables automatic rebuild on the selected controller(s).<br>The -Dsply option shows the status of the automatic rebuild state. |

## 4.4.3 Set Controller Properties

This command sets the properties on the selected controller(s). For example, for {RebuildRate -val}, you can enter a value between 0 percent and 100 percent. (The rebuild rate is the percentage of the compute cycles dedicated to rebuilding failed drives.) At 0 percent, the rebuild is done only if the system is not doing anything else. At 100 percent, the rebuild has a higher priority than any other system activity.

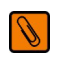

**NOTE** The default rebuild rate of 30 percent is recommended.

Use the command in Table 9 to display or set controller properties.

#### Table 9 Set Controller Properties

| Syntax      | <pre>MegaCLI -AdpSetProp {CacheFlushInterval -val} {RebuildRate -val}  {PatrolReadRate -val} {BgiRate -val} {CCRate -val}  {ReconRate -val}  {SpinupDriveCount -val} {SpinupDelay -val} {CoercionMode -val}   {ClusterEnable -val} {PredFailPollInterval -val}  {BatWarnDsbl -val}  {EccBucketSize -val} {EccBucketLeakRate -val} {AbortCCOnError -val} AlarmEnbl   AlarmDsbl   AlarmSilence  {SMARTCpyBkEnbl -val}   -AutoDetectBackPlaneDsbl   -CopyBackDsbl   -LoadBalanceMode   NCQEnbl   NCQDsbl   {SSDSMARTCpyBkEnbl -val}   {EnblSpinDownUnConfigDrvs -val}   {EnblSDPatrolRead -val}   AutoEnhancedImportEnbl   AutoEnhancedImportDsbl   {-UseFDEOnlyEncrypt -val}   {-PrCorrectUncfgdAreas -val}   -aN  -a0,1,2 -aALL</pre> |
|-------------|----------------------------------------------------------------------------------------------------|
|             | Sets the properties on the selected controller(s). The possible settings are:                                                                                                    |
|             | CacheFlushInterval: Cache flush interval in seconds. Values: 0 to 255.                                                                                                    |
|             | RebuildRate: Rebuild rate. Values: 0 to 100.                                                                                                    |
|             | PatrolReadRate: Patrol read rate. Values: 0 to 100.                                                                                                    |
|             | BgiRate: Background initilization rate. Values: 0 to 100.                                                                                                    |
|             | CCRate: Consistency check rate. Values: 0 to 100.                                                                                                    |
|             | ReconRate: Reconstruction rate. Values: 0 to 100.                                                                                                    |
|             | SpinupDriveCount: Max number of drives to spin up at one time. Values: 0 to 8.                                                                                                    |
|             | SpinupDelay: Number of seconds to delay among spinup groups. Values: 0 to 8.                                                                                                    |
|             | CoercionMode: Drive capacity Coercion mode. Values: 0 - None, 1 - 128 MB, 2 - 1 GB.                                                                                                    |
|             | The coercion type can be set only when there is no configuration present on the controller.                                                                                                    |
|             | ClusterEnable: Cluster is enabled or disabled. Values: 0 - Disabled, 1 - Enabled.                                                                                                    |
|             | PredFailPollInterval: Number of seconds between predicted fail polls. Values: 0 to 65535.                                                                                                    |
|             | BatWarnDsbl: Disable warnings for missing battery or missing hardware. Values: 0 - Enabled, 1 - Disabled.                                                                                                    |
|             | EccBucketSize: Size of ECC single-bit-error bucket. Values: 0 to 255.                                                                                                    |
|             | EccBucketLeakRate: Leak rate (in minutes) of ECC single-bit-error bucket. Values: 0 to 65535.                                                                                                    |
|             | AbortCCOnError:                                                                                                    |
|             | AlarmEnbl: Set alarm to Enabled.                                                                                                    |
| Description | AlarmDsbl: Set alarm to Disabled.                                                                                                    |
|             | AlarmSilence: Silence an active alarm.                                                                                                    |
|             | SMARTCpyBkEnbl: Enable copyback operation on Self-Monitoring Analysis and Reporting Technology (SMART) errors. Copyback is initiated when the first SMART error occurs on a drive that is part of a virtual drive.                                                                                                    |
|             | AutoDetectBackPlaneDsbl: Detect automatically if the backplane has been disabled.                                                                                                    |
|             | CopyBackDsbl: Disable or enable the copyback operation.                                                                                                    |
|             | LoadBalanceMode: Disable or enable the load balancing mode.                                                                                                    |
|             | NCQEnbl: Enable the native command queueing.                                                                                                    |
|             | NCQDsb1: Disable the native command queueing.                                                                                                    |
|             | SSDSMARTCpyBkEnbl: Enable copyback operation on Self-Monitoring Analysis and Reporting Technology (SMART) errors on a Solid State Drive (SSD). Copyback is initiated when the first SMART error occurs on a SSD that is part of a virtual drive.                                                                                                    |
|             | MaintainPdFailHistoryEnbl: Enable maintenance of the history of a failed drive.                                                                                                    |
|             | EnblSpinDownUnConfigDrvs: Enable spindown of unconfigured drives.                                                                                                    |
|             | EnblsSDPatrolRead: Enable the patrol read operation (media scan) on a SSD.                                                                                                    |
|             | AutoEnhancedImportEnbl: Enable the automatic enhanced import of foreign drives.                                                                                                    |
|             | AutoEnhancedImportDsb1: Disable the automatic enhanced import of foreign drives.                                                                                                    |
|             | UseFDEOnlyEncrypt: Use encryption on FDE drives only.                                                                                                    |
|             | PrCorrectUncfgdAreas: Ignores all patrol read errors by writing 0s.                                                                                                    |
| L           |                                                                                                    |

## 4.4.4 Display Specified Controller Properties

Use the command in Table 10 to display specified properties on the selected controller(s).

#### **Table 10 Display Specified Controller Properties**

| Syntax      | <pre>MegaCLI -AdpGetProp CacheFlushInterval   RebuildRate   PatrolReadRate <br/>BgiRate   CCRate   ReconRate   SpinupDriveCount   SpinupDelay   CoercionMode<br/>  PredFailPollInterval   ClusterEnable   BatWarnDsbl   EccBucketSize  <br/>EccBucketLeakRate   EccBucketCount   AlarmDsply   AbortCCOnError  <br/>AutoDetectBackPlaneDsbl   CopyBackDsbl   LoadBalanceMode   SMARTCpyBkEnbl  <br/>SSDSMARTCpyBkEnbl   MaintainPdFailHistoryEnbl   EnblSpinDownUnConfigDrvs  <br/>EnblSSDPatrolRead   NCQDsply   UseFDEOnlyEncrypt   WBSupport  <br/>AutoEnhancedImportDsbl   PrCorrectUncfgdAreas   DsblSpinDownUnConfigDrvs  <br/>-aN -a0,1,2 -aALL</pre> |
|-------------|----------------------------------------------------------------------------------------------------|
|             | Displays the properties on the selected controller(s).                                                                                                    |
|             | EccBucketCount: Count of single-bit ECC errors currently in the bucket.                                                                                                    |
| Description | WBSupport: Enables support for the WriteBack option as the Write Policy.                                                                                                    |
|             | DsblSpinDownUnConfigDrvs: Disable spindown of unconfigured drives.                                                                                                    |
|             | See Table 9 for explanations of the other options.                                                                                                    |

### 4.4.5 Display Controller Time

Use the command in Table 11 to display the current time and date of the selected controller.

#### Table 11 Display Controller Time

| Syntax      | MegaCLI -AdpGetTime -aN                                                                                                    |
|-------------|----------------------------------------------------------------------------------------------------|
| Description | Displays the time and date on the controller. This command uses a 24-hour format. For example, 7 p.m. would display as 19:00:00. |

## 4.4.6 Set Factory Defaults

Use the command in Table 12 to set the factory defaults on the selected controller(s).

#### Table 12 Set Factory Defaults

| Syntax      | MegaCLI -AdpFacDefSet -aN -a0,1,2 -aALL                                                                                                    |
|-------------|----------------------------------------------------------------------------------------------------|
| Description | Sets the factory defaults on the selected controller(s). You cannot set the factory defaults if the controller already has a configuration defined on it. |

## 4.5 Event Log Commands

## 4.5.1 Manage the Event Log Entries

Use the command in Table 13 to manage the event entries in the event log for the selected controller(s).

### Table 13 Event Log Management

| Syntax      | <pre>MegaCLI -AdpEventLog -GetEventlogInfo  {-GetEvents   GetSinceShutdown  GetSinceReboot   IncludeDeleted   {GetLatest <number>} -f <filename>}  CleaaN -a0,1,2 -aALL</filename></number></pre>                                                       |  |  |  |  |  |
|-------------|----------------------------------------------------------------------------------------------------|--|--|--|--|--|
|             | The RAID driver maintains a volatile circular list of 100 events, which is deleted at reboot. The following command options are available:                                                                                                    |  |  |  |  |  |
| Description | <ul> <li>-GetEventlogInfo: Displays overall event information such as total number of events, newest<br/>sequence number, oldest sequence number, shutdown sequence number, reboot sequence number, and<br/>clear sequence number.</li> </ul>           |  |  |  |  |  |
|             | <ul> <li>-GetEvents: Gets event log entry details. The information shown consists of the total number of entries<br/>and the details of each error log entry. Start_entry specifies the initial event log entry when displaying<br/>the log.</li> </ul> |  |  |  |  |  |
|             | <ul> <li>-GetSinceShutdown: Displays all the events since last controller shutdown.</li> </ul>                                                                                                    |  |  |  |  |  |
|             | <ul> <li>-GetSinceReboot: Displays all the events since last controller reboot.</li> </ul>                                                                                                    |  |  |  |  |  |
|             | IncludeDeleted: Displays all events, including deleted events.                                                                                                    |  |  |  |  |  |
|             | <ul> <li>-GetLatest: Displays the latest number of events, if it exists. The event data is written to the file in<br/>reverse order.</li> </ul>                                                                                                    |  |  |  |  |  |
|             | <ul> <li>-Clear: Clears the event log for the selected controller(s).</li> </ul>                                                                                                    |  |  |  |  |  |

## 4.6 Configuration Commands

You can use the commands in this section to create storage configurations.

## 4.6.1 Add RAID 0 or 1 Configuration

Use the command in Table 14 to add a RAID level 0 or 1 configuration to the existing configuration on the selected controller. For RAID level 10, see Section 4.6.3, Add RAID 10 Configuration.

Ø

**NOTE** ServeRAID C105 supports only SATA HDDs; it does not support SSD or SAS.

#### Table 14 Add RAID 0 or 1 Configuration

| Syntax      | <pre>MegaCLI -CfgLDAdd -R0 -R1 [[E0]:Sn] [ -szXXXXXXXX [-szYYYYYYYY []]] [-strpszM] [-Hsp[E5:S5,]] [-afterLdX] -aN</pre>                                                                                                    |  |  |  |
|-------------|----------------------------------------------------------------------------------------------------|--|--|--|
|             | Adds a RAID level 0 or 1 configuration to a specified controller. Even if no configuration is present, you have the option to write the configuration to the controller.  -Rx [[E0]:Sn]: Used to specify the RAID level and the physical drive enclosure/slot numbers for an                                                                                                    |  |  |  |
|             | <b>NOTE</b> No enclosure number is needed for simple swap configurations, in which a drive is not part of an enclosure. For example, in a RAID 1 configuration with a drive in slot 2 that is not in an enclosure, and a drive in an enclosure in slot 3, the syntax is $-R1$ [:2,1:3].                                                                                                    |  |  |  |
| Description | <ul> <li>-strpszM: Used (optionally) to specify a stripe size. You can set the stripe size to 64 Kbytes.</li> <li>-Hsp[Ex:Sx,]: Used to create a global hotspare, with physical drive enclosure/slot numbers specified.</li> <li>-szXXXX: Used to specify the size of a virtual drive, where XXXX is a decimal number of Mbytes. However, the actual size of the virtual drive may be smaller, because the driver requires the number of blocks from physical drives in each virtual drive to be aligned to the stripe size. This option also can be used to create a configuration on the free space available in the array.</li> <li>-AfterIdX: Used to specify which free slot should be used (optional). By default MegaCL uses the</li> </ul> |  |  |  |
|             | AfterLax: Used to specify which free slot should be used (optional). By default, MegaCLI uses the first free slot available in the array. This option has no meaning if the array is not already used for configuration.                                                                                                    |  |  |  |

## 4.6.2 Configure Each Disk as RAID 0

Use the command in Table 15 to configure each drive in Unconfigured-Good state as RAID 0.

Ø

**NOTE** The MegaCLI utility does *not* support spanning across these single-drive RAID 0 configurations.

#### Table 15 Configure Each Disk as RAID 0

| Syntax      | <pre>MegaCLI -CfgEachDskRAID0 [{WT   WB }] [{NORA   RA   ADRA}] [{Direct  <br/>Cached}] [{-strpszM} -aN -a0,1,2 -aALL</pre>                                                                                                    |  |  |
|-------------|----------------------------------------------------------------------------------------------------|--|--|
|             | Configures each drive in Unconfigured-Good state as RAID 0 on this controller.                                                                                                    |  |  |
|             | The options {WT  WB} {NORA   RA   ADRA} {Direct   Cached} must be entered in the sequence that is shown.                                                                                                    |  |  |
|             | WT: Used to select Write-through caching, in which a write transaction is considered to be complete when<br>all the data has been written to the disk cache.                                                                                                    |  |  |
| Description | <ul> <li>WB: Used to select Write-back caching, in which the write transaction is complete only when the data has<br/>been written to the disk.</li> </ul>                                                                                                    |  |  |
|             | <ul> <li>NORA: Used to select Normal Read Ahead caching, which specifies that the controller reads only the<br/>requested data and does not read ahead for the current virtual drive.</li> </ul>                                                                                                    |  |  |
|             | RA: Used to select Read Ahead caching, which specifies that data is read sequentially ahead of the data that is actually requested and is stored in a cache. If the additional read-ahead data is then requested, it can be read faster from the cache than from the disk directly. Read-Ahead supplies sequential data faster, but is not as effective when accessing random data. |  |  |
|             | ADRA: Used to select Adaptive Read Ahead, which specifies that the controller begins using Read Ahead caching if the two most recent disk accesses occurred in sequential sectors. If all read requests are random, the algorithm reverts to No Read Ahead; however, all requests are still evaluated for possible sequential operation.                                            |  |  |
|             | If you select Read Ahead, there is a danger that data could be lost if the power fails before the cached data is written to disk.                                                                                                    |  |  |
|             | <ul> <li>Direct: Used to specify that the controller does not buffer reads in cache memory. Data is transferred to cache and the host concurrently. If the same data block is read again, it comes from cache memory.</li> </ul>                                                                                                    |  |  |
|             | <ul> <li>Cached: Used to specify that the controller buffers all reads in cache memory.</li> </ul>                                                                                                    |  |  |
|             | <ul> <li>{-strpszM}: Used to specify the size of the segments written to each drive in the configuration. You can set the stripe size to 64 Kbytes.</li> </ul>                                                                                                    |  |  |

## 4.6.3 Add RAID 10 Configuration

Use the command in Table 16 to add a RAID 10 configuration to the existing configuration on the selected controller. For RAID levels 0, 1 or 5, see Section 4.6.1, Add RAID 0 or 1 Configuration.

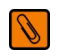

**NOTE** On a RAID 10 array, you can create only one virtual drive, and that virtual drive must occupy the entire space of the RAID 10 array.

#### Table 16 Add RAID 10 Configuration

| Syntax      | MegaCLI -CfgSpanAdd -R10  -Array0[E0:Sn] -Array1[E0:Sn] [] [{WT   WB}]<br>[{NORA   RA   ADRA}] [{Direct   Cached}] [{-strpszM}] -aN                                                                                                    |
|-------------|----------------------------------------------------------------------------------------------------|
| Description | Creates a RAID level 10 (spanned) configuration from the specified arrays. Even if no configuration is present, you must use this option to write the configuration to the controller.<br>Multiple arrays are specified using the -ArrayX[E0:Sn,] option. (Note that X starts from 0, not 1.) All the arrays must have the same number of physical drives. At least two arrays must be provided. The options {WT  WB} {NORA   RA   ADRA} {Direct   Cached} must be entered in the sequence that is shown. |

## 4.6.4 Clear Existing Configuration

Use the command in Table 17 to clear the existing storage configuration on the selected controller(s).

| Syntax      | MegaCLI -CfgClr -aN -a0,1,2 -aALL          |
|-------------|--------------------------------------------|
| Description | Clears the existing storage configuration. |

## 4.6.5 Display Existing Configuration

Use the command in Table 18 to display the virtual drive and drive information for the configuration on the selected controller(s). This command also provides information about the remaining unconfigured space.

#### Table 18 Display Existing Configuration

| Syntax      | MegaCLI -CfgDsply -aN -a0,1,2 -aALL                                                                                                    |
|-------------|----------------------------------------------------------------------------------------------------|
| Description | Displays the existing configuration on the selected controller(s), which includes the virtual drive and component physical drive-related details. |

## 4.6.6 Save Controller Configuration

Use the command in Table 19 to save the configuration for the selected controller(s) to the given filename.

#### Table 19 Save Controller Configuration

| Syntax      | MegaCLI -CfgSave -fFileName -aN                                                                                                    |
|-------------|----------------------------------------------------------------------------------------------------|
| Description | Saves the configuration for the selected controller(s) to the given filename, in binary format. The command also stores the controller properties structure in the file. |

## 4.6.7 Restore Configuration Data from File

Use the command in Table 20 to read the configuration from the file and load it on the selected controller(s). You can restore the read/write properties and RAID configuration using hotspares.

| Table 20 | Restore | Confic | uration | Data | from | File |
|----------|---------|--------|---------|------|------|------|
| 10010 -0 |         |        | ,       |      |      |      |

| Syntax      | MegaCLI -CfgRestore -fFileName -aN                                                                                                    |
|-------------|----------------------------------------------------------------------------------------------------|
|             | Reads the configuration from the file and loads it on the controller. MegaCLI can store or restore all read and write controller properties, all read and write properties for virtual drives, and the RAID configuration including hotspares.                                                                                                    |
| Description | <b>NOTE</b> The -CfgSave option stores the configuration data and the controller properties in the file.<br>Configuration data has only the device ID and sequence number information of the physical drives used in the configuration. The CfgRestore option will fail if the same device IDs of the physical drives are not present.<br>The utility does not validate the setup before restoring the configuration. |

### 4.6.8 **Delete Virtual Drive(s)**

Use the command in Table 21 to delete one or more virtual drives on the selected controller(s).

#### Table 21 Delete Virtual Drives

| Syntax      | MegaCLI -CfgLDDel-Lx -L0,1,2 -Lall -aN -a0,1,2 -aALL                                                              |
|-------------|----------------------------------------------------------------------------------------------------|
| Description | Deletes one virtual drive, multiple virtual drives, or all the selected virtual drives on selected controller(s). |

## 4.6.9 Display Free Space

Use the command in Table 22 to display the free space that is available to use for configuration on the selected controller(s).

#### Table 22 Display Free Space

| Syntax      | MegaCLI -CfgFreeSpaceInfo -aN -a0,1,2 -aALL                                                                                                    |
|-------------|----------------------------------------------------------------------------------------------------|
| Description | Displays all the free space available for configuration on the selected controller(s). The information includes the number of disk groups, the number of spans in each disk group, the number of free space slots in each disk group, the start block, and the size (in both blocks and megabytes) of each free space slot. |

## 4.7 Virtual Drive Commands

You can use the commands in this section to select settings for the virtual drives and to perform actions on them.

## 4.7.1 Display Virtual Drive Information

Use the command in Table 23 to display information about virtual drives on the selected controller(s).

#### Table 23 Display Virtual Drive Information

| Syntax      | MegaCLI -LDInfo -Lx -L0,1,2 -Lall -aN -a0,1,2 -aALL                                                                                                    |
|-------------|----------------------------------------------------------------------------------------------------|
| Description | Displays information about the virtual drive(s) on the selected controller(s). This information includes the name, RAID level, RAID level qualifier, size in megabytes, state, stripe size, number of drives, and span depth. Also displays activity progress, if any, including initialization, background initialization, and consistency check. |

## 4.7.2 Display Virtual Drive Disk Cache Settings

Use the command in Table 24 to display the disk cache settings for the virtual drive(s) on the selected controller(s).

#### **Table 24 Display Virtual Drive Cache Settings**

| Syntax      | MegaCLI -LDGetProp -DskCache -Lx -L0,1,2  -Lall -aN -a0,1,2 -aALL |
|-------------|-------------------------------------------------------------------|
|             | Displays the disk cache settings of the virtual drive(s):         |
| Description | -DskCache: Displays physical drive cache policy.                  |
|             | ServeRAID C105 does not support setting virtual drive parameters. |

## 4.7.3 Manage Virtual Drive Initialization

Use the command in Table 25 to manage initialization of the virtual drive(s) on the selected controller(s).

#### Table 25 Manage Virtual Drive Initialization

| Syntax      | MegaCLI -LDInit -Start [Fast   Full]  -Abort -ShowProg -ProgDsply<br>-Lx -L0,1,2 -Lall -aN -a0,1,2 -aALL                                                                                                    |  |
|-------------|----------------------------------------------------------------------------------------------------|--|
|             | Allows you to select the following actions for virtual drive initialization:                                                                                                    |  |
| Description | <ul> <li>-Start: Starts the initialization (writing 0s) on the virtual drive(s) and displays the progress (this is optional). The fast initialization option initializes the first 100 Mbytes on the virtual drive. The full option allows you to initialize the entire virtual drive.</li> </ul> |  |
|             | <ul> <li>-Abort: Aborts the ongoing initialization on the LD(s).</li> </ul>                                                                                                    |  |
|             | <ul> <li>ShowProg: Displays the snapshot of the ongoing initialization, if any.</li> </ul>                                                                                                    |  |
|             | <ul> <li>ProgDsply: Displays the progress of the ongoing initialization until at least one initialization is<br/>completed or a key is pressed.</li> </ul>                                                                                                    |  |

## 4.7.4 Manage Consistency Check

Use the command in Table 26 to manage a data consistency check (CC) on the virtual drives for the selected controller(s).

#### Table 26 Manage Consistency Check

| Syntax      | <pre>MegaCLI -LDCC -Start -Abort -ShowProg -ProgDsply -Lx -L0,1,2 -Lall<br/>-aN -a0,1,2 -aALL</pre>                                                                                                    |  |
|-------------|----------------------------------------------------------------------------------------------------|--|
| Description | <ul> <li>Allows you to select the following actions for a data consistency check:</li> <li>-Start: Starts a CC on the virtual drive(s), and then displays the progress (optional) and time remaining.</li> <li>-Abort: Aborts an ongoing CC on the virtual drive(s).</li> <li>-ShowProg: Displays a snapshot of an ongoing CC.</li> <li>-ProgDsply: Displays ongoing CC progress until at least one CC is completed or a key is pressed.</li> </ul> |  |

## 4.7.5 View Ongoing Background Initialization

Use the command in Table 27 to view ongoing background initialization of the selected virtual drives, after the -LDInit command has been issued to start the initialization. This function completes only when all background initialization processes complete or the user presses a key to exit.

| Table 27 | View Ongoing | Background | Initialization |
|----------|--------------|------------|----------------|
|----------|--------------|------------|----------------|

| Syntax      | MegaCLI -LDBI -Enbl -Dsbl -GetSetting -ShowProg -ProgDsply -Lx <br>-L0,1,2 -Lall -aN -a0,1,2 -aALL                                                                                               |  |
|-------------|----------------------------------------------------------------------------------------------------|--|
| Description | Displays ongoing background initialization of the selected virtual drives. This function completes only when all background initialization processes complete or the user presses a key to exit. |  |
|             | <ul> <li>ProgDsply: Allows the user to view ongoing background initialization until all background initialization processes complete or the user presses a key to exit.</li> </ul>               |  |
|             | <ul> <li>-ShowProg: Displays current progress value.</li> <li>-GetSetting: Displays current background initialization setting (enabled or disabled).</li> </ul>                                  |  |

## 4.7.6 Display Virtual Drive and Physical Drive Information

Use the command in Table 28 to display information about the virtual drives and drives for the selected controller(s), such as the number of virtual drives, RAID level, and drive size.

#### Table 28 Display Virtual Drive and Drive Information

| Syntax      | MegaCLI -LDPDInfo -aN -a0,1,2 -aALL                                                                                                    |
|-------------|----------------------------------------------------------------------------------------------------|
| Description | Displays information about the virtual drive(s) and the drive(s) on the selected controller(s). Displays information including the number of virtual drives, the RAID level of the virtual drives, and physical drive size information, such as raw size, coerced size, and uncoerced size. |

## 4.7.7 Display Number of Virtual Drives

Use the command in Table 29 to display the number of virtual drives attached to the controller.

#### Table 29 Display Number of Virtual Drives

| Syntax      | MegaCLI -LDGetNum -aN -a0,1,2 -aALL                                                                                 |
|-------------|----------------------------------------------------------------------------------------------------|
| Description | Displays the number of virtual drives attached to the controller. The return value is the number of virtual drives. |

## 4.8 Physical Drive Commands

You can use the commands in this section to select settings for the drives and perform actions on them.

## 4.8.1 Display Drive Information

Use the command in Table 30 to display information about the drives on the selected controller(s).

#### Table 30 Display Drive Information

| Syntax      | MegaCLI -PDInfo -PhysDrv[E0:Sn] -aN -a0,1,2 -aALL                                                                                                    |
|-------------|----------------------------------------------------------------------------------------------------|
| Description | Provides information about the drives connected to the enclosure and controller slot. This includes information such as the enclosure number, slot number, device ID, sequence number, drive type, capacity (if a drive), foreign state, and inquiry data. |
|             | -Physdrv[E0:S0,]: Specifies the physical drive enclosure and the slots for the drives to provide information about.                                                                                                    |

### 4.8.2 Set Drive State to Online

Use the command in Table 31 to set the state of a drive to *Online*. In an online state, the physical drive is working normally and is a part of a configured virtual drive.

#### Table 31 Set Drive State to Online

| Syntax      | MegaCLI -PDOnline -PhysDrv[E0:Sn] -aN -a0,1,2 -aALL                                    |  |
|-------------|----------------------------------------------------------------------------------------|--|
| Description | Changes the drive state to Online.                                                     |  |
|             | -Physdrv[E0:S0,]: Specifies the physical drive enclosure and the slots for the drives. |  |

### 4.8.3 Set Drive State to Offline

Use the command in Table 32 to set the state of a drive to Offline. In the offline state, the virtual drive is not available to the controller.

#### Table 32 Set Drive State to Offline

| Syntax      | MegaCLI -PDOffline -PhysDrv[E0:S] -aN -a0,1,2 -aALL                                     |
|-------------|-----------------------------------------------------------------------------------------|
| Description | Changes the drive state to Offline.                                                     |
|             | -Physdrv [E0:S0,]: Specifies the physical drive enclosure and the slots for the drives. |

## 4.8.4 Set Drive State to Unconfigured-Good

Use the command in Table 33 to set the state of a drive from Unconfigured-Bad to Unconfigured-Good.

| Syntax      | MegaCLI -PDMakeGood -PhysDrv[E0:Sn] -aN -a0,1,2 -aALL                                                                                                    |
|-------------|----------------------------------------------------------------------------------------------------|
| Description | <ul> <li>Changes the drive state from Unconfigured-Bad to Unconfigured-Good.</li> <li>-Physdrv[E0:S0,]: Specifies the physical drive enclosure and the slots for the drives.</li> <li>Force: Force the drive to the Unconfigured Good state.</li> </ul> |

### 4.8.5 Change the Drive State

Use the command in Table 34 to change the drive state, as it relates to hotspares, and to associate the drive to an enclosure.

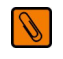

**NOTE** Software RAID does not support dedicated hotspares.

#### Table 34 Change Drive State

| Syntax      | <pre>MegaCli -PDHSP {-Set [{-Dedicated -ArrayN  -Array0,1}] [-EnclAffinity] [-nonRevertible] }   -Rmv -PhysDrv[E0:S0,E1:S1,] -aN -a0,1,2 -aALL</pre>                              |
|-------------|----------------------------------------------------------------------------------------------------|
| Description | Changes the drive state (as it relates to hotspares) and associates the drive to an enclosure and virtual drive on a single controller, multiple controllers, or all controllers: |
|             | <ul> <li>-Set: Changes the drive state for the enclosure.</li> </ul>                                                                                                    |
|             | <ul> <li>-Array0: Dedicates the hotspare to a specific drive group number N.</li> </ul>                                                                                           |
|             | <ul> <li>-EnclAffinity: Associates the hotspare to a selected enclosure.</li> </ul>                                                                                               |
|             | <ul> <li>-Rmv: Changes the drive state to <i>ready</i> (removes the hotspare).</li> </ul>                                                                                         |
|             | Physdrv [E0:S0,]: Specifies the physical drive enclosure and the slots for the drives.                                                                                            |
|             | You can get the list of arrays by using the CLI command "CfgDsply". In the results of the CfgDsply command, the number associated with "DISK GROUPS" is the array number.         |

## 4.8.6 Manage a Drive Initialization

Use the command in Table 35 to manage a drive initialization on the selected controller(s).

#### Table 35 Manage Drive Initialization

| Syntax      | <pre>MegaCli -PDClear -Start  -Stop -ShowProg  -ProgDsply -PhysDrv[E0:S0,E1:S1] -aN -a0,1,2 -aALL</pre>                                                                                                    |
|-------------|----------------------------------------------------------------------------------------------------|
| Description | <ul> <li>Manages initialization or displays initialization progress on a single controller, multiple controllers, or all controllers:         <ul> <li>Start: Starts initialization on the selected drive(s).</li> <li>Stop: Stops an ongoing initialization on the selected drive(s).</li> <li>ShowProg: Displays the current progress percentage and time remaining for the initialization. This option is useful for running the application through scripts.</li> <li>ProgDsply: Displays the ongoing clear progress. The routine continues to display the initialization progress until at least one initialization is completed or a key is pressed.</li> </ul> </li> </ul> |

### 4.8.7 Manage Global Hotspares

Use the command in Table 36 to manage the configuration and assignment of global hotspares. Make sure the capacity of the hotspare drive is equal to or larger than the capacity of the disks in the array and that it is the same type of drive.

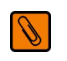

**NOTE** The hotspare drive rebuilds a failed drive even if the hotspare and the drives in the drive group are different types of drives. Once the rebuild is completed, it is recommended that you replace the new drive group member with a drive of the same type.

#### Table 36 Manage Hotspares

| Syntax      | MegaCLI -PDHSP {-Set   -Rmv} -PhysDrv[E0:Sn] -aN -a0,1,2 -aALL                                                                                                    |
|-------------|----------------------------------------------------------------------------------------------------|
| Description | <ul> <li>-Set: Changes the drive state to <i>hotspare</i> for the enclosure.</li> <li>-Rmv: Changes the physical drive state to <i>ready</i> (removes the hotspare).</li> </ul> |

### 4.8.8 Rebuild Drive

Use the command in Table 37 to start or stop a rebuild on a drive and display the rebuild progress. When a drive in a drive group fails, you can rebuild the drive by recreating the data that was stored on the drive before it failed.

#### Table 37 Rebuild Drive

| Syntax      | <pre>MegaCLI -PDRbld -Start  -Stop -ShowProg  -ProgDsply -PhysDrv [E0:Sn]<br/>-aN -a0,1,2 -aALL</pre>                                                                                     |
|-------------|----------------------------------------------------------------------------------------------------|
|             | Manages a drive rebuild or displays the rebuild progress on one or more controllers. The drive must meet the size requirements before it can be rebuilt, and it must be part of an array: |
|             | <ul> <li>-Start: Starts a rebuild on the selected physical drive(s) and displays the rebuild progress (optional).</li> </ul>                                                              |
|             | <ul> <li>-Stop: Stops an ongoing rebuild on the selected physical drive(s).</li> </ul>                                                                                                    |
| Description | <ul> <li>-ShowProg: Displays the current progress percentage and time remaining for the rebuild. This option is<br/>useful for running the application through scripts.</li> </ul>        |
|             | <ul> <li>-ProgDsply: Displays the ongoing rebuild progress until at least one initialization is completed or a key is pressed.</li> </ul>                                                 |
|             | Physdrv [E0:S0,]: Specifies the physical drive enclosure and the slots for the drives.                                                                                                    |

## 4.8.9 Locate Drive(s) and Activate LED

Use the command in Table 38 to locate drive(s) by flashing the drive activity LED.

#### Table 38 Locate Drive and Flash LED

| Syntax      | MegaCLI -PDLocate -Start  -Stop -PhysDrv[E0:Sn] -aN -a0,1,2 -aALL                      |
|-------------|----------------------------------------------------------------------------------------|
| Description | Locates the drive(s) for the selected controller(s) and flashes the disk activity LED. |

## 4.8.10 Replace Configured Disk Drives and Start Automatic Rebuild

Use the command in Table 39 to replace a configured drive and start an automatic rebuild of the drive.

#### Table 39 Replace Configured Disk Drives and Start Automatic Rebuild

| Syntax      | MegaCLI -PDReplaceMissing -PhysDrv[E0:Sn] -ArrayX -RowY -aN                                                                               |
|-------------|----------------------------------------------------------------------------------------------------|
| Description | Replaces the configured physical drives, and then starts an automatic rebuild. The specified array Index and row must be a missing drive. |

## 4.8.11 Prepare Unconfigured Physical Drives for Removal

Use the command in Table 40 to prepare an unconfigured drive(s) for removal from the selected controller(s).

#### Table 40 Prepare Unconfigured Drives for Removal

| Syntax      | MegaCLI -PDPrpRmv [-Undo] -PhysDrv[E0:Sn] -aN -a0,1,2 -aALL                                                                                                    |
|-------------|----------------------------------------------------------------------------------------------------|
| Description | Prepares unconfigured physical drive(s) for removal. The drive is spun down, and the drive state is set to <i>unaffiliated</i> , which marks it as offline even though it is not a part of configuration.<br>The -Undo option undoes this operation, and this drive is marked as <i>Unconfigured-Good</i> . |

## 4.8.12 Display Number of Physical Drives

Use the command in Table 41 to display the total number of drives attached to a controller.

#### Table 41 Display Number of Drives

| Syntax      | MegaCLI -PDGetNum -aN -a0,1,2 -aALL                                                                     |
|-------------|----------------------------------------------------------------------------------------------------|
| Description | Displays the total number of drives attached to a controller. The return value is the number of drives. |

#### 4.8.12.1 Display List of Physical Drives

Use the command in Table 42 to display a list of the physical drives connected to the selected controller(s).

#### Table 42 Display List of Physical Drives

| Syntax      | MegaCLI -PDList -aN -a0,1 -aAll                                                                                                    |
|-------------|----------------------------------------------------------------------------------------------------|
| Description | Displays information about all drives connected to the selected controller(s). This information includes information such as the drive type, size, and serial number. |

## 4.9 Miscellaneous Commands

The commands in this section are used to display various information about the MegaCLI utility.

## 4.9.1 Display Version Information

Use the command in Table 44 to display the CLI version, the version of the device driver, the version of the Unified extended firmware interface (UEFI) device driver, the firmware versions for the attached physical device, and the enclosure.

#### Table 43 Display Version Information

| Syntax      | MegaCLI -Version -Cli   Ctrl   Driver   Pd   Uefi   -aN                                                                                                    |
|-------------|----------------------------------------------------------------------------------------------------|
|             | (Uefi works only for EFI.)                                                                                                    |
| Description | Displays the firmware versions and other code levels installed on the controller, the CLI version, the version of the device driver, the device driver, the version of the UEFI device driver, the firmware versions for the attached physical device, and enclosure in a list as location information, model string, and firmware version. |

## 4.9.2 Display MegaCLI Version

Use the command in Table 44 to display the version number of the MegaCLI utility.

#### Table 44 Display MegaCLI Version

| Syntax      | MegaCLI -v                                          |
|-------------|-----------------------------------------------------|
| Description | Displays the version number of the MegaCLI utility. |

## 4.9.3 Display Help for MegaCLI

Use the command in Table 45 to display help information for the MegaCLI utility.

#### Table 45 Display Help for MegaCLI

| Syntax      | MegaCLI -h -Help ?                     |
|-------------|----------------------------------------|
| Description | Displays help for the MegaCLI utility. |

## 4.9.4 Display Summary Information

Use the command in Table 46 to display help information for the MegaCLI utility.

#### Table 46 Display Summary Information

| Syntax      | MegaCLI -ShowSummary [-f filename] -aN                                                                                                    |
|-------------|----------------------------------------------------------------------------------------------------|
| Description | Displays a summary of the system information, the controller information, the drive information, the virtual drive information, and the enclosure information. |

# **Chapter 5: MegaRAID Storage Manager Overview and Installation**

MegaRAID Storage Manager (MSM) is a configuration and monitoring utility used with ServeRAID C100 and ServeRAID C105. This chapter provides a brief overview of the MegaRAID Storage Manager utility and explains how to install it on the supported operating systems.

## 5.1 Overview

MegaRAID Storage Manager may be installed either on the local system which contains the RAID controllers that you wish to monitor, or on a remote system such as a workstation or a laptop with network connectivity to the system you wish to monitor. Because of this, the system hardware and software requirements for installing MegaRAID Storage Manager might differ from the system requirements for the ServeRAID controller(s) you are using.

MegaRAID Storage Manager enables you to configure, monitor, and maintain storage configurations created under ServeRAID C105. The MegaRAID Storage Manager graphical user interface (GUI) makes it easy for you to create and manage storage configurations.

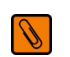

**NOTE** MegaRAID Storage Manager can be used to manage a wide range of ServeRAID controllers. Some MegaRAID Storage Manager features are not applicable for ServeRAID C105.

## 5.1.1 Creating Storage Configurations

MegaRAID Storage Manager enables you to easily configure the controllers, disk drives, and virtual disks on your workstation or server. The Simple Configuration mode and the Advanced Configuration mode greatly simplify the process of creating drive groups and virtual drives. You can use the these configuration modes to create the best possible configuration with the available hardware.

You can create the following types of configurations:

- Simple configuration specifies a limited number of settings and has the system select drives for you. This option is the easiest way to create a virtual drive.
- Advanced configuration lets you choose additional settings and customize virtual drive creation. This option provides greater flexibility when creating virtual drives for your specific requirements.

See Section 7.1, Creating a New Storage Configuration, for the procedures used to create storage configurations.

## 5.1.2 Monitoring Storage Devices

MegaRAID Storage Manager displays the status of virtual disks, drives, and other storage devices on the workstation or server that you are monitoring. System errors and events are recorded in an event log file and are displayed on the screen. Special device icons appear on the screen to notify you of disk failures and other events that require immediate attention.

## 5.1.3 Maintaining Storage Configurations

You can use MegaRAID Storage Manager to perform system maintenance tasks such as running consistency checks on arrays that support redundancy.

## 5.2 Hardware and Software Requirements

The hardware requirements for MegaRAID Storage Manager are as follows:

 PC-compatible computer with an IA-32 (32-bit) Intel Architecture processor or an EM64T (64-bit) processor and at least 128 Mbytes of system memory

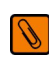

**NOTE** It is recommended that you use at least 1 Gbyte of system memory.

Physical drive with at least 50 Mbytes available free space

The supported operating systems for the MegaRAID Storage Manager are as follows:

- Microsoft<sup>®</sup> Windows<sup>®</sup> Server versions 2008, 2008R2
- Microsoft Windows Workstation version 7 & 8
- Red Hat<sup>®</sup> Enterprise Linux<sup>™</sup> (RHEL) versions 5 & 6
- SuSE<sup>®</sup> Linux Enterprise Server (SLES) versions 10 & 11

Ø

**NOTE** MegaRAID Storage Manager supports the RHEL6 operating system (OS) with a few prerequisites. By nature, the RHEL6 OS default installation deploys only limited inbox libraries though it is shipped in the CD image for the full installation. This design from the RHEL6 OS adds an overhead for the Java<sup>®</sup> application programming users, and a few required libraries are not deployed during the default RHEL6 operating system installation. Because of this, you can either install the additional libraries or run a native 64-bit version of MSM.

Refer to your server documentation and to the operating system documentation for more information on hardware requirements and operating system requirements.

## 5.3 Installation

This section explains how to install (or reinstall) MegaRAID Storage Manager on your workstation or server.

## 5.3.1 Installing MegaRAID Storage Manager on Microsoft Windows

Follow these steps to install MegaRAID Storage Manager on a system running a Microsoft Windows operating system.

- 1. Unzip the zip file containing the MegaRAID Storage Manager in Windows Explorer.
- 2. Double-click the setup.exe file to start the installation program.
- When the Welcome screen appears, click Next.
   If MegaRAID Storage Manager is already installed on this system, the Program Maintenance screen appears. Read the screen text and select Modify, Repair, or Remove.
- 4. When the next screen appears, read and accept the user license, and click **Next**. The Customer Information screen appears, as shown in the following figure.

#### Figure 26 Customer Information Screen

| 🚰 Megaraid Storage Manager v1.00-01 - InstallShield Wizard | ×      |
|------------------------------------------------------------|--------|
| Customer Information                                       |        |
| Please enter your information.                             |        |
| User Name:                                                 |        |
| Administrator                                              |        |
| Organization:                                              |        |
| MegaComputer                                               |        |
| Allow availability of this application for:                |        |
| < <u>B</u> ack <u>N</u> ext >                              | Cancel |

- 5. Enter your user name and organization name. In the bottom part of the screen, select an installation option:
  - If you select **All users**, any user with administrative privileges can use this version of MegaRAID Storage Manager to view or change storage configurations.
  - If you select **Only for current user**, the MegaRAID Storage Manager shortcuts and associated icons will be available only to the user with this user name.
- 6. Click **Next** to continue.
- 7. On the next screen, accept the default Destination Folder, or click **Change** to select a different destination folder. Click **Next** to continue.

The Setup Type screen appears, as shown in the following figure.

#### Figure 27 Setup Type Screen

| 🙀 Megaraid Storage Manager v1.00-0                    | )1 - InstallShield | l Wizard              | ×             |
|-------------------------------------------------------|--------------------|-----------------------|---------------|
| Setup Type<br>Choose the setup type that best suits y | our needs.         |                       |               |
| Please select a setup type.                           |                    |                       |               |
| Complete     This option will install all prog        | ram features.      |                       |               |
| C Client<br>This option will only install co          | mponents required  | l to remotely view a  | and configure |
| C Server                                              | mponents required  | l for remote server   | management.   |
| C StandAlone                                          | mponents required  | l for local server ma | anagement.    |
|                                                       | < <u>B</u> ack     | <u>N</u> ext >        | Cancel        |

- 8. Select one of the Setup options. The options are fully explained in the screen text.
  - Normally, you would select **Complete** if you are installing MegaRAID Storage Manager on a server. This
    option installs the complete MSM.
  - Select Client if you are installing MegaRAID Storage Manager on a PC that will be used to view and configure servers over a network.

Master GUI, Monitor Configurator, Help files for both MSM and Monitor Confgurator, and DebugLog are available. The following are not available: Popup, SNMP, Monitor, Framework, Storelib and Storelib-IR, StorelibJNI and StorelibIRJNI.

- Select Server to install only those components required for remote server management.

Popup, SNMP, Monitor, Framework, Storelib and Storelib-IR, StorelibJNI and StorelibIRJNI are available. Master GUI, Monitor Configurator, Help files for both MSM and Monitor Configurator, and DebugLog are not available.

 Select StandAlone to use MegaRAID Storage Manager to create and manage storage configurations on a standalone workstation.

All of the components are available except for the Network Capability Plugin.

- 9. Click **Next** to proceed.
- 10. Click Install to install the program.
- 11. Click **Finish** when the final Configuration Wizard screen appears.

If you select **Client** installation for a PC used to monitor servers, and if there are no available servers with a registered framework on the local subnet (that is, servers with a complete installation of MegaRAID Storage Manager), you cannot connect to a remote server unless you first edit the startupui.bat file. Specifically, you must add the IP address of the remote server to the end of the startupui.bat file.

For example, to connect to a remote framework on server 192.168.0.10, add the IP address to the end of startupui.bat as shown in this example:

start JRE\bin\javaw -classpath .;GUI.jar GUI.VivaldiStartupDialog
ajsgyqkj=71244 192.168.0.10

Be sure to include a space in front of the IP address, as shown in the example.

## 5.3.2 Installing MegaRAID Storage Manager for Linux

Follow these steps if you need to install MegaRAID Storage Manager on a system running Linux:

- 1. Copy the MSM linux installer...tar.gz file to a temporary folder.
- 2. Untar the MSM\_linux\_installer...tar.gz file using the following command: tar -zxvf MSM\_linux\_installer...tar.gz A new disk directory is created.
- 3. Go to the new disk directory.
- 4. In the disk directory, find and read the readme.txt file.
- 5. To start the installation, enter the following command:

./install.sh

If you select **Client** installation for a PC used to monitor servers, and if there are no available servers with a registered framework on the local subnet (that is, servers with a complete installation of MegaRAID Storage Manager), you cannot connect to a remote server unless you first edit the startupui.shfile. Specifically, you must add the IP address of the remote server to the end of the startupui.shfile.

For example, to connect to a remote framework on server 192.168.0.10, add the IP address to startupui.shas shown in this example:

start JRE\bin\javaw -classpath .;GUI.jar GUI.VivaldiStartupDialog ajsgyqkj=71244 192.168.0.10

Be sure to include a space in front of the IP address, as shown in the example.

## 5.3.3 Linux Installation Messages

One or more of the following messages may appear while you are installing MegaRAID Storage Manager on a Linux system:

• More than one copy of MegaRAID Storage Manager has been installed.

This message indicates that the user has installed more than one copy of MegaRAID Storage Manager. (This can be done by using the <code>rpm-force</code> command to install the <code>rpmfile</code> directly, which is not recommended, instead of using the <code>install.sh</code> file.) In such cases, the user must uninstall all the <code>rpm</code> files manually before installing MegaRAID Storage Manager with the procedure listed previously.

• The version is already installed.

This message indicates that the version of MegaRAID Storage Manager you are trying to install is already installed on the system.

The installed version is newer.

This message indicates that a version of MegaRAID Storage Manager is already installed on the system, and it is a newer version than the version you are trying to install.

Exiting installation.

This message appears when the installation is complete.

RPM installation failed.

This message indicates that the installation failed for some reason. Additional message text explains the cause of the failure.

# Chapter 6: MegaRAID Storage Manager Screens and Menus

This chapter explains how to start MegaRAID Storage Manager and describes the MegaRAID Storage Manager screens and menus.

## 6.1 Starting MegaRAID Storage Manager

Follow these steps to start MegaRAID Storage Manager and view the main menu screen:

- 1. Start the program using the method required for your operating system environment:
  - To start MegaRAID Storage Manager on a Microsoft Windows system, select Start > Programs > MegaRAID Storage Manager > StartupUI, or double-click the MegaRAID Storage Manager shortcut on the desktop.

Ø

**NOTE** If a warning appears stating that Windows Firewall has blocked some features of the program, click **Unblock** to allow MegaRAID Storage Manager to start. (The Windows Firewall sometimes blocks the operation of programs that use Java.)

- To start MegaRAID Storage Manager on a RHEL system, select Applications > System Tools > MegaRAID Storage Manager StartupUI.
- To start MegaRAID Storage Manager on a SUSE system, select Start > System > More Programs -> MegaRAID Storage Manager.

When the program starts, the Select Server window appears, as shown in the following figure.

#### Figure 28 Select Server Window

| erver Details                                                                                                    |                                                                                                    |                                                                                                    |                                                                                                    |
|----------------------------------------------------------------------------------------------------|----------------------------------------------------------------------------------------------------|----------------------------------------------------------------------------------------------------|----------------------------------------------------------------------------------------------------|
| is page displays all the servers that will be prompted for entering bo                                                                                                    | at were discovered. Choose a server                                                                                                    | and click on Login to start managing that s                                                                                                | erver.                                                                                                    |
| e Canfin we Mark he and fin we bla                                                                                                    | kaata that usu waat ta utaw                                                                                                    |                                                                                                    |                                                                                                    |
| a coningare nost to coningare the                                                                                                    | nusts that you want to view.                                                                                                    |                                                                                                    |                                                                                                    |
| Address: 135 24 228 192                                                                                                    | Discover Host Stop (                                                                                                    | liccovery                                                                                                    | Configure Host                                                                                                    |
| Mulless. 133.24.220.132                                                                                                    |                                                                                                    | ASCOVERY                                                                                                    |                                                                                                    |
|                                                                                                    |                                                                                                    |                                                                                                    |                                                                                                    |
|                                                                                                    |                                                                                                    |                                                                                                    |                                                                                                    |
| emote <u>s</u> ervers:                                                                                                    |                                                                                                    |                                                                                                    |                                                                                                    |
| emote <u>s</u> ervers:<br>Host                                                                                                    | IP Address                                                                                                    | Operating System                                                                                                    | Health                                                                                                    |
| emote gervers:<br>Host<br>arry                                                                                                    | IP Address<br>135.24.228.178                                                                                                    | Operating System<br>Windows 2003                                                                                                    | Health                                                                                                    |
| emote gervers:<br>Host<br>arry<br>isys                                                                                                    | IP Address<br>135.24.228.178<br>135.24.228.182                                                                                                    | Operating System<br>Windows 2003<br>Windows 2003                                                                                           | Health Optimal Optimal                                                                                                    |
| emote gervers:<br>Host<br>arry<br>isys<br>n                                                                                                    | IP Address<br>135.24.228.178<br>135.24.228.182<br>135.24.228.182                                                                                                    | Operating System<br>Windows 2003<br>Windows 2003<br>Linux                                                                                  | Health Optimal Optimal Optimal                                                                                                    |
| emote gervers:<br>Host<br>arry<br>Sys<br>1<br>1<br>AMBM-2                                                                                                    | IP Address<br>135.24.228.178<br>135.24.228.182<br>135.24.228.153<br>135.24.228.22                                                                                                    | Operating System<br>Windows 2003<br>Windows 2003<br>Linux<br>Windows 2003                                                                  | Health Optimal Optimal Optimal Optimal                                                                                                    |
| amote gervers:<br>Host<br>arry<br>Isys<br>N<br>ANBM-2<br>op-135-24-228-188                                                                                                    | IP Address<br>135.24.228.178<br>135.24.228.182<br>135.24.228.183<br>135.24.228.22<br>135.24.228.188                                                                                           | Operating System<br>Windows 2003<br>Unox<br>Unox<br>Windows 2003<br>SunOS                                                                  | Heath Coptimal Optimal Optimal Optimal Optimal Optimal                                                                                                    |
| emote gervers:<br>Host<br>Irry<br>Isys<br>ANBM-2<br>hcp-135-24-228-188<br>smbestpc                                                                                                    | IP Address<br>155,24,228,178<br>135,24,228,182<br>135,24,228,183<br>135,24,228,22<br>135,24,228,183<br>135,24,228,181<br>135,24,228,191                                                       | Operating System<br>Windows 2003<br>Unux<br>Windows 2003<br>Unux<br>SunOS<br>Windows 2003                                                  | Health  Coptinal  Optimal  Optimal  Optimal  Optimal  Optimal  Optimal  Optimal                                                                                                    |
| emote gervers:<br>Host<br>Sys<br>1<br>AANBM-2<br>http:///dx/228-188<br>smtestpc<br>rcp-135-24-228-188                                                                                                    | IP Address<br>135.24.228.178<br>135.24.228.182<br>135.24.228.182<br>135.24.228.22<br>135.24.228.22<br>135.24.228.188<br>135.24.228.131<br>135.24.228.131                                      | Operating System<br>Windows 2003<br>Unux<br>Windows 2003<br>SunOS<br>UnoS<br>Windows 2003<br>Unux                                          | Health           Optimal           Optimal           Optimal           Optimal           Optimal           Optimal           Optimal           Optimal           Optimal           Optimal           Optimal           Optimal           Optimal                                                                                                    |
| amote gervers:           Host           arry           Sys           1           ANBM-2           pp-135-24-228-188           smitestpc           npp-135-24-228-131.isi.com           -7726/24168                                | IP Address<br>135.24.228.178<br>135.24.228.182<br>135.24.228.183<br>135.24.228.183<br>135.24.228.184<br>135.24.228.184<br>135.24.228.191<br>135.24.228.135<br>135.24.228.135                  | Operating System<br>Windows 2003<br>Unux<br>Windows 2003<br>SunOS<br>Windows 2003<br>Linux<br>Windows 2003                                 | Health  Coptimal  Optimal  Optimal  Optimal  Optimal  Optimal  Optimal  Failed  Optimal  Optimal  Opti |
| amote gervers:           Host           arry           sys           n           ANARM-2           bcp-135:24-220-188           smtestpc           hrp:135:24-220-131.isi.com           r772e2421:e84           hp:135:24-228-192 | IP Address<br>155.24.228.178<br>135.24.228.182<br>135.24.228.28<br>135.24.228.191<br>135.24.228.191<br>135.24.228.191<br>135.24.228.191<br>135.24.228.192<br>135.24.228.192<br>135.24.228.192 | Operating System<br>Windows 2003<br>Unux<br>Windows 2003<br>SunOS<br>Windows 2003<br>Unux<br>Windows 2003<br>Unux<br>Windows 2003<br>SunOS | Health  Coptimal  Optimal  Optimal  Optimal  Optimal  Optimal  Optimal  Failed  Optimal  Optimal  Opti |

If the circle in the server icon is yellow instead of green, it means that the server is running in a degraded state—for example, because a disk drive used in a virtual disk has failed. If the circle is red, the storage configuration in the server has failed.

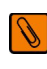

**NOTE** To access servers on a different subnet, type in the box at the bottom of the screen the IP address of a server in the desired subnet where MegaRAID Storage Manager is running, and click **Update**. If you check the **Connect to remote Framework** box, you can also access a standalone installation of MegaRAID Storage Manager, if it has a network connection.

Double-click the icon of the server that you want to access.
 The Server Login window appears, as shown in the following figure.

#### Figure 29 Server Login Window

| 🗃 Enter User Name   | & Password                                                                  |               |
|---------------------|-----------------------------------------------------------------------------|---------------|
|                     | LS                                                                          | 51 🎇          |
| Server :            | 135.24.228.178                                                              |               |
| <u>U</u> ser Name:  | Use your Operating System's login us<br>and password to login the MSM serve | sername<br>er |
| Password:           |                                                                             |               |
| Login <u>M</u> ode: | Full Access                                                                 |               |
|                     | Login Cancel                                                                |               |

3. Enter your user name and your password.

The question mark icon opens a dialog box that explains what you need for full access to the server and for view-only access to the server.

- 4. Select an access mode from the drop-down menu.
  - Select **Full Access** if you need to both view the current configuration and change the configuration.
  - Select **View Only** if you need to only view and monitor the configuration.
- 5. Click Login.

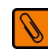

**NOTE** If the computer is networked, this is the login to the computer itself, not the network login.

6. Enter the root/administrator user name and password to use the Full Access mode.

If your user name and password are correct for the Login mode you have chosen, the MegaRAID Storage Manager main menu appears.

## 6.2 MegaRAID Storage Manager Screen

This section describes the MegaRAID Storage Manager main menu screen, which is shown in the following figure.

| MegaRAID Storage Manager - 8.17.2000<br>Manage Go To Log Tools Help |                       |                                      |          | <u>_8×</u> |
|---------------------------------------------------------------------|-----------------------|--------------------------------------|----------|------------|
| : 🛡 🤹 🥝 😫 🕫 🕢                                                       |                       |                                      |          |            |
|                                                                     |                       |                                      |          | LSI 🎇      |
| Dashboard Physical Logical                                          |                       | Welcome: administrator [Full A       | ccess]   | Log Off    |
| WIN-AEC34GFELOU                                                     | roperties             |                                      |          |            |
| Slot: 0, SATA, 232.886 GB, Online                                   |                       | Power savings on unconfigured drives | Disabled | -          |
| Slot: 2, SATA, 232.886 GB, Unconfigured Good                        | LSI Embedded MegaRAID | Power savings on hot spares          | Disabled |            |
| Optical Drive: 4, Unknown, HLD ISI DVDRAM                           | none                  | Backend SAS Address 0                | 0x0      |            |
|                                                                     | 0x8086                | Backend SAS Address 1                | 0x0      |            |
|                                                                     | 0x1014                | Backend SAS Address 2                | 0x0      |            |
|                                                                     | 0x2822                | Backend SAS Address 3                | 0x0      |            |
|                                                                     | 6                     | Backend SAS Address 4                | 0x0      |            |
|                                                                     | PCIX                  | Backend SAS Address 5                | 0x0      |            |
|                                                                     | 1                     | Cluster Enable                       | No       |            |
|                                                                     |                       | Cluster Active                       | No       |            |
|                                                                     | No                    | SSD Guard                            | Disabled |            |
|                                                                     | 0 sec                 | Drive Security Properties:           |          |            |
|                                                                     | 1 GB                  | Drive security capable               | No       | ×          |
|                                                                     |                       |                                      |          |            |

Figure 30 MegaRAID Storage Manager Main Menu Screen

The following topics describe the panels and menu options that appear on this screen.

## 6.2.1 Dashboard/Physical View/Logical View

The left panel of the ServeRAID C105 main menu screen displays the *Dashboard* view, the *Physical* view, or the *Logical* view of the system and the attached devices, depending on which tab is selected.

#### 6.2.1.1 Dashboard View

The *Dashboard* view shows an overview of the system and covers the following features:

- Properties of the virtual drives and the physical drives
- Total capacity, configured capacity, and unconfigured capacity
- Background operations in progress
- MSM features and their status (enabled or disabled)
- Actions you can perform
- Links to Online Help

The following figure shows the Dashboard view.

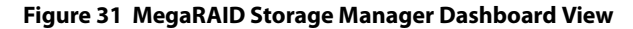

| E MegaRAID Storage Manage       | er - 8.17.2000          |                                  |                                    |                                               |                                     |
|---------------------------------|-------------------------|----------------------------------|------------------------------------|-----------------------------------------------|-------------------------------------|
| Manage Go To Log Tools He       | elp                     |                                  |                                    |                                               |                                     |
| 1 🖲 🛸 🕐 😫 🕸 🌘                   | )                       |                                  |                                    |                                               |                                     |
|                                 |                         |                                  |                                    |                                               |                                     |
|                                 |                         |                                  |                                    |                                               | LSI 💦                               |
|                                 |                         |                                  |                                    |                                               |                                     |
|                                 |                         |                                  |                                    | Welcome: administrator [Full Access]          | Log Off                             |
| Dashboard Physical Logical      |                         |                                  |                                    |                                               |                                     |
| Controller: LSI Embedded Meg    | aRAID (Bus 0,Dev 31)    |                                  |                                    | 1                                             |                                     |
| -Properties                     |                         | Usage                            |                                    | Background Operations                         |                                     |
| 🔷 Status: 📀                     | Optimal                 |                                  |                                    | Virtual drive operations in I                 |                                     |
| i Enclosures: 0                 |                         | 66%                              | Total capacity:                    |                                               |                                     |
| Backplanes: 0                   |                         |                                  | 695.695 GB                         |                                               |                                     |
| Solution Drives: 3              |                         | 34%                              | Configured Capacity:<br>463.797 GB | Drive operations in progre:                   |                                     |
| Drive groups: 1                 |                         |                                  | Unconfigured Capacity:             |                                               |                                     |
| Virtual Drive(s): 1             |                         |                                  | 201.090 00                         |                                               |                                     |
|                                 |                         |                                  |                                    | More details                                  |                                     |
|                                 | 586<br>                 |                                  |                                    |                                               |                                     |
|                                 | 1                       |                                  |                                    |                                               | (                                   |
| ID Error Level [                | Date / Time             |                                  | E                                  | Description                                   |                                     |
| 8 [Information 2011-03-2        | 22, 16:24:55 Controller | ID: 0 Properties updated on V    | D: 0 Default Write Policy: W       | rite Through Disk Cache Policy: Disable; Curr | ent Write Policy: Write Through     |
| 7 [Information 2011-03-2        | 22, 16:24:55 Controller | D: U Policy change on VD: U      | Current = Default write            | Policy: write Inrough Disk Cache Policy: Disa | ble; Current write Policy: write    |
| 6 [Information 2011-03-2        | 22, 16:24:37 Controller | ID: 0 Properties updated on v    | D: 0 Default Read Policy: No       | Read Ahead Default write Policy: write back   | tor failed or missing battery Dis   |
| 5 [Information 2011-03-2        | 22, 16:24:37 Controller | ID: U Policy change on VD: U     | Current = Default Read             | Policy: No Read Anead Default Write Policy: V | vrite back for failed or missing ba |
| 4 [Information 2011-03-2        | 22, 16:23:15 Successfu  | I log on to the server User: adm | inistrator, Client: 169.254.109    | 9.128, Access Mode: Full, Client Time: 2011   | 1-03-22, 16:23:15                   |
| 3 [Information 2011-03-2        | 22, 16:22:14 Controller | D: U VD IS NOW OPTIMAL VD        | 0                                  |                                               |                                     |
| 2 [Information 2011-03-2        | 22, 16:22:14 Controller | ID: 0 Image version: 14.02.0     | J222.2011                          |                                               |                                     |
| 1 [Information 2011-03-2        | 22, 16:22:14 Controller | D: 0 Firmware initialization st  | arted: (PCLID 0x8086/0x            | (2822/ 0x1014 / 0x3a20)                       |                                     |
|                                 |                         |                                  |                                    |                                               |                                     |
| J<br>Displaying log from server |                         |                                  |                                    |                                               |                                     |
|                                 |                         | ->1                              |                                    |                                               | 5-20 PM                             |
| 🖉 Start 🏭 🛃                     |                         | <b>61</b>                        |                                    |                                               | P 10 0 3/22/2011                    |

#### 6.2.1.2 Physical view

The *Physical* view shows the hierarchy of physical devices in the system. At the top of the hierarchy is the system itself, followed by the controller and the backplane. One or more controllers are installed in the system. The controller label identifies the controller so that you can easily differentiate between multiple controllers. Each controller has one or more ports. Drives and other devices are attached to the ports. The properties for each item appear in the right panel of the screen under the Properties tab.

The following figure shows the Physical view and the Properties tab.

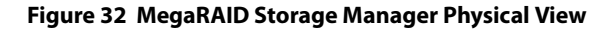

| MegaRAID Storage Manager - 8.17.2000<br>Manage Go To Log Tools Help |                       |                                      |          | <u>_8</u> > |
|---------------------------------------------------------------------|-----------------------|--------------------------------------|----------|-------------|
| i 🛡 🛸 🕐 😫 🕫 🕢                                                       |                       |                                      |          |             |
|                                                                     |                       |                                      |          | LSI 🔭       |
| Dashboard Physical Logical                                          |                       | Welcome: administrator [Full A       | ccess]   | Log Off     |
| WIN-AEC34GFELOU                                                     | operties              |                                      |          |             |
| Slot: 0, SATA, 232.886 GB, Online                                   |                       | Power savings on unconfigured drives | Disabled | ^           |
| Slot: 1, SATA, 232.886 GB, Online                                   | LSI Embedded MegaRAID | Power savings on hot spares          | Disabled |             |
| Optical Drive: 4, Unknown, HLD IST DVDRAM                           | none                  | Backend SAS Address 0                | 0x0      |             |
|                                                                     | 0x8086                | Backend SAS Address 1                | 0x0      |             |
|                                                                     | 0x1014                | Backend SAS Address 2                | 0x0      |             |
|                                                                     | 0x2822                | Backend SAS Address 3                | 0x0      |             |
|                                                                     | 6                     | Backend SAS Address 4                | 0x0      |             |
|                                                                     | PCIX                  | Backend SAS Address 5                | 0x0      |             |
|                                                                     | 1                     | Cluster Enable                       | No       |             |
|                                                                     |                       | Cluster Active                       | No       |             |
|                                                                     | No                    | SSD Guard                            | Disabled |             |
|                                                                     | 0 sec                 | Drive Security Properties:           |          |             |
|                                                                     | 1 GB                  | Drive security capable               | No       |             |
|                                                                     |                       |                                      |          | •           |

#### 6.2.1.3 Logical View

The *Logical* view shows the hierarchy of controllers, virtual drives, and the drives and drive groups that make up the virtual drives. The properties for these components appear in the right panel under the Properties tab.

The following figure shows the Logical view and the Properties tab.

Figure 33 MegaRAID Storage Manager Logical View

| Ereate Virtual I      | Drive - Virtual drive settings | ×                                                                                               |
|-----------------------|--------------------------------|-------------------------------------------------------------------------------------------------|
|                       |                                |                                                                                                 |
| Specify parameters    | for the new virtual drive.     | Drive groups:                                                                                   |
| Virtual drive name:   | VD_1                           | LSI Embedded MegaRAID (Bus 0,Dev 31)     Drive Crave 1, PAID 0, Available Crave 1, 221, 808, CP |
| Capacity:             | 231.898 Units: GB 💌            | one Group 1, KALD C. Available Capacity 231,056 du                                              |
| Initialization state: | No Initialization              |                                                                                                 |
| Strip size:           | 64 KB 💌                        |                                                                                                 |
| Read policy:          | No Read Ahead 💌                |                                                                                                 |
| Write policy:         | Always Write Back 💌            |                                                                                                 |
| I/O policy:           | Direct IO 💌                    |                                                                                                 |
| Access policy:        | Read Write 💌                   |                                                                                                 |
| Disk cache policy:    | Unchanged 💌                    |                                                                                                 |
| Update Virtual I      | Drive Create Virtual Drive     | Remove Virtual Drive                                                                            |
|                       |                                | Cancel Back Next Help                                                                           |

The following icons in the left panel represent the controllers, disk drives, and other devices:

- Status
- System
- Controller
- Backplane
- RAID Port
- Ø Drive group
- Image: Organization of the second second seco
- Online drive
- Global hotspare
- Image: Tape drive
- CD-ROM
- Series Foreign drive
- Unconfigured foreign drive
- Image: Unconfigured drive

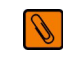

**NOTE** MegaRAID Storage Manager shows the icons for tape drive devices; however, no tape-related operations are supported by the utility. If these operations are required, use a separate backup application.

A red circle to the right of an icon indicates that the device has failed. For example, this icon indicates that a physical drive has failed: 🜍 🙆.

A yellow circle to the right of an icon indicates that a device is running in a degraded state. For example, this icon indicates that a virtual disk is running in a degraded state because a disk drive has failed: **[] (**.

## 6.2.2 Event Log Panel

The lower part of the MegaRAID Storage Manager main menu screen displays the system event log entries, as shown in Figure 30. New event log entries appear during the session. Each entry has a timestamp and date, an error level indicating the severity of the event, and a brief description of the event.

For more information about the event log, see Section 8.1, Monitoring System Events. For more information about the event log entries, see Appendix A, ServeRAID C100 and ServeRAID C105 MegaRAID Storage Manager Events and Messages.

### 6.2.3 Menu Bar

Here are brief descriptions of the main selections on the MegaRAID Storage Manager menu bar. Specific menu options are described in more detail in Chapter 7, Chapter 8, and Chapter 9 of this manual.

#### 6.2.3.1 Manage Menu

The Manage menu has a Refresh option for updating the display in the ServeRAID C105 main menu screen (refresh is seldom required; the display normally updates automatically) and an Exit option to end your session on ServeRAID C105. The Server menu item shows all the servers that were discovered by a scan. In addition, you can perform a check consistency, initialize multiple virtual groups, and show the progress of group operations on virtual drives.

#### 6.2.3.2 Go To Menu

The Go To menu is available when you select a controller, drive group, physical drive, virtual drive, or battery backup unit in the main menu screen. The menu options vary depending on the type of device selected in the left panel of the ServeRAID C105 main menu. The options also vary depending on the current state of the selected device. For example, if you select an offline drive, the Make Drive Online option appears in the Physical Drive menu.

Configuration options are also available. This is where you access the Configuration Wizard that you use to perform configuration drive groups and virtual drives. To access the Wizard, select the controller in the left panel, and then select **Go To > Controller > Create Virtual Drive**.

#### 6.2.3.3 Log Menu

The Log menu includes options for saving and clearing the message log. For more information, see Appendix A, ServeRAID C100 and ServeRAID C105 MegaRAID Storage Manager Events and Messages.

#### 6.2.3.4 Tools Menu

On the Tools menu you can select **Tools > Configure Alerts** to access the Configure Alerts screen, which you can use to set the alert delivery rules, event severity levels, exceptions, and email settings. For more information, see Section 8.2, Configuring Alert Notifications.

#### 6.2.3.5 Help Menu

On the Help menu you can select **Help > Contents** to view the Online Help for MegaRAID Storage Manager. You can select **Help > About MegaRAID Storage Manager** to view version information for the MegaRAID Storage Manager.

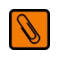

**NOTE** When you use the Online Help for MegaRAID Storage Manager, you might see a warning message that Internet Explorer has restricted the file from showing active content. If this warning appears, click on the active content warning bar and enable the active content.

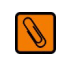

**NOTE** If you are using the Linux operating system, you must install the Firefox<sup>®</sup> browser or the Mozilla<sup>®</sup> browser for the MegaRAID Storage Manager Online Help to display.

# **Chapter 7: Configuration**

This chapter explains how to use MegaRAID Storage Manager to create and modify storage configurations on ServeRAID controllers.

The controllers support RAID 0, RAID 1, and RAID 10 storage configurations. The Configuration Wizard allows you to easily create new storage configurations and modify the configurations. To learn more about RAID and RAID levels, see Section 1.3, RAID Overview.

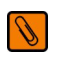

**NOTE** You cannot create or modify a storage configuration unless you are logged on to a server with administrator privileges.

## 7.1 Creating a New Storage Configuration

You can use the MegaRAID Storage Manager Configuration Wizard to create new storage configurations. To open the MegaRAID Storage Manager Configuration Wizard, select a controller in the left panel of the MegaRAID Storage Manager main menu screen and then select **Operations > Advanced Operations > Configuration > Configuration X** 

You can use the ServeRAID C105 to create new storage configurations on systems with ServeRAID controllers. You can create the following types of configurations:

- Simple configuration specifies a limited number of settings and has the system select drives for you. This option is the easiest way to create a virtual drive.
- Advanced configuration lets you choose additional settings and customize virtual drive creation. This option
  provides greater flexibility when creating virtual drives for your specific requirements.

This section describes the virtual drive parameters and explain how to create simple and advanced storage configurations.

## 7.1.1 Selecting Virtual Drive Settings

This section describes the virtual drive settings that you can select when you use the advanced configuration procedure to create virtual drives. You should change these parameters only if you have a specific reason for doing so. It is usually best to leave them at their default settings.

- Initialization state: Initialization prepares the storage medium for use. Specify the initialization status:
  - *No Initialization*: (the default) The new configuration is not initialized and the existing data on the drives is not overwritten.
  - Fast Initialization: This option allows you to start writing data to the virtual drive immediately.
  - *Full Initialization*: A complete initialization is done on the new configuration. You cannot write data to the new virtual drive until the initialization is complete. This can take a long time if the drives are large.
- **Stripe size**: The setting is 64 KB only.
- Access policy: Select the type of data access that is allowed for this virtual drive.
  - *Read/Write*: (the default) Allow read/write access. This is the default.
  - Read Only: Allow read-only access.
  - Blocked: Do not allow access.
- Disk cache policy: Select a cache setting for this drive:
  - Enabled: Enable the disk cache.
  - *Disabled*: Disable the disk cache.
  - Unchanged: (the default) Leave the current disk cache policy unchanged.

## 7.1.2 Creating a Virtual Drive Using Simple Configuration

Simple configuration is the quickest and easiest way to create a new storage configuration. When you select simple configuration mode, the system creates the best configuration possible using the available drives.

Ø

**NOTE** You cannot created spanned drives using the simple configuration procedure. To create spanned drives, use the advanced configuration procedure described in Section 7.1.3, Creating a Virtual Drive Using Advanced Configuration.

Follow these steps to create a new storage configuration in simple configuration mode.

1. Click the **Dashboard** tab on the MSM main menu screen.

The Create Virtual Drive option appears in the Actions section of the Dashboard, as shown in the following figure.

#### Figure 34 Virtual Drive Creation Menu

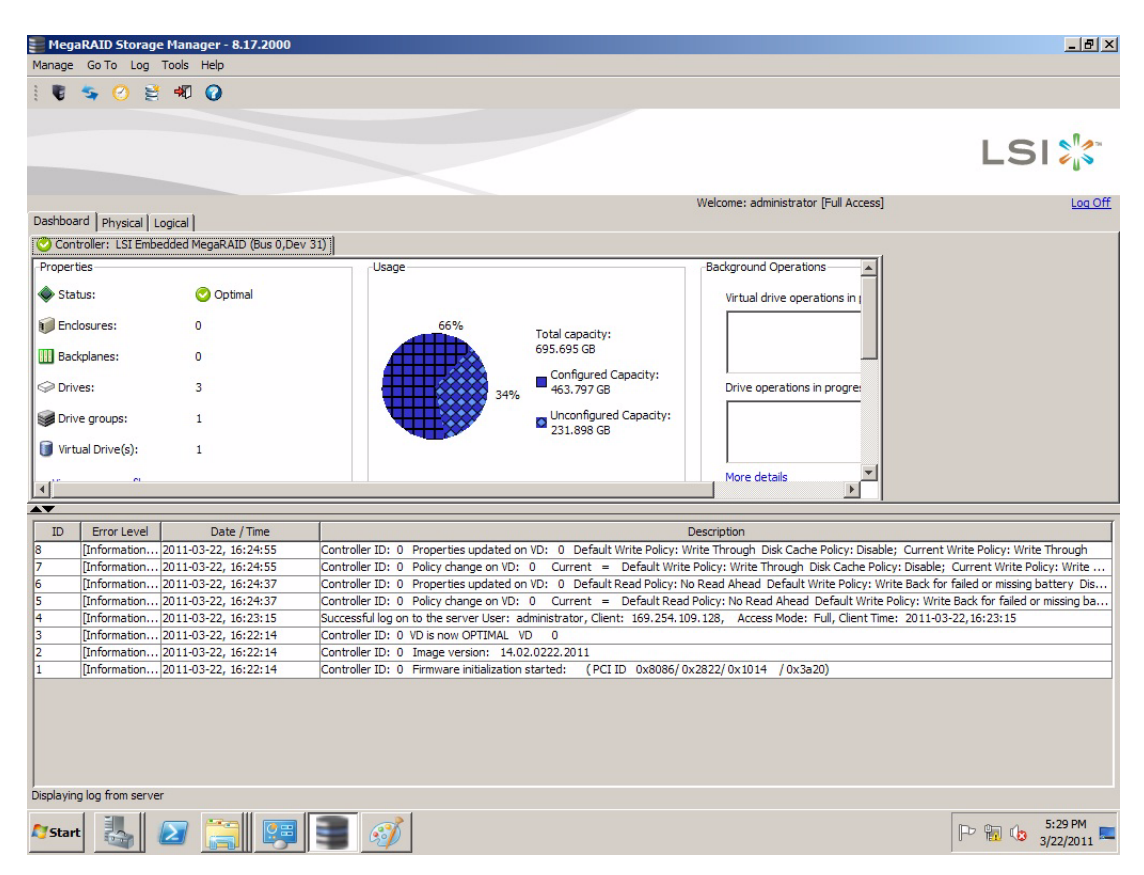

### 2. Click **Create Virtual Drive** in the Actions section of the screen.

The dialog box for the configuration mode (Simple or Advanced) appears, as shown in the following figure.
#### Figure 35 Virtual Drive Simple Configuration Mode

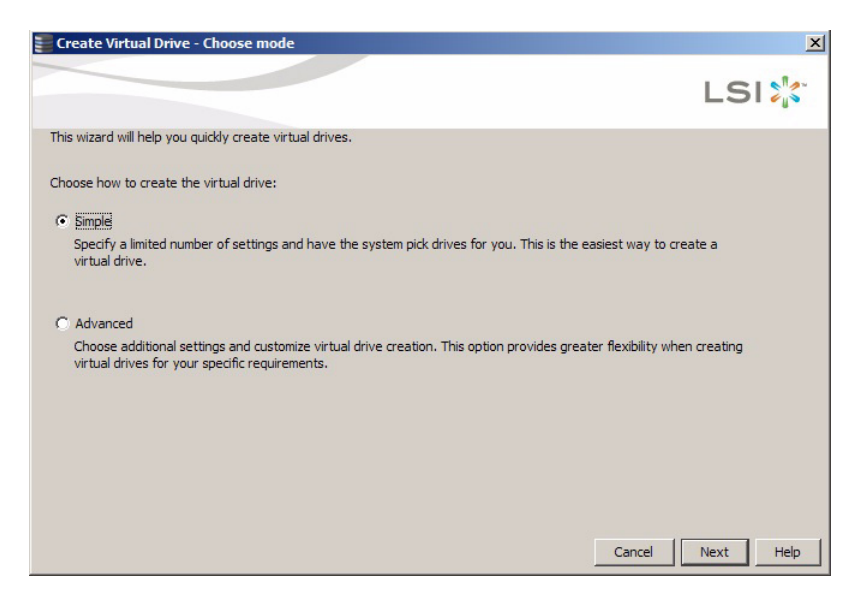

#### 3. Click Simple and press Next.

The Create Virtual Drive screen appears, as shown in the following figure.

#### Figure 36 Create Virtual Drive Screen

| 冒 Create Virtual Drive - D     | rive group     | and Virtual drive settings                                                                                                    |
|--------------------------------|----------------|----------------------------------------------------------------------------------------------------|
|                                |                | LSI                                                                                                    |
| Use the suggested virtual dr   | ive settings ( | or change them if needed.                                                                                                    |
| Pick a RAID level to specify t | the amount o   | f fault tolerance and performance for the virtual drive (s).                                                                                                    |
| RAID level:                    | RAID           | Suitable for high performance with zero data redundancy. Choose this option<br>only for non-critical data.                                                                                                    |
| 🗖 Assign a hot spare           | ۵)             | Hot spare will be assigned depending upon the availability of eligible hot spare candidate drives. A hot<br>spare drive will takeover for a drive if a failure happens, ensuring your data will remain intact. |
| Use drive security             | G              | Drive security method will be assigned depending upon the controller settings. The drive security will<br>make the virtual drive secure by applying encryption logic to the data in the drive                  |
| Virtual drives:                |                | Choose how many virtual drives you want to create.                                                                                                    |
| Capacity:<br>231.898 GB        |                | Select the capacity for the virtual drive(s).Each virtual drive have the same capacity.                                                                                                    |
|                                |                |                                                                                                    |
|                                |                | Cancel Back Next Help                                                                                                    |

4. Select the RAID level desired for the virtual drive.

When you use simple configuration, the RAID controller supports RAID level 1. In addition, it supports independent drives (configured as RAID 0). The screen text gives a brief description of the RAID level that you select. The RAID levels that you can choose depend on the number of drives available. To learn more about RAID levels, see Section 1.3, RAID Overview.

- 5. Use the drop-down menu in the Virtual drives field to choose how many virtual drives you want to create.
- 6. Select the capacity of the virtual drive(s).

Each virtual drive has the same capacity.

#### 7. Click **Next**.

The **Create Virtual Drive - Summary** window appears, as shown in the following figure. This window shows the selections you made for simple configuration.

Figure 37 Create Virtual Drive - Summary Window

| Create Virtual Drive - Summary                           |                                                                     |
|----------------------------------------------------------|---------------------------------------------------------------------|
|                                                          | LSI                                                                 |
| Review the summary and go back if you need to make corre | ctions. The virtual drive(s) will be created when you click finish. |
| ummary:                                                  |                                                                     |
| KAID level:                                              | RAID 0                                                              |
| Number of virtual drives:                                | 1<br>221 000 CD                                                     |
| apacity of each virtual drive:                           | 251.696 GB                                                          |
| brive security method:                                   | No encryption                                                       |
| ternetien de versionen das Stretters das St              | 85                                                                  |
|                                                          |                                                                     |
|                                                          |                                                                     |
|                                                          |                                                                     |
|                                                          |                                                                     |
|                                                          |                                                                     |
|                                                          |                                                                     |
|                                                          |                                                                     |
|                                                          |                                                                     |
| 4                                                        | )                                                                   |
|                                                          |                                                                     |
|                                                          | Cancel Back Finish Held                                             |

8. Click **Back** to return to the previous screen to change any selections or click **Finish** to accept and complete the configuration.

The new virtual drive is created after you click **Finish**. After the configuration is completed, a dialog box notifies you that the virtual drives were created successfully.

### 7.1.3 Creating a Virtual Drive Using Advanced Configuration

The advanced configuration procedure provides an easy way to create a new storage configuration. Advanced configuration gives you greater flexibility than simple configuration because you can select the drives and the virtual drive parameters when you create a virtual drive. In addition, you can use the advanced configuration procedure to create spanned drive groups.

Follow these steps to create a new storage configuration in the advanced configuration mode. This example shows the configuration of a spanned drive group.

1. Click the **Dashboard** tab on the MSM main menu screen.

The Create Virtual Drive option appears in the Actions section of the Dashboard, as shown in the following figure.

#### Figure 38 Virtual Drive Creation Menu

| 📒 Meg         | aRAID Storage      | Manager - 8.17.2000      |                                                                                                    |
|---------------|--------------------|--------------------------|----------------------------------------------------------------------------------------------------|
| Manage        | Go To Log          | Tools Help               |                                                                                                    |
| : 0           | S 🕐 😫              | 🕫 🕜                      |                                                                                                    |
|               |                    |                          |                                                                                                    |
|               |                    |                          | LSI                                                                                                    |
|               |                    |                          | Walcoma: administrator [Sull Access]                                                                                                    |
| Dashbo        | ard Physical L     | ogical                   |                                                                                                    |
| Cor           | ntroller: LSI Embe | edded MegaRAID (Bus 0,De | (31)                                                                                                    |
| Prope         | ties               |                          | Usage Background Operations                                                                                                    |
| 🔷 St          | atus:              | 📀 Optimal                | Virtual drive operations in (                                                                                                    |
| En 😥          | closures:          | 0                        | 66% Total capacity                                                                                                    |
| 🛄 Ba          | ckplanes:          | 0                        | 695.695 GB                                                                                                    |
| @ Dri         | ves:               | 3                        | Configured Capacity:<br>463.797 GB Drive operations in progret                                                                                     |
| Dri           | ve groups:         | 1                        | Unconfigured Capacity:<br>231.898 GB                                                                                                    |
| 🚺 Vir         | tual Drive(s):     | 1                        |                                                                                                    |
| •             | 01                 |                          | More details                                                                                                    |
|               |                    |                          |                                                                                                    |
| ID            | Error Level        | Date / Time              | Description                                                                                                    |
| 8             | [Information       | 2011-03-22, 16:24:55     | Controller ID: 0 Properties updated on VD: 0 Default Write Policy: Write Through Disk Cache Policy: Disable; Current Write Policy: Write Through   |
| 7             | [Information       | 2011-03-22, 16:24:55     | Controller ID: 0 Policy change on VD: 0 Current = Default Write Policy: Write Through Disk Cache Policy: Disable; Current Write Policy: Write      |
| 6             | [Information       | 2011-03-22, 16:24:37     | Controller ID: 0 Properties updated on VD: 0 Default Read Policy: No Read Ahead Default Write Policy: Write Back for failed or missing battery Dis |
| 5             | [Information       | 2011-03-22, 16:24:37     | Controller ID: 0 Policy change on VD: 0 Current = Default Read Policy: No Read Ahead Default Write Policy: Write Back for failed or missing ba     |
| 4             | [Information       | 2011-03-22, 16:23:15     | Successful log on to the server User: administrator, Client: 169.254.109.128, Access Mode: Full, Client Time: 2011-03-22, 16:23:15                 |
| 3             | [Information       | 2011-03-22, 16:22:14     | Controller ID: 0 VD is now OPTIMAL VD 0                                                                                                    |
| 2             | [Information       | 2011-03-22, 16:22:14     | Controller ID: 0 Image version: 14.02.0222.2011                                                                                                    |
| 1             | [Information       | 2011-03-22, 16:22:14     | Controller ID: 0 Firmware initialization started: (PCI ID 0x8086/0x2822/0x1014 / 0x3a20)                                                           |
|               |                    |                          |                                                                                                    |
| )<br>Displayi | ng log from serve  | r                        |                                                                                                    |
| <b>A</b> Sta  | rt 👪               | 2 📜 📴                    | 💽 💰                                                                                                    |

2. Click **Create Virtual Drive** in the Actions section of the screen.

The dialog box for the configuration mode (Simple or Advanced) appears, as shown in the following figure.

Figure 39 Virtual Drive Advanced Configuration Mode

| Create Virtual Drive - Choose mode                                                                                                    | ×         |
|----------------------------------------------------------------------------------------------------|-----------|
|                                                                                                    | LSI 🔭     |
| This wizard will help you quickly create virtual drives.                                                                                                    |           |
| Choose how to create the virtual drive:                                                                                                    |           |
| C Simple                                                                                                    |           |
| Specify a limited number of settings and have the system pick drives for you. This is the easiest way to creat<br>virtual drive.                                   | ea        |
| C Advanced                                                                                                    |           |
| Choose additional settings and customize virtual drive creation. This option provides greater flexibility when c<br>virtual drives for your specific requirements. | creating  |
|                                                                                                    |           |
|                                                                                                    |           |
|                                                                                                    |           |
|                                                                                                    |           |
| Cancel                                                                                                    | Next Help |

#### 3. Click **Advanced** and then click **Next**.

The Create Drive Group Settings dialog box appears, as shown in the following figure.

#### Figure 40 Create Drive Group Settings Dialog Box

| Create Drive Group - I                   | orive Group Settings     | ×                                                                                                    |
|------------------------------------------|--------------------------|----------------------------------------------------------------------------------------------------|
|                                          |                          | LSI                                                                                                    |
| reate the drive group by s<br>AID level: | pecitying the RAID level | and Drive security method.                                                                                         |
| jelect                                   | <b>_</b>                 | Pick a RAID level to specify the amount of fault tolerance and performance for<br>the virtual drives.              |
| rive security method:<br>select          | Ŧ                        | Drive security will make the virtual drive secure by applying encryption logic to<br>underlying data in the drive. |
| Select unconfigured drives               |                          | Drive groups:                                                                                                    |
| Drive<br>Slot: 2                         | SATA 232.88.             | Add >                                                                                                    |
|                                          |                          |                                                                                                    |
| <b>▲</b>                                 |                          | < Remove                                                                                                    |
|                                          |                          | Create Drive Group Create Span                                                                                     |
|                                          |                          |                                                                                                    |

- 4. Select the following items on the Create Drive Group Settings dialog box:
  - a. Select the RAID level desired for the drive group from the drop-down menu.

#### Drive Group 1 appears in the Drive groups field.

The RAID controller supports RAID levels 1 and 10. In addition, it supports independent drives configured as RAID 0. The screen text gives a brief description of the RAID level you select. RAID levels you can choose depend on the number of drives available.

- Select *unconfigured* drives from the list of drives and click **Add**> to add them to the drive group.
   The selected drives appear under **Span {number}** below **Drive Group {number}**.
- c. If you are creating a RAID 10 drive group, perform the following steps; if not, go to step g.

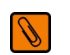

**NOTE** On a RAID 10 array, you can create only one virtual drive, and that virtual drive must occupy the entire space of the RAID 10 array.

- d. Click Create Span to create a second span in the drive group.
- Select unconfigured drives from the list of drives and click Add> to add them to the second drive group.
   The selected drives appear in the second span under Span {number} below the second drive group, Drive Group {number}.
- f. Click **Create Drive Group** to make a drive group with the spans.
- g. Click **Next** to complete the steps for RAID 10 configuration.
- h. Click Create Drive Group to make a drive group.
- i. Click **Next** to complete this step.

The Virtual drive settings window appears, as shown in the following figure. The drive group and the default virtual drive settings appear. The options to update the virtual drive or remove the virtual drive are grayed out until you create the virtual drive.

#### Figure 41 Virtual Drive Settings Dialog Box

| Create Virtual Drive - Virtual drive settings | ×                                       |
|-----------------------------------------------|-----------------------------------------|
|                                               | LSI                                     |
| Specify parameters for the new virtual drive. | Drive groups:                           |
| Virtual drive name: VD_1                      | E- LSI Embedded MegaRAID (Bus 0,Dev 31) |
| Capacity: 231.898 Units: GB V                 |                                         |
| Initialization state: No Initialization       |                                         |
| Strip size: 64 KB                             |                                         |
| Read policy: No Read Ahead 💌                  |                                         |
| Write policy: Always Write Back               |                                         |
| I/O policy: Direct IO                         |                                         |
| Access policy: Read Write                     |                                         |
| Disk cache policy: Unchanged                  | x                                       |
| Update Virtual Drive Create Virtual Drive     | Remove Virtual Drive                    |
|                                               | Cancel Back Next Help                   |

j. Change any virtual drive settings, if desired.

See Section 7.1.1, Selecting Virtual Drive Settings, for more information about the virtual drive settings.

#### 5. Click Create Virtual Drive.

The new virtual drive appears under the drive group. The options **Update Virtual Drive** and **Remove Virtual Drive** are available. **Update Virtual Drive** allows you to change the virtual drive settings, and **Remove Virtual Drive** allows you to delete the virtual drive.

6. Click Next.

The **Create Virtual Drive - Summary** window appears, as shown in the following figure. This window shows the selections you made for the advanced configuration.

#### Figure 42 Virtual Drive Summary Window

| Create Virtual Drive - Summary                               | 2                                                                          |
|--------------------------------------------------------------|----------------------------------------------------------------------------|
|                                                              |                                                                            |
| Review the summary and go back if you need to ma<br>Summary: | ke corrections. The virtual drive(s) will be created when you dick finish. |
| Drive group name:                                            | Drive Group1                                                               |
| RAID level:                                                  | RAID 0                                                                     |
| Number of drives used:                                       | 1                                                                          |
| Drive security method:                                       | No Encryption                                                              |
| Total capacity:                                              | 231.898 GB                                                                 |
| Free capacity:                                               | 0 Bytes                                                                    |
| Virtual drive 1 name:                                        | VD_1                                                                       |
| Capacity:                                                    | 231.898 GB                                                                 |
|                                                              |                                                                            |
|                                                              |                                                                            |
| 4                                                            |                                                                            |
|                                                              | Cancel Back Finish Help                                                    |

7. Click **Back** to return to the previous screen to change any selections or click **Finish** to accept and complete the configuration.

After you click **Finish**, the new storage configuration is created and initialized.

After the configuration is completed, a dialog box notifies you that the virtual drives were created successfully. If more drive capacity exists, the dialog box asks whether you want to create more virtual drives. If no more drive capacity exists, you are prompted to close the configuration session.

8. Select **Yes** or **No** to indicate whether you want to create additional virtual drives.

If you select **Yes**, the system takes you to the Create Virtual Drive screen, as shown in Figure 36. If you select **No**, the utility asks whether you want to close the wizard.

If you selected No in the previous step, select Yes or No to indicate whether you want to close the wizard.
 If you select Yes, the configuration procedure closes. If you select No, the dialog box closes and you remain on the same page.

### 7.2 Changing Adjustable Task Rates

Follow these steps if you need to change the adjustable rates for rebuilds, and other system tasks that run in the background:

NOTE It is recommended that you leave the adjustable task rates at their default settings to achieve the best system performance. If you raise the task rates above the defaults, foreground tasks will run more slowly and it might seem that the system is not responding. If you lower the task rates below the defaults, rebuilds and other background tasks might run very slowly and might not complete within a reasonable time. If you decide to change the values, record the original default value here so you can restore them later, if necessary:
Rebuild Rate:
Background Initialization (BGI) Rate:

Check Consistency Rate: \_\_\_\_

Ø

**NOTE** Select a controller icon in the **Physical** tab or the **Logical** tab in the left panel of the ServeRAID C105 main menu screen.

1. Select Go To > Controller > Set Adjustable Task Rates from the menu bar, as shown in the following figure.

| 📒 MegaRAID Storage Man       | ager - 8.17.2000           |                                                         |
|------------------------------|----------------------------|---------------------------------------------------------|
| Manage Go To Log Tools       | Help                       |                                                         |
| Controller                   | Start Patrol Read          |                                                         |
| Drive Group                  | Set Patrol Read Properties |                                                         |
| Physical Drive 🕨             | Load Configuration         |                                                         |
| Virtual Drive                | Save Configuration         |                                                         |
| BBU                          | Clear Configuration        |                                                         |
|                              | Set Adjustable Task Rates  |                                                         |
| Dashboard Physical Logica    | Preserved Cache            | Lines configurable tools acts activities for controller |
| Controller: LSI Embeddec     | Save TTY Log               | User configurable task rate priorities for controller   |
| Advanced Software Option     |                            | Actions                                                 |
| Alarm:                       | Disabled                   | Create virtual drive                                    |
| MegaRAID RECOVERY            | Disabled                   | Create CacheCade™ - SSD Caching                         |
| CacheCade™ - SSD Caching:    | Disabled                   | Load configuration                                      |
| Drive security:              | Disabled                   | Update firmware                                         |
| Unconfigured good spin down: | Disabled                   | Silence alarm                                           |
| Hot spare spin down:         | Disabled                   |                                                         |

Figure 43 Set Adjustable Task Rates Menu

The Set Adjustable Task Rates dialog box appears, as shown in the following figure.

Figure 44 Set Adjustable Task Rates Dialog Box

| Set Adjustable Task Rates                                           | ×   |
|---------------------------------------------------------------------|-----|
|                                                                     | LSI |
| Description : User configurable task rate priorities for controller |     |
| Rebuild Rate (%) 30                                                 |     |
| Patrol Rate (%) 30                                                  |     |
| BGI Rate (%) 30 👘                                                   |     |
| Check Consistency Rate (%) 30                                       |     |
| Reconstruction Rate (%) 30                                          |     |
| Ok Cancel                                                           |     |

- 2. Enter changes, as needed, to the following task rates:
  - Rebuild Rate
  - Patrol Read
  - Background Initialization (BGI) (for fast initialization)
  - Check Consistency (for consistency checks).
  - Reconstruction

Each task rate can be set from 0 to 100 percent. The higher the number, the faster the activity runs in the background, possibly impacting other system tasks.

- 3. Click **OK** to accept the new task rates.
- 4. When the warning message appears, click **OK** to confirm that you want to change the task rates.

### 7.3 Changing Virtual Drive Properties

You can change the Read Policy, Write Policy, and other virtual drive properties at any time after a virtual drive is created. Follow these steps to change the virtual drive properties.

- 1. Select a virtual drive icon in the **Physical** tab or the **Logical** tab in the left panel of the ServeRAID C105 main menu screen.
- 2. Select Go To > Virtual Drive > Set Virtual Drive Properties from the menu bar, as shown in the following figure.

Figure 45 Set Virtual Drive Properties Menu

| 📒 MegaRAI       | D Stora                        | ge Man                  | ager - 8.17.2000             |     |                                 |            |
|-----------------|--------------------------------|-------------------------|------------------------------|-----|---------------------------------|------------|
| Manage Go       | To Log                         | Tools                   | Help                         |     |                                 |            |
| :               | Controlle                      | r 🕨                     | 0                            |     |                                 |            |
|                 | Drive Gro                      | oup 🕨                   | -                            |     |                                 |            |
|                 | Physical (                     | Drive 🕨                 |                              |     |                                 |            |
|                 | Virtual Dr                     | ive 🕨                   | Rename Virtual Drive         |     |                                 |            |
|                 | BBU                            | •                       | Delete Virtual Drive         |     |                                 |            |
|                 |                                |                         | Set Virtual Drive Properties |     |                                 |            |
| Dashboard 1     | Physical                       | Logica                  | Start Locating Virtual Drive | Def | fines virtual disk operation pa | arameters  |
| WIN-AEC24CEELOU |                                |                         | Stop Locating Virtual Drive  |     | Properties                      |            |
| E- LSI En       | bedded                         | MegaR.                  | Start Consistency Check      | _   |                                 |            |
|                 | ive Group                      | o: 0, R/                | Start Initialization         |     | General:                        |            |
|                 | Virtual I<br>🚺 Virt<br>Drives: | Drive(s):<br>tual Drive | e: 0, 231.898 GB, Optimal    | T   | RAID Level                      | 1          |
|                 | - Slo                          | t: 0, SAT               | A, 232.886 GB, Online        |     | Size                            | 231.898 GB |
|                 | ive Group                      | t: 1, SAT               | A, 232.886 GB, Online<br>D 0 |     | Strip Size                      | 64 KB      |
|                 | Wirtuan                        | ual Drive               | e: 1, MegaSR R0 #1, 231.898  |     | Virtual Disk State              | Optimal    |
|                 | Drives:                        | t: 2, SAT               | A, 232.886 GB, Online        |     | IO and Cache Policies           |            |
|                 |                                |                         |                              |     | Access Policy                   | Read Write |

The Set Virtual Drive Properties dialog box appears, as shown in the following figure.

#### Figure 46 Set Virtual Drive Properties Screen

| Set Virtual Drive Properties                            | ×    |
|---------------------------------------------------------|------|
| LS                                                      | 51 沈 |
| Description : Defines virtual disk operation parameters |      |
| Name:                                                   |      |
| Read Policy: No Read Ahead 💌                            |      |
| Write Policy: Write Through                             |      |
| IO Policy : Direct IO 💌                                 |      |
| Access Policy: Read Write                               |      |
| Background Initialization: Disabled                     |      |
| Ok Cancel                                               |      |

- Change the virtual drive properties as needed.
   For information about these properties, see Section 7.1.1, Selecting Virtual Drive Settings.
- 4. Click **Ok** to accept the changes.

The virtual drive settings are updated.

### 7.4 Deleting a Virtual Drive

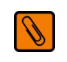

**NOTE** Be sure to back up the data that is on the virtual drive before you delete it. Be sure that the operating system is not installed on this virtual drive.

You can delete virtual drives to rearrange the storage space. To delete a virtual drive, follow these steps.

- 1. Back up all user data that is on the virtual drive you want to delete.
- 2. On the MegaRAID Storage Manager main menu screen, select the **Logical** tab, and click the icon of the virtual drive you want to delete.
- 3. Select Go To > Virtual Drive > Delete Virtual Drive.
- 4. When the warning messages appear, click **Yes** to confirm that you want to delete the virtual drive. You are asked twice whether you want to delete a virtual disk to avoid deleting the virtual disk by mistake.

## **Chapter 8: Monitoring System Events and Storage Devices**

The MegaRAID Storage Manager enables you to monitor the status of disk drives, virtual disks, and other storage devices.

### 8.1 Monitoring System Events

MegaRAID Storage Manager monitors the activity and performance of all controllers in the system and the storage devices connected to them. When an event occurs (such as the creation of a new virtual disk or the removal of a physical drive) an event message appears in the log displayed at the bottom of the MegaRAID Storage Manager main menu screen, as shown in the following figure.

You can use MegaRAID Storage Manager to alert you about events. There are settings are for the delivery of alerts, the severity level of events, exceptions, and email settings.

#### MegaRAID Storage Manager - 8.17.200 \_ 8 × Go To Log Tools anage 関 🛸 🕗 🚆 🕫 📀 LSI Welcome: administrator [Full Access] Log Off Dashboard Physical Logical WIN-AEC34GFELOU Properties LSI Embedded MegaRAID (Bus 0,Dev 31) Drive Group: 0, RAID 1 General Disk Cache Policy Disable Virtual Drive(s): RAID Level 1 Read Policy No Read Ahead - Drives Slot: 0, SATA, 232.886 GB, Online Size 231.898 GB IO Policy Direct IO Slot: 1, SATA, 232.886 GB, Online Drive Group: 1, RAID 0 Strip Size 64 KB Write Policy Virtual Drive(s): Virtual Disk State Optimal Current Write Policy Write Through Jirtual Drive: 1, MegaSR R0 #1, 231.898 E Drives: **TO and Cache Policies** Default Write Policy Write Through Slot: 2, SATA, 232.886 GB, Online Access Policy Read Write ID Error Level Date / Time Description [Information... 2011-03-22, 17:42:53 [Information... 2011-03-22, 17:42:50 Controller ID: 0 Initialization complete on VD Controller ID: 0 Fast initialization started on V zation started on VD: Information... 2011-03-22, 17:42:50 Controller ID: 0 Created VD: Information... 2011-03-22, 17:42:50 Controller ID: 0 State change: PD = 0:2 Previous = Unconfigured Good Current = Online Controller ID: 0 Properties updated on VD: 0 Default Write Policy: Write Through Disk Cache Policy: Disable; Current Write Policy: Write Through Information... 2011-03-22, 16:24:55 [Information... 2011-03-22, 16:24:55 [Information... 2011-03-22, 16:24:37 Controller ID: 0 Policy change on VD: 0 Current = Default Write Policy: Write Through Disk Cache Policy: Disable; Current Write Policy: Write ... Controller ID: 0 Properties updated on VD: 0 Default Read Policy: No Read Ahead Default Write Policy: Write Back for failed or missing battery Dis... Information... 2011-03-22, 16:24:37 Controller ID: 0 Policy change on VD: 0 Current = Default Read Policy: No Read Ahead Default Write Policy: Write Back for failed or missing ba Information... 2011-03-22, 16:23:15 Successful log on to the server User: administrator, Client: 169.254.109.128, Access Mode: Full, Client Time: 2011-03-22, 16:23:15 [Information... 2011-03-22, 16:22:14 [Information... 2011-03-22, 16:22:14 [Information... 2011-03-22, 16:22:14 Controller ID: 0 VD is now OPTIMAL VD 0 Controller ID: 0 Image version: 14.02.0222.2011 Controller ID: 0 Firmware initialization started: (PCI ID 0x8086/0x2822/0x1014 /0x3a20) Displaying log from server 5:54 PM $\mathbf{\Sigma}$ P 10 5:54 PM 3/22/2011 Star

#### Figure 47 Event Information Window

Each message that appears in the event log has a severity level that indicates the importance of the event, a date and timestamp, and a brief description. You can click an event to display the same information in a window. (For a list of all events, see Appendix A, ServeRAID C100 and ServeRAID C105 MegaRAID Storage Manager Events and Messages.)

The Log menu has four options:

- Save: Saves the current log to a . log file.
- **Save as Text**: Saves the current log in .txt format.
- **Clear**: Clears the current log information. You have the option of saving the log first.
- Load: Enables you to load a local .log file.

The following figure shows the log menu.

#### Figure 48 Log Menu

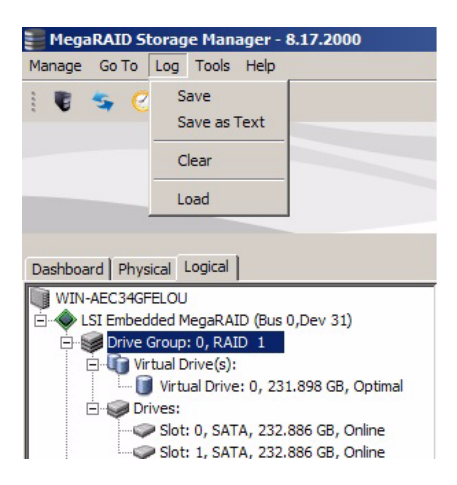

### 8.2 Configuring Alert Notifications

The Alert Notification Configuration feature allows you to control and configure the alerts that ServeRAID C105 sends when various system events occur.

To access the Alert Notification Configuration screen, select **Tools > Configure Alerts** on the main menu screen, as shown in the following figure.

#### **Figure 49 Alert Notification Configuration Menu**

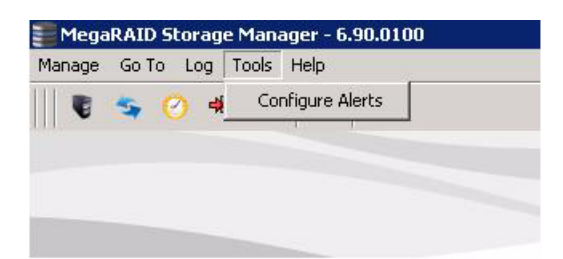

The Alerts Notification Configuration screen appears, as shown in the following figure. The screen contains three tabs: **Alert Settings**, **Mail Server**, and **Email**. You can use each tab to perform tasks for that topic.

#### Figure 50 Alerts Notification Configuration Screen

| onfigure Alerts                                                                                           |                                                   |                                                                                                    |  |  |
|----------------------------------------------------------------------------------------------------|---------------------------------------------------|----------------------------------------------------------------------------------------------------|--|--|
|                                                                                                    |                                                   | LSI 🕌                                                                                                 |  |  |
| ert Settings   Mail Serv                                                                                  | er   Email                                        |                                                                                                    |  |  |
| ou may edit the alert do<br>rents at that severity lo<br>aless you define except<br>ert Delivery Methods: | elivery metho<br>evel will use t<br>tions by char | ds for each event severity level. All<br>he listed alert delivery methods<br>iging individual events. |  |  |
| Severity L                                                                                                | evel                                              | Alert Delivery Method                                                                                 |  |  |
| Fatal                                                                                                    |                                                   | System Log, MSM Log, Popup, Email                                                                     |  |  |
| Critical                                                                                                  |                                                   | System Log, MSM Log, Popup                                                                            |  |  |
| Warning                                                                                                   | 3                                                 | System Log, MSM Log                                                                                   |  |  |
| Informati                                                                                                 | on                                                | System Log.MSM Log                                                                                    |  |  |
| Edit<br>Change Individual Ev                                                                              | ents                                              |                                                                                                    |  |  |
| Save Backup                                                                                               | Load Bac                                          | kup                                                                                                   |  |  |

You can select the **Alert Settings** tab to perform the following actions:

- Select the methods for the delivery of alerts.
- Change the severity level of events.
- Save an .xml backup file of the entire alert configuration.
- Load all of the values from a previously saved backup into the dialog to edit or send to the monitor.

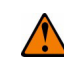

**CAUTION** When you load a saved backup file, all unsaved changes made in the current session are lost.

You can select the **Mail Server** tab to perform the following actions:

- Enter or edit the sender e-mail address.
- Enter the SMTP server.
- Require authentication of the email server.
- Save an .xml backup file of the entire alert configuration.
- Load all of the values from a previously saved backup into the dialog to edit or send to the monitor.

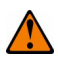

**CAUTION** When you load a saved backup file, all unsaved changes made in the current session will be lost.

You can select the **Email** tab to perform the following actions:

- Add new email addresses for recipients of alert notifications.
- Send test messages to the recipient email addresses.
- Remove email addresses of recipients of alert notifications.
- Save an .xml backup file of the entire alert configuration.
- Load all of the values from a previously saved backup into the dialog to edit or send to the monitor.

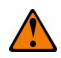

**CAUTION** When you load a saved backup file, all unsaved changes made in the current session will be lost.

### 8.2.1 Setting Alert Delivery Methods

You can select the methods used to send alert deliveries, including by popup, email, system log, or MSM log. You can select the alert delivery methods for each event severity level (Information, Warning, Critical and Fatal).

Perform the following steps to select the alert delivery methods:

- 1. On the Alerts Notification Configuration screen, click the Alerts Setting tab.
- 2. Under the Alerts Delivery Methods heading, select one of the severity levels.
- 3. Click Edit.

The Alert Notification Delivery Methods dialog box appears, as shown in the following figure.

#### Figure 51 Alert Notification Delivery Methods Dialog Box

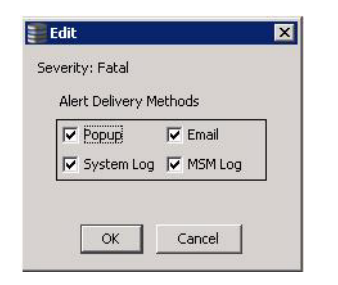

- 4. Select the desired alert delivery methods for alert notifications at the event severity level.
- 5. Click **OK** to set the delivery methods used for the severity level that you selected.

### 8.2.2 Changing Alert Delivery Methods for Individual Events

You can change the alert delivery options for an event without changing the severity level.

1. On the Alerts Notification Configuration screen, click the **Alerts Setting** tab.

The the **Alerts Setting** portion of the screen appears, as shown in the following figure.

2. Click Change Individual Events.

The **Change Individual Events** dialog box appears, as shown in the following figure. The dialog box shows the events by their ID number, description, and severity level.

#### Figure 52 Change Individual Events Dialog Box

| Description<br>SSC VD capacity changed, VD:                         | Severity                                                                                                    | Ú.                                                                                                    |
|---------------------------------------------------------------------|----------------------------------------------------------------------------------------------------|----------------------------------------------------------------------------------------------------|
| SSC VD capacity changed. VD:                                        | A REPORT OF TAXABLE PARTY.                                                                                                    |                                                                                                    |
|                                                                     | Warning                                                                                                    |                                                                                                    |
| Controller reset on-board expander                                  | Warning                                                                                                    |                                                                                                    |
| Auto Snspshot failed for                                            | Warning                                                                                                    |                                                                                                    |
| Snspshot deleted due to resource constraints on                     | Critical                                                                                                    |                                                                                                    |
| VD is no longer being cached in SSC. VD:                            | Information                                                                                                    |                                                                                                    |
| VD is being cached in SSC. VD:                                      | Information                                                                                                    |                                                                                                    |
| VD is used for SSC. VD:                                             | Information                                                                                                    |                                                                                                    |
| VD is available. VD:                                                | Information                                                                                                    |                                                                                                    |
| VD is not available. VD:                                            | Warning                                                                                                    |                                                                                                    |
| Power state change failed on                                        | Warning                                                                                                    |                                                                                                    |
| COD on PD updated as it was stale. PD:                              | Information                                                                                                    |                                                                                                    |
| Configuration command could not be committed to disk, please retry! | Critical                                                                                                    |                                                                                                    |
| Auto Snapshot disabled on                                           | Information                                                                                                    |                                                                                                    |
| Auto Snapshot enabled on                                            | Information                                                                                                    |                                                                                                    |
| Snapshot encountered an unexpected internal error:                  | Critical                                                                                                    |                                                                                                    |
| Repository restored for VD                                          | Warning                                                                                                    |                                                                                                    |
| Repository lost for VD                                              | Critical                                                                                                    |                                                                                                    |
| Snapshot view full on                                               | Critical                                                                                                    |                                                                                                    |
| Snapshot View 80% full on                                           | Warning                                                                                                    |                                                                                                    |
| Snapshot repository full on                                         | Critical                                                                                                    |                                                                                                    |
| Snapshot repository 80% full on                                     | Warning                                                                                                    |                                                                                                    |
| Snapshot rollback progress on Point In Time on                      | Information                                                                                                    |                                                                                                    |
| Snapshot rollback completed for Point In Time on                    | Information                                                                                                    |                                                                                                    |
| Snapshot rollback internally aborted for Point In Time on           | Fatal                                                                                                    |                                                                                                    |
| Spapshot collback started for Doint In Time on                      | Information                                                                                                    | -                                                                                                    |
|                                                                     | Contoler resection of expander<br>Auto Snspshot failed for<br>Snspshot deleted due to resource constraints on<br>VD is no longer being cached in SSC. VD:<br>VD is being cached in SSC. VD:<br>VD is used for SSC. VD:<br>VD is available. VD:<br>VD is not available. VD:<br>Power state change failed on<br>COO on PD updated as it was stale. PD:<br>Configuration command could not be committed to disk, please retry!<br>Auto Snapshot disabled on<br>Auto Snapshot disabled on<br>Snapshot encountered an unexpected internal error:<br>Repository restored for VD<br>Snapshot view full on<br>Snapshot view full on<br>Snapshot repository 80% full on<br>Snapshot repository 80% full on<br>Snapshot rollback progress on Point In Time on<br>Snapshot rollback internally aborted for Point In Time on | Controler resec violated expanses warming<br>Snspshot failed for Warming<br>Snspshot deleted due to resource constraints on Critical<br>YD is no longer being cached in SSC. VD: Information<br>VD is being cached in SSC. VD: Information<br>VD is used for SSC. VD: Information<br>VD is available. VD: Information<br>VD is available. VD: Warming<br>Power state change failed on Warming<br>COD on PD updated as it was stale. PD: Information<br>Configuration command could not be committed to disk, please retry! Critical<br>Auto Snapshot disabled on Information<br>Auto Snapshot disabled on Information<br>Auto Snapshot disabled on Critical<br>Repository restored for VD Warning<br>Repository restored for VD Critical<br>Snapshot view full on Critical<br>Snapshot repository full on Critical<br>Snapshot repository full on Critical<br>Snapshot rollback progress on Point In Time on Information<br>Snapshot rollback completed for Point In Time on Fatal |

3. Click an event in the list to select it.

The current alert delivery methods appear for the selected event under the **Alert Delivery Methods** heading.

- 4. Select the desired alert delivery methods for the event.
- 5. Press ESC to return to the Alerts Notification Configuration screen.
- 6. Click **OK**.

This action saves all of the changes made to the event.

## 8.3 Changing the Severity Level for Individual Events

To change the event severity level for a specific event, perform the following steps.

- On the Alerts Notification Configuration screen, click the Alerts Setting tab. The Alerts Setting portion of the screen appears.
- 2. Click Change Individual Events.

The **Change Individual Events** dialog box appears, as shown in the following figure. The dialog box shows the events by their ID number, description, and severity level.

3. Click an event in the list to select it.

The current alert delivery methods appear for the selected event.

4. Click the **Severity** cell for the event.

The Event Severity drop-down menu appears for that event, as shown in the following figure.

#### Figure 53 Change Individual Events Severity Level Menu

| Chang  | e Individual Events                             |             |   |
|--------|-------------------------------------------------|-------------|---|
|        | LS                                              |             |   |
| Events | :                                               |             | - |
| ID     | Description                                     | Severity    |   |
| 377    | SSC VD capacity changed. VD:                    | Warning     |   |
| 376    | Controller reset on-board expander              | Warning 🔄   |   |
| 375    | Auto Snspshot failed for                        | Fatal       |   |
| 374    | Snspshot deleted due to resource constraints on | Critical    |   |
| 373    | VD is no longer being cached in SSC. VD:        | Warning     |   |
| 372    | VD is being cached in SSC. VD:                  | Information |   |
| 371    | VD is used for SSC. VD:                         | Information | 1 |
| 370    | VD is available. VD:                            | Information | 1 |
| 369    | VD is not available. VD:                        | Warning     | 1 |

- 5. Select a different severity level for the event from the menu.
- 6. Press ESC to return to the **Alerts Notification Configuration** screen.
- 7. Click **OK** to save all of the changes made to the events.

### 8.3.1 Multiple Events Displayed in a Single Pop-up Window

You can view multiple events in a single pop-up window as shown in the following figure.

#### Figure 54 Pop-up for Multiple Events

| Change Individual Events |                                                 |             |  |  |  |
|--------------------------|-------------------------------------------------|-------------|--|--|--|
| LS                       |                                                 |             |  |  |  |
| Events                   |                                                 |             |  |  |  |
| ID                       | Description                                     | Severity    |  |  |  |
| 377                      | SSC VD capacity changed. VD:                    | Warning 🔺   |  |  |  |
| 376                      | Controller reset on-board expander              | Warning 🗾   |  |  |  |
| 375                      | Auto Snspshot failed for                        | Fatal       |  |  |  |
| 374                      | Snspshot deleted due to resource constraints on | Critical    |  |  |  |
| 373                      | VD is no longer being cached in SSC. VD:        | Warning     |  |  |  |
| 372                      | VD is being cached in SSC. VD:                  | Information |  |  |  |
| 371                      | VD is used for SSC. VD:                         | Information |  |  |  |
| 370                      | VD is available. VD:                            | Information |  |  |  |
| 369                      | VD is not available. VD:                        | Warning     |  |  |  |

### 8.3.2 Entering or Editing the Sender Email Address and SMTP Server

You can use the **Alerts Notification Configuration** screen to enter or edit the sender e-mail address and the SMTP server.

1. On the Alerts Notification Configuration screen, click the **Mail Server** tab.

The Mail Server options appear, as shown in the following figure.

#### Figure 55 Mail Server Options

| Configure Alerts       |                    |              | ×     |
|------------------------|--------------------|--------------|-------|
|                        |                    |              | LSI ╬ |
| Alert Settings Mail Se | rver   Email       |              |       |
| Sender                 | email address:     |              | 38    |
| monitor                | @server.com        |              |       |
| SMTP Se                | rver:              |              |       |
| 127.0.0                | 0.1                |              |       |
| 🔽 This                 | server requires au | thentication |       |
| Use                    | 'name              |              |       |
| Pas                    | word               |              |       |
|                        |                    |              |       |
|                        |                    |              | 27    |
| <u>.</u>               |                    |              |       |
| Save Backup            | Load Backup.       |              |       |
|                        | ок                 | Cancel       | Help  |

- 2. Enter a new sender email address in the Sender email address field or edit the existing sender email address.
- 3. Click **OK**.

### 8.3.3 Authenticating a Server

You can use the Alerts Notification Configuration screen to authenticate the SMTP server, providing an extra level of security. The authentication check box enables the **User name** and **Password** fields when selected by default. Clearing the check box disables these fields.

Perform the following steps to enter or edit the address:

1. On the Alerts Notification Configuration screen, click the Mail Server tab.

The **Mail Server** options appears, as shown in the following figure. The authentication check box is selected by default.

- 2. Enter a user name in the **User name** field.
- 3. Enter the password in the **Password** field.
- 4. Click **OK**.

### 8.3.4 Saving Backup Configurations

You can save an .xml backup file of the entire alert configuration. This includes all the settings on the three tabs.

- 1. On the Alerts Notification Configuration screen, click the Alert Setting tab, Mail Server tab, or Email tab.
- 2. Click Save Backup.

The drive directory appears.

- 3. Enter a filename with an .xml extension for the backup configuration (in the format filename.xml).
- 4. Click Save.

The drive directory disappears.

5. Click **OK**.

The backup configuration is saved and the Alert Notification Configuration screen closes.

### 8.3.5 Loading Backup Configurations

You can load all of the values from a previously saved backup into the dialog (all tabs) to edit or send to the monitor.

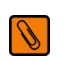

**NOTE** If you choose to load a backup configuration and the Configure Alerts dialog currently contains changes that have not yet been sent to the monitor, the changes will be lost. You are prompted to confirm your choice.

1. On the Alerts Notification Configuration screen, click the Alert Setting tab, Mail Server tab, or Email tab.

#### 2. Click Load Backup.

A message warns that when you load a saved backup file, all unsaved changes made in the current session will be lost.

3. Click **Yes**.

The drive directory appears, from which you can select a backup configuration to load.

- 4. Select the backup configuration file (it should be in .xml format).
- 5. Click **Open**.

The drive directory disappears.

6. Click **OK**.

The backup configuration is loaded and the Alerts Notification Configuration screen closes.

### 8.3.6 Adding Email Addresses of Recipients of Alert Notifications

The **Email** tab portion of the Alerts Notification Configuration screen shows the email addresses of recipients of the alert notifications. MegaRAID Storage Manager sends alert notifications to those email addresses. Use the screen to add or remove email addresses of recipients, and to send test messages to recipients that you add.

To add email addresses of recipients of the alert notifications, perform the following steps:

1. Click the **E-mail** tab on the Event Notification Configuration screen.

The **E-mail** section of the screen appears, as shown in the following figure.

#### Figure 56 Email Settings

| Confi    | gure Alerts                   | 2      |
|----------|-------------------------------|--------|
|          |                               | LSI 💦  |
| Alert Se | ettings   Mail Server   Email |        |
|          |                               |        |
|          | New recipient email address:  |        |
|          | Add                           |        |
|          | Recipient email addresses:    |        |
|          | root@localhost                |        |
|          |                               |        |
|          |                               |        |
|          |                               |        |
|          | Remove Test                   |        |
|          |                               |        |
| Cause    | Dealers   Lead Dealers        |        |
| Save     |                               |        |
|          |                               | 1.1.1. |

- 2. Enter the email address you want to add in the **New recipient email address** field.
- 3. Click Add.

The new email address appears in the **Recipient email addresses** field.

### 8.3.7 Testing Email Addresses of Recipients of Alert Notifications

Use the **Email** tab portion of the Alerts Notification Configuration screen to send test messages to the email addresses that you added for the recipients of alert notifications.

- Click the E-mail tab on the Event Notification Configuration screen. The E-mail section of the screen appears, as shown in the following figure.
- 2. Click an email address in the **Recipient email addresses** field.
- 3. Click **Test**.
- 4. Confirm whether the test message was sent to the email address.

If MegaRAID Storage Manager cannot send an email message to the email address, an error message appears.

### 8.3.8 Removing Email Addresses of Recipients of Alert Notifications

Use the **Email** tab portion of the Alerts Notification Configuration screen to remove email addresses of the recipients of alert notifications.

1. Click the **E-mail** tab on the Event Notification Configuration screen.

The **E-mail** section of the screen appears, as shown in the following figure.

- 2. Click an email address in the **Recipient email addresses** field. The **Remove** button, which was grayed out, is now active.
- 3. Click **Remove**.

The email address is deleted from the list.

### 8.4 Monitoring Controllers

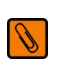

**NOTE** The ServeRAID C105 drivers act as virtual "controllers." Because these are not actual hardware storage controllers installed in the computer system, some of the controller properties shown in the screen below do not apply to them.

When MegaRAID Storage Manager is running, you can see the status of all controllers in the left panel of the MegaRAID Storage Manager main menu screen. If the controller is operating normally, the controller icon looks like this: this: If the controller has failed, a small red circle appears to the right of the icon. See Section 6.2.1, Dashboard/Physical View/Logical View, for a complete list of device icons.

To display complete controller information, click a controller icon in the left panel of the MegaRAID Storage Manager main menu screen, and click the **Properties** tab in the right panel. The following figure shows the Controller Information properties.

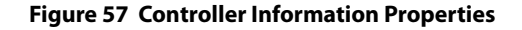

| E MegaRAID Storage Manager - 8.17.2000                                                                           |                       |                                      |          | _ @ ×    |
|----------------------------------------------------------------------------------------------------|-----------------------|--------------------------------------|----------|----------|
| Manage Go To Log Tools Help                                                                                      |                       |                                      |          |          |
| : 🖲 🫸 🕐 😫 40 🕢                                                                                                   |                       |                                      |          |          |
|                                                                                                    |                       |                                      |          | LSI      |
| Dashboard Physical Logical                                                                                       |                       | Welcome: administrator [Full A       | ccess]   | Log Off  |
| WIN-AEC34GFELOU                                                                                                  | roperties             |                                      |          |          |
| LSI Embedded MegaRAID (Bus 0,Dev 31)     Slot: 0, SATA, 232.886 GB, Online     Slot: 1, SATA, 232.886 GB, Online |                       | Power savings on unconfigured drives | Disabled | Ĺ        |
| Slot: 2, SATA, 232.886 GB, Unime                                                                                 | LSI Embedded MegaRAID | Power savings on hot spares          | Disabled |          |
| - Goucarbrive. 4, onknown, nebrarbvokkim                                                                         | none                  | Backend SAS Address 0                | 0x0      |          |
|                                                                                                    | 0x8086                | Backend SAS Address 1                | 0x0      |          |
|                                                                                                    | 0x1014                | Backend SAS Address 2                | 0x0      |          |
|                                                                                                    | 0x2822                | Backend SAS Address 3                | 0x0      |          |
|                                                                                                    | 6                     | Backend SAS Address 4                | 0x0      |          |
|                                                                                                    | PCIX                  | Backend SAS Address 5                | 0x0      |          |
|                                                                                                    | 1                     | Cluster Enable                       | No       |          |
|                                                                                                    |                       | Cluster Active                       | No       |          |
|                                                                                                    | No                    | SSD Guard                            | Disabled |          |
|                                                                                                    | 0 sec                 | Drive Security Properties:           |          |          |
|                                                                                                    | 1 GB                  | Drive security capable               | No       | ▼ <br> ► |
|                                                                                                    |                       |                                      |          |          |

Most of the information on this screen is self-explanatory. Note that the *Rebuild Rate, Consistency Check Rate,* and *BGI Rate* (background initialization) options are all user selectable. For more information, see Section 7.2, Changing Adjustable Task Rates.

### 8.5 Monitoring Disk Drives

When MegaRAID Storage Manager is running, you can see the status of all drives in the left panel of the MegaRAID Storage Manager main menu screen. If the disk drive is operating normally, its icon looks like this: . If the disk drive has failed, a small red circle appears to the right of the icon, like this: . See Section 6.2.1, Dashboard/Physical View/Logical View, for a complete list of device icons.

To display complete disk drive information, click a disk drive icon in the left panel of the MegaRAID Storage Manager main menu screen, and click the **Properties** tab in the right panel.

The following figure shows the Properties panel for a physical drive.

#### Figure 58 Physical Drive Information

| MegaRAID Storage Manager - 8.17.2000                                    |                       |                 |                                      |                             |
|-------------------------------------------------------------------------|-----------------------|-----------------|--------------------------------------|-----------------------------|
| Manage Go To Log Tools Help                                             |                       |                 |                                      |                             |
| i 🛢 🛸 🥝 🖹 📲 🕢                                                           |                       |                 |                                      |                             |
|                                                                         |                       |                 |                                      |                             |
|                                                                         |                       |                 |                                      | 1 51 51                     |
|                                                                         |                       |                 |                                      |                             |
|                                                                         |                       |                 | Welcome: administrator [Full Access] | Log Off                     |
| Dashboard Physical Logical                                              |                       |                 |                                      |                             |
| WIN-AEC34GFELOU                                                         | Properties            |                 |                                      |                             |
| Slot: 0, SATA, 232.886 GB, Online     Slot: 1, SATA, 232.886 GB, Online | General:              |                 | Temperature                          | 33 C(91.4 F)                |
| Slot: 2, SATA, 232.886 GB, Online                                       | Usable Capacity       | 231.898 GB      | Power Status                         | On                          |
|                                                                         | Raw Capacity          | 232.886 GB      | Revision Level                       | 02.0                        |
|                                                                         | Product ID            | WD2502ABYS23B7A | Media Error Count                    | 0                           |
|                                                                         | Vendor ID             | ATA             | Pred Fail Count                      | 0                           |
|                                                                         | Device ID             | 0               | Slot Number                          | 0                           |
|                                                                         | Status                | Online          | Drive Security Properties:           |                             |
|                                                                         | Drive Speed           | 3.0 Gbps        | Full Disk Encryption capable         | No                          |
|                                                                         | Negotiated Link Speed | 3.0 Gbps        | Data Protection Properties:          |                             |
|                                                                         | SCSI Device Type      | Disk            | Data Protection                      | Incapable                   |
|                                                                         |                       |                 |                                      |                             |
|                                                                         | •                     |                 |                                      |                             |
| A <b>V</b>                                                              |                       |                 |                                      |                             |
| ID Error Level Date / Time                                              |                       | De              | escription                           |                             |
| Displaying log from server                                              | - 1 11                |                 |                                      |                             |
| Arstart 🏭 🕢 🚞 🐺 🛢                                                       | <i>I</i>              |                 |                                      | P 10 €:08 PM<br>3/22/2011 ■ |

The information on this panel is self-explanatory. There are no user-selectable properties for physical devices. Icons for other storage devices such as CD-ROM drives and DAT drives may also appear in the left panel.

If the drives are in a drive enclosure, you can identify which drive is represented by each drive LED on the enclosure. Follow these steps to locate the drive:

- 1. Click the drive icon in the left panel.
- 2. Click **Go To > Physical Drive > Start Locating Drive**.

The LED on the drive in the enclosure starts blinking to show its location.

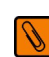

NOTE LEDs on drives that are global hotspares do not blink.

3. To stop the drive LED on the enclosure from blinking, select Go To > Physical Drive > Stop Locating Drive.

To display a graphical view of a drive, click a drive icon in the left panel of the ServeRAID C105 main menu screen, and click the **Graphical View** tab. In Graphical View, the drive's storage capacity is color coded according to the legend shown on the screen: configured space is blue, available space is white, and reserved space is red. When you select a virtual drive from the drop-down menu, the drive space used by that virtual drive is displayed in green.

### 8.6 Running a Patrol Read

A patrol read periodically verifies all sectors of drives connected to a controller, including the system reserved area in the RAID configured drives. A patrol read can be used for all RAID levels and for all hotspare drives. This operation is initiated only when the controller is idle for a defined time period and has no other background activities.

You can set the patrol read properties and start the patrol read operation, or you can start the patrol read without changing the properties.

To set the patrol read properties and then start a patrol read, follow these steps:

- 1. Click a controller icon in the left panel of the ServeRAID C105 main menu.
- 2. Select Go To > Controller > Set Patrol Read Properties.

#### Figure 59 Start Patrol Read Menu

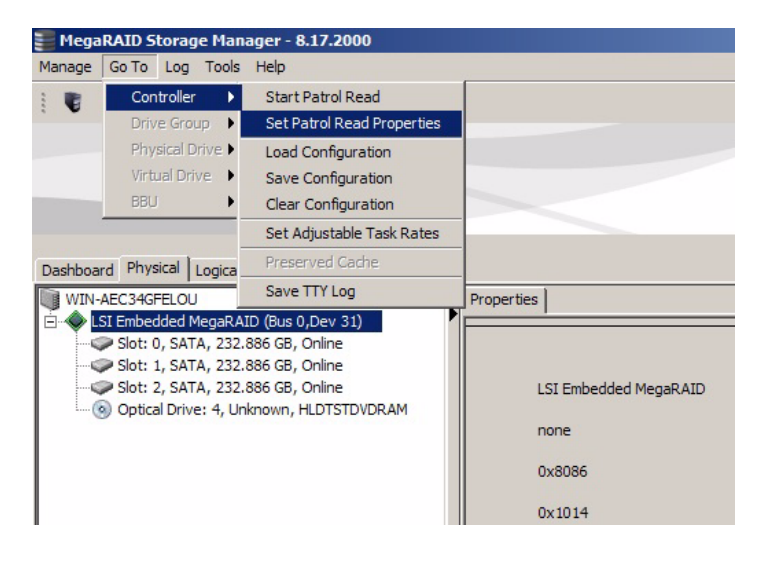

The Patrol Read - Set properties screen displays, as shown in the following figure.

#### Figure 60 Patrol Read Configuration

| Patrol Read - Set properties                                                                                                    |                                                  |                                           | ×   |
|----------------------------------------------------------------------------------------------------|--------------------------------------------------|-------------------------------------------|-----|
|                                                                                                    |                                                  |                                           | LSI |
| Select Patrol Read mode:<br>Automatic<br>Maximum number of Physical drives allowed for Patrol Read concurrently:                                                                                                    | Add ><br>Add All >><br>Remove <<br>Remove All << | Included Virtual drives:<br>Virtual Drive |     |
| Patrol Read Interval<br>Select:<br>Weekly T Run Patrol Read non-stop.<br>Patrol Read Schedule<br>Perform Patrol Read when I press OK.<br>Start Patrol Read on:<br>Month: Date: Year: Time:<br>March T 24 T 2011 T 03:00 PM T | OK Cancel                                        | ]                                         |     |

- 3. Select a mode for a patrol read from these options:
  - Automatic: Patrol read runs automatically at the time interval you specify on this screen.
  - Manual: Patrol read runs only when you manually start it by selecting Start Patrol Read from the controller Options panel.
  - Disabled: Patrol read does not run.
- 4. Specify a maximum count of drives to include in the patrol read. The count must be from 1 to 8 drives. Eight drives is the maximum supported by ServeRAID C105.
- 5. Click virtual drives in the list under the heading **Virtual Drives** to include in the patrol read and click **Add** > or click **Add All** >> to include all of the virtual drives.
- 6. (Optional) Change the frequency at which the patrol read will run.

The default frequency is weekly (168 hours), which is suitable for most configurations. The other options are hourly, daily, and monthly.

NOTE It is recommended that you leave the patrol read frequency and other patrol read settings at the default values to achieve the best system performance. If you decide to change the values, record the original default value here so you can restore them later, if necessary:
 Patrol Read Frequency: \_\_\_\_\_\_\_\_\_
 Continuous Patrolling: Enabled/Disabled
 Patrol Read Task Rate: \_\_\_\_\_\_\_\_

7. (Optional) Set Patrol Read to run at a specific time.

The default is for the patrol read to start when you click **OK** on this screen. To change the default so that the patrol read starts at a specific time, follow these steps (otherwise, skip this step and proceed to the next step):

- a. Uncheck the box Perform Patrol Read when I click OK.
- b. Select the month, year, day, and time to start patrol read.

8. Click **OK** to enable your patrol read selections.

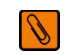

**NOTE** Patrol read does not report its progress while it is running. The patrol read status is reported in the event log only.

To start a patrol read without changing the patrol read properties, follow these steps:

- 1. Click a controller icon in the left panel of the ServeRAID C105 main menu screen.
- 2. Select Go To > Controller > Start Patrol Read in the menu bar.
- 3. When prompted, click **Yes** to confirm that you want to start a patrol read.

### 8.6.1 Patrol Read Task Rates

You have the option to change the patrol read *task rate*. The task rate determines the amount of system resources that are dedicated to a patrol read when it is running. It is recommended, however, that you leave the patrol read task rate at its default setting.

If you raise the task rate above the default, foreground tasks will run more slowly and it might seem that the system is not responding. If you lower the task rate below the default, rebuilds and other background tasks might run very slowly and might not complete within a reasonable time. For more information, about the patrol read task rate, see Section 7.2, Changing Adjustable Task Rates.

### 8.7 Monitoring Virtual Drives

When MegaRAID Storage Manager is running, you can see the status of all virtual drives. If a virtual drive is operating normally, the icon looks like this: 1 If the virtual drive is running in Degraded mode (for example, if a drive has failed) a small yellow circle appears to the right of the icon: 1 O O O.

When the Logical tab is selected, the left panel of the MegaRAID Storage Manager main menu screen shows the drives used by each virtual drive. The same drive can be used by multiple virtual drives.

To display complete virtual drive information, click the **Logical** tab in the left panel, and click on a virtual drive icon in the left panel. The properties appear in the right panel. The following figure shows the Properties panel for a virtual drive.

#### Figure 61 Virtual Drive Properties

| 📒 Meg                                                                                                    | aRAID Storag      | e Manager - 8.17.2000          |            |                                   |                                            |                                       |                                            |
|----------------------------------------------------------------------------------------------------|-------------------|--------------------------------|------------|-----------------------------------|--------------------------------------------|---------------------------------------|--------------------------------------------|
| Manage                                                                                                    | Go Io Log         | Tools Help                     |            |                                   |                                            |                                       |                                            |
| 1                                                                                                    | 🍫 🕜 🛢             | 🕫 🕜                            |            |                                   |                                            |                                       |                                            |
|                                                                                                    |                   |                                |            |                                   |                                            |                                       |                                            |
|                                                                                                    |                   |                                |            |                                   |                                            |                                       | 1 51 51                                    |
|                                                                                                    |                   |                                |            |                                   |                                            |                                       |                                            |
|                                                                                                    |                   |                                |            |                                   |                                            |                                       |                                            |
|                                                                                                    |                   |                                |            |                                   | Welcon                                     | ne: administrator [Full Access]       | Log Off                                    |
| Dashbo                                                                                                    | ard Physical L    | ogical                         |            |                                   |                                            |                                       |                                            |
| WIN WIN                                                                                                    | -AEC34GFELOU      |                                |            | Properties                        |                                            |                                       |                                            |
|                                                                                                    | LSI Embedded M    | egaRAID (Bus 0,Dev 31)         |            |                                   |                                            |                                       |                                            |
| <b>P</b> -1                                                                                                    | Drive Group:      | 0, RAID 1                      |            | General:                          |                                            | Disk Cache Policy                     | Disable                                    |
|                                                                                                    | Virtu             | al Drive: 0, 231.898 GB, Optim |            | RAID Level                        | 1                                          | Read Policy                           | No Read Ahead                              |
|                                                                                                    | E Drives:         |                                |            |                                   |                                            | TO D L                                | 5                                          |
|                                                                                                    | Slot:             | 0, SATA, 232,886 GB, Online    |            | Size                              | 231.898 GB                                 | 10 Policy                             | Direct IO                                  |
|                                                                                                    | Drive Group:      | 1, RAID 0                      |            | Strip Size                        | 64 KB                                      | Write Policy                          |                                            |
|                                                                                                    | E Virtual Di      | rive(s):                       |            |                                   |                                            |                                       |                                            |
|                                                                                                    | l 间 Virtu         | al Drive: 1, MegaSR R0 #1, 2   | 31.898     | Virtual Disk State                | Optimal                                    | Current Write Policy                  | Write Through                              |
|                                                                                                    | Drives:           |                                |            | IO and Cache Policies             |                                            | Default Write Policy                  | Write Through                              |
| Slot: 2, SATA, 232.886 GB, Online                                                                                                    |                   |                                |            |                                   |                                            |                                       |                                            |
| L                                                                                                    |                   |                                |            | Access Policy                     | Read Write                                 |                                       |                                            |
|                                                                                                    |                   |                                | Į.         |                                   |                                            |                                       |                                            |
| <b>AV</b>                                                                                                    |                   |                                |            |                                   |                                            |                                       |                                            |
| ID                                                                                                    | Error Level       | Date / Time                    |            |                                   | Descripti                                  | ion                                   |                                            |
| 12                                                                                                    | [Information      | 2011-03-22, 17:42:53           | Controlle  | er ID: 0 Initialization complete  | e on VD 1                                  |                                       |                                            |
| 11                                                                                                    | [Information      | 2011-03-22, 17:42:50           | Controlle  | er ID: 0 Fast initialization star | ted on VD: 1                               |                                       |                                            |
| 10                                                                                                    | [Information      | 2011-03-22, 17:42:50           | Controlle  | er ID: 0 Created VD: 1            | 0.0.0                                      |                                       |                                            |
| 9                                                                                                    | [Information      | 2011-03-22, 17:42:50           | Controlle  | er ID: 0 State change: PD         | = 0:2 Previous = Unconfigured God          | a current = Online                    | Concert Milite Delino Milite Through       |
| 0                                                                                                    | [Information      | 2011-03-22, 16:24:55           | Controlle  | Properties updated o              | n vo: 0 Default write Policy: write Thi    | White These the Diele Casha Dalia     | ; Current write Policy: write Through      |
| 6                                                                                                    | [Information      | 2011-03-22, 16:24:33           | Controlle  | TD: 0 Policy change of VD:        | v Current = Default write Policy:          | White Hirodyn Disk Cache Policy       | to Rack for failed or missing battery. Dis |
| 5                                                                                                    | Information       | 2011-03-22, 16:24:37           | Controlle  | TD: 0 Policy change on VD:        | 0 Current - Default Read Policy: No Read P | No Read Abead Default Write D         | olicy: Write Back for failed or missing ba |
| 4                                                                                                    | [Information      | 2011-03-22, 10:24:37           | Successf   | fulled on to the server liser:    | administrator Client: 169 254 109 128      | Access Mode: Full Client Time         | 2011-03-22 16:23:15                        |
| T Information 2011/05/22, 16:25:15<br>Succession up on the server oser: administration, client: 105,234,105,120, Access House: Full, client<br>Conference in the server oser: administration (Clienter) and the server oser: administration (Clienter) and the server oser (Clienter) and the server oser (Clienter) and the server oser |                   |                                |            | Access mode. Tail, client nine    | . 2011-03-22, 10:23:13                     |                                       |                                            |
| 2                                                                                                    | Information       | 2011-03-22, 16:22:14           | Controlle  | r ID: 0 Image version: 14 (       | 12 0222 2011                               |                                       |                                            |
| 1                                                                                                    | [Information      | 2011-03-22, 16:22:14           | Controlle  | r ID: 0 Eirmware initialization   | started: (PCLID_0x8086/0x2822/0            | x1014 (0x3a20)                        |                                            |
| -                                                                                                    | Linemered         |                                | Controlone |                                   |                                            | , , , , , , , , , , , , , , , , , , , |                                            |
|                                                                                                    |                   |                                |            |                                   |                                            |                                       |                                            |
| Displayin                                                                                                    | ng log from serve | er                             |            |                                   |                                            |                                       |                                            |
|                                                                                                    | 1 = 11            |                                | _          |                                   |                                            |                                       | 5.54.54                                    |
| Star                                                                                                    | t 🏭               |                                |            | <i>I</i>                          |                                            |                                       | P 10 5:54 PM 5:54 PM 5:54 PM 5:54 PM       |

The RAID level, stripe size, and access policy of the virtual disk are set when the virtual drive is configured.

If the drives in the virtual drive are in an enclosure, you can identify them by making their LEDs blink. To do this, follow these steps:

- 1. Click the virtual drive icon in the left panel.
- 2. Click Go To > Virtual Drive > Start Locating Virtual Drive or right-click a virtual drive and select Start Locating Virtual Drive from the menu.

The LEDs on the drives in the virtual drive start blinking (except for hotspare drives).

3. To stop the LEDs from blinking, click **Go To > Virtual Drive > Stop Locating Virtual Drive**.

### 8.8 Monitoring Rebuilds and Other Processes

MegaRAID Storage Manager allows you to monitor the progress of rebuilds and other lengthy processes in the Group Show Progress window.

Follow these steps to monitor the progress of these operations.

1. Select Manage > Show Progress on the menu bar to open this window, as shown in the following figure.

#### Figure 62 Group Show Progress Menu

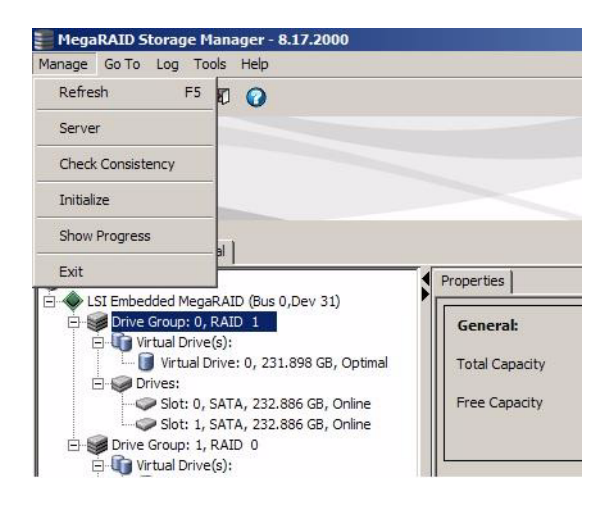

The Group Show Progress window appears, as shown in the following figure.

#### Figure 63 Group Show Progress Window

| Group Show Progress                    |                                        | ×   |
|----------------------------------------|----------------------------------------|-----|
|                                        |                                        | LSI |
| LSI MegaRAID SAS 9260-8i (Bus 2,Dev 0) |                                        |     |
| -Ongoing Operations on Virtual Disks   | -Ongoing Operations on Physical Drives |     |
| Clos                                   | e Abort All                            |     |

Operations on virtual disks appear in the left panel of the Group Show Progress window, and operations on physical drives appear in the right panel. The following operations appear in this window:

- Background or foreground initialization of a virtual disk
- Consistency check (see Section 9.2, Running a Consistency Check)
- Modify drive group
- Rebuild (see Section 9.3, Rebuilding a Drive)
- 2. (Optional) To abort an ongoing process, click the **Abort** button next to the status indicator.
- 3. (Optional) Click Abort All to abort all ongoing processes.
- 4. Click **Close** to close the window.

## **Chapter 9: Maintaining and Managing Storage Configurations**

This section explains how to use MegaRAID Storage Manager to maintain and manage storage configurations.

### 9.1 Initializing a Virtual Drive

To initialize a virtual drive after completing the configuration process, follow these steps:

- 1. Select the **Logical** tab in the left panel of the MegaRAID Storage Manager main menu screen, and click the icon of the virtual drive that you want to initialize.
- Select Go To > Virtual Drive > Start Initialization.
   The Initialize dialog box appears.
- 3. Select the virtual disk(s) to initialize.

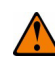

**CAUTION** Initialization erases all data on the virtual drive. Make sure you back up any data you want to keep before you initialize. Make sure the operating system is not installed on the virtual drive you are initializing.

4. Select the Fast Initialization check box if you want to use this option.

If you leave the box unchecked, MegaRAID Storage Manager runs a Full Initialization on the virtual disk. (For more information, see Section 7.1.1, Selecting Virtual Drive Settings.)

5. Click **Start** to begin the initialization.

You can monitor the progress of the initialization. See Section 8.8, Monitoring Rebuilds and Other Processes, for more information.

### 9.1.1 Running a Group Initialization

Initialization prepares the storage medium for use. You can run an initialization on multiple drives at one time.

Follow these steps to run a group initialization.

1. Click Manage > Initialize.

The Group Initialization appears, as shown in the following figure.

#### Figure 64 Group Initialization Dialog Box

| Group Initialization                        |                                    | ×   |
|---------------------------------------------|------------------------------------|-----|
|                                             |                                    | LSI |
| LSI MegaRAID SAS 9260-8i (Bus 2,Dev 0)      |                                    |     |
| Select Virtual Disks:                       |                                    |     |
| Virtual Drive: 0, VD_0, 544.875 GB, Optimal |                                    |     |
| Virtual Drive: 2, 272.437 GB, Optimal       |                                    |     |
|                                             |                                    |     |
|                                             |                                    |     |
|                                             |                                    |     |
|                                             |                                    |     |
|                                             |                                    |     |
|                                             |                                    |     |
|                                             |                                    |     |
|                                             |                                    |     |
|                                             |                                    |     |
|                                             |                                    |     |
|                                             |                                    |     |
|                                             |                                    |     |
|                                             |                                    |     |
|                                             |                                    |     |
|                                             |                                    |     |
|                                             |                                    |     |
|                                             |                                    |     |
| Initialization Type :                       |                                    |     |
|                                             | Fast Initialization                |     |
| 56                                          | lect All Deselect All Start Cancel |     |

2. Check the virtual drives to run the initialization on or click Select All to select all of the virtual drives.

#### 3. Click **Start**.

You can monitor the progress of the group initialization. See Section 8.8, Monitoring Rebuilds and Other Processes, for more information.

### 9.2 Running a Consistency Check

The Consistency Check operation verifies correctness of the data in virtual drives that use RAID levels 1 and 10 (RAID 0 does not provide data redundancy). For example, in a system with parity, checking consistency means computing the data on one drive and comparing the results to the contents of the parity drive.

You should run a consistency check on fault-tolerant virtual drives periodically. You must run the consistency check if you suspect that the virtual drive data might be corrupted. Be sure to back up the data before running a consistency check if you think the data might be corrupted.

To run a consistency check, first set the consistency check properties and then schedule the consistency check. This section explains how to set the properties, schedule the check, and run the consistency check.

### 9.2.1 Running a Group Consistency Check

You can run a consistency check on multiple drives at one time. Follow these steps to run a group consistency check.

#### 1. Click Manage > Check Consistency.

The Group Consistency Check appears, as shown in the following figure.

#### Figure 65 Group Consistency Check Dialog Box

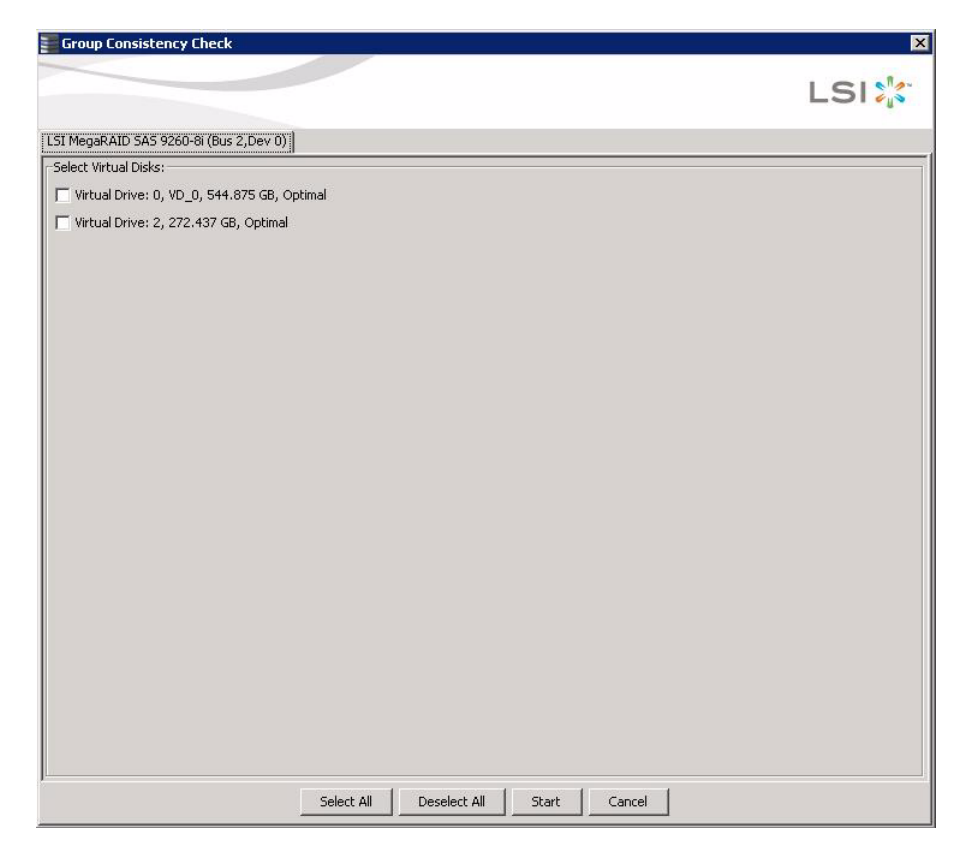

2. Check the virtual drives to run the consistency check on or click Select All to select all of the virtual drives.

#### 3. Click Start.

You can monitor the progress of the group consistency check. See Section 8.8, Monitoring Rebuilds and Other Processes, for more information.

### 9.2.2 Scanning for New Drives

You can use the Scan for Foreign Configuration option to find drives with foreign configurations. A foreign configuration is a RAID configuration that already exists on a replacement set of drives that you install in a computer system. In addition, if one or more drives are removed from a configuration, by a cable pull or drive removal, for example, the configuration on those drives is considered a foreign configuration by the RAID controller. Drives that are foreign are listed on the physical drives list with a special symbol in ServeRAID C100 and ServeRAID C105.

The utility allows you to import the existing configuration to the RAID controller or clear the configuration so you can create a new configuration using these drives. You can preview the foreign configuration before you decide whether to import it.

ServeRAID C100 and ServeRAID C105 normally detect newly installed drives and display icons for them in the main menu screen. If for some reason, ServeRAID C100 and ServeRAID C105 do not detect a new drive (or drives), you can use the Scan for Foreign Configuration command to find it.

Follow these steps to scan for a foreign configuration:

- 1. Select a controller icon in the left panel of the main menu screen.
- 2. Select Go To > Controller > Scan for Foreign Configuration.

If ServeRAID C105 detects any new drives, it displays a list of them on the screen. If not, it notifies you that no foreign configuration is found.

3. Follow the instructions on the screen to complete the drive detection.

### 9.3 Rebuilding a Drive

If a single drive in a RAID 1 or RAID 10 virtual disk fails, the system is protected from data loss. The failed drive must be replaced, and the drive's data must be rebuilt on a new drive to restore the system to fault tolerance. (You can choose to rebuild the data on the failed drive if the drive is still operational.) If hotspare disks are available, the failed drive is rebuilt automatically without any user intervention.

If a drive has failed, a red circle appears to the right of the disk drive icon: 💓 🙆. A small yellow circle appears to the right of the icon of the virtual drive that uses this drive: 👔 🥥. This icon indicates that the virtual drive is in a degraded state; the data is still safe, but data could be lost if another drive fails.

Follow these steps if you need to rebuild a physical drive:

- 1. Right-click the icon of the failed drive, and select **Rebuild**.
- 2. Click Yes when the warning message appears.

If the drive is still good, a rebuild starts. You can monitor the progress of the rebuild in the Group Show Progress window by selecting **Manage > Show Progress**.

If the drive cannot be rebuilt, an error message appears. Continue with the next step.

- 3. Shut down the system, disconnect the power cord, and open the computer case.
- 4. Replace the failed disk drive with a new drive of equal capacity.
- 5. Close the computer case, reconnect the power cord, and restart the computer.
- 6. Restart MegaRAID Storage Manager.

When the new drive spins up, the drive icon changes back to normal status, and the rebuild process begins automatically. You can monitor the progress of the rebuild in the Group Show Progress window by selecting **Manage > Show Progress**.

### 9.4 Making a Drive Offline or Missing

If a drive is currently part of a redundant configuration and you want to use it in another configuration, you can use ServeRAID C100 and ServeRAID C105 commands to remove the drive from the first configuration and change the drive state to Unconfigured Good.

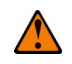

**CAUTION** After you perform this procedure, all data on that drive is lost.

To remove the drive from the configuration without harming the data on the virtual drive, follow these steps:

- On the main menu screen, click Go To > Physical Drive > Make Drive (O)ffline. The drive status changes to Offline.
- 2. Click Go To > Physical Drive > (M)ark Drive as Missing.

The drive status changes to Unconfigured Good.

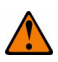

**CAUTION** After you perform this step, the data on this drive is no longer valid.

3. If necessary, create a hotspare drive for the virtual drive from which you have removed the drive. (See Section 7.2, Changing Adjustable Task Rates.)

When a hotspare is available, the data on the virtual drive will be rebuilt. You can now use the removed drive for another configuration.

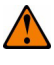

**CAUTION** If ServeRAID C100 and ServeRAID C105 detect that a drive in a virtual drive has failed, they make the drive offline. If this happens, you must remove the drive and replace it. You cannot make the drive usable for another configuration by using the **Mark physical disk as missing** and **Rescan** commands.

# Appendix A: ServeRAID C100 and ServeRAID C105 MegaRAID Storage Manager Events and Messages

This appendix lists the MegaRAID Storage Manager events and their related messages that can appear in the event log.

MegaRAID Storage Manager monitors the activity and performance of all controllers in the workstation and the devices attached to them. When an event occurs, such as the start of an initialization, an event message appears in the log at the bottom of the MegaRAID Storage Manager main menu screen.

**NOTE** MegaRAID Storage Manager can be used to manage a wide range of ServeRAID controllers. Some of the events and messages listed in this appendix are not applicable to ServeRAID C100 and ServeRAID C105.

Each message that appears in the event log has an error level that indicates the severity of the event, as shown in Table 47.

#### Table 47 Event Error Levels

| Error Level | Meaning                                                                                                    |
|-------------|----------------------------------------------------------------------------------------------------|
| Information | Informational message; no user action is necessary.                                                                              |
| Warning     | Some component may be close to a failure point.                                                                                  |
| Caution     | A component has failed, but the system has not lost data.                                                                        |
| Fatal       | A component has failed, and data loss has occurred or will occur.                                                                |
| Dead        | A catastrophic error has occurred, and the controller has died. This event is seen only after the controller has been restarted. |

Table 48 lists all of the MegaRAID Storage Manager event messages. The event message descriptions include placeholders for specific values that are determined when the event is generated. Some of the error messages are relevant only for hardware RAID.

| Number<br>(Hex) | Number<br>(Decimal) | Туре        | Event Text                                                   |  |  |
|-----------------|---------------------|-------------|--------------------------------------------------------------|--|--|
| 0x0000          | 0                   | Information | Firmware initialization started (PCI ID %04x/%04x/%04x/%04x) |  |  |
| 0x0001          | 1                   | Information | Firmware version %s                                          |  |  |
| 0x0002          | 2                   | Fatal       | Unable to recover cache data from TBBU                       |  |  |
| 0x0003          | 3                   | Information | Cache data recovered from TBBU successfully                  |  |  |
| 0x0004          | 4                   | Information | Configuration cleared                                        |  |  |
| 0x0005          | 5                   | Warning     | Cluster down; communication with peer lost                   |  |  |
| 0x0006          | 6                   | Information | %s ownership changed from %02x to %02x                       |  |  |
| 0x0007          | 7                   | Information | Alarm disabled by user                                       |  |  |
| 0x0008          | 8                   | Information | Alarm enabled by user                                        |  |  |
| 0x0009          | 9                   | Information | Background initialization rate changed to %d%%               |  |  |
| 0x000a          | 10                  | Fatal       | Controller cache discarded due to memory/battery problems    |  |  |
| 0x000b          | 11                  | Fatal       | Unable to recover cache data due to configuration mismatch   |  |  |
| 0x000c          | 12                  | Information | Cache data recovered successfully                            |  |  |
| (Sheet 1 of 13) |                     |             |                                                              |  |  |

#### Table 48 Event Messages

#### Table 48 Event Messages

| Number<br>(Hex) | Number<br>(Decimal) | Туре        | Event Text                                                                              |
|-----------------|---------------------|-------------|-----------------------------------------------------------------------------------------|
| 0x000d          | 13                  | Fatal       | Controller cache discarded due to firmware version incompatibility                      |
| 0x000e          | 14                  | Information | Consistency Check rate changed to %d%%                                                  |
| 0x000f          | 15                  | Dead        | Fatal firmware error: %s                                                                |
| 0x0010          | 16                  | Information | Factory defaults restored                                                               |
| 0x0011          | 17                  | Information | Flash downloaded image corrupt                                                          |
| 0x0012          | 18                  | Caution     | Flash erase error                                                                       |
| 0x0013          | 19                  | Caution     | Flash timeout during erase                                                              |
| 0x0014          | 20                  | Caution     | Flash error                                                                             |
| 0x0015          | 21                  | Information | Flashing image: %s                                                                      |
| 0x0016          | 22                  | Information | Flash of new firmware image(s) complete                                                 |
| 0x0017          | 23                  | Caution     | Flash programming error                                                                 |
| 0x0018          | 24                  | Caution     | Flash timeout during programming                                                        |
| 0x0019          | 25                  | Caution     | Flash chip type unknown                                                                 |
| 0x001a          | 26                  | Caution     | Flash command set unknown                                                               |
| 0x001b          | 27                  | Caution     | Flash verify failure                                                                    |
| 0x001c          | 28                  | Information | Flush rate changed to %d seconds                                                        |
| 0x001d          | 29                  | Information | Hibernate command received from host                                                    |
| 0x001e          | 30                  | Information | Event log cleared                                                                       |
| 0x001f          | 31                  | Information | Event log wrapped                                                                       |
| 0x0020          | 32                  | Dead        | Multi-bit ECC error: ECAR=%x, ELOG=%x, (%s)                                             |
| 0x0021          | 33                  | Warning     | Single-bit ECC error: ECAR=%x, ELOG=%x, (%s)                                            |
| 0x0022          | 34                  | Dead        | Not enough controller memory                                                            |
| 0x0023          | 35                  | Information | Patrol Read complete                                                                    |
| 0x0024          | 36                  | Information | Patrol Read paused                                                                      |
| 0x0025          | 37                  | Information | Patrol Read Rate changed to %d%%                                                        |
| 0x0026          | 38                  | Information | Patrol Read resumed                                                                     |
| 0x0027          | 39                  | Information | Patrol Read started                                                                     |
| 0x0028          | 40                  | Information | Rebuild rate changed to %d%%                                                            |
| 0x0029          | 41                  | Information | Reconstruction rate changed to %d%%                                                     |
| 0x002a          | 42                  | Information | Shutdown command received from host                                                     |
| 0x002b          | 43                  | Information | Test event: %s                                                                          |
| 0x002c          | 44                  | Information | Time established as %s; (%d seconds since power on)                                     |
| 0x002d          | 45                  | Information | User entered firmware debugger                                                          |
| 0x002e          | 46                  | Warning     | Background Initialization aborted on %s                                                 |
| 0x002f          | 47                  | Warning     | Background Initialization corrected medium error (%s at %lx                             |
| 0x0030          | 48                  | Information | Background Initialization completed on %s                                               |
| 0x0031          | 49                  | Fatal       | Background Initialization corrected medium error (%s at %lx, %s at %lx)                 |
| 0x0032          | 50                  | Fatal       | Background Initialization detected uncorrectable double medium errors (%s at %lx on %s) |
| (Sheet 2 of 1   | 3)                  |             |                                                                                         |

#### Table 48 Event Messages

| Number<br>(Hex) | Number<br>(Decimal) | Туре        | Event Text                                                                        |  |  |
|-----------------|---------------------|-------------|-----------------------------------------------------------------------------------|--|--|
| 0x0033          | 51                  | Caution     | Background Initialization failed on %s                                            |  |  |
| 0x0034          | 52                  | Progress    | Background Initialization progress on %s is %s                                    |  |  |
| 0x0035          | 53                  | Information | Background Initialization started on %s                                           |  |  |
| 0x0036          | 54                  | Information | Policy change on %s from %s to %s                                                 |  |  |
| 0x0038          | 56                  | Warning     | Consistency Check aborted on %s                                                   |  |  |
| 0x0039          | 57                  | Warning     | Consistency Check corrected medium error (%s at %lx, %s at %lx)                   |  |  |
| 0x003a          | 58                  | Information | Consistency Check done on %s                                                      |  |  |
| 0x003b          | 59                  | Information | Consistency Check done with corrections on %s, (corrections=%d)                   |  |  |
| 0x003c          | 60                  | Fatal       | Consistency Check detected uncorrectable double medium errors (%s at %lx on %s)   |  |  |
| 0x003d          | 61                  | Caution     | Consistency Check failed on %s                                                    |  |  |
| 0x003e          | 62                  | Fatal       | Consistency Check failed with uncorrectable data on %s                            |  |  |
| 0x003f          | 63                  | Warning     | Consistency Check found inconsistent parity on %s at strip %lx                    |  |  |
| 0x0040          | 64                  | Warning     | Consistency Check inconsistency logging disabled on %s (too many inconsistencies) |  |  |
| 0x0041          | 65                  | Progress    | Consistency Check progress on %s is %s                                            |  |  |
| 0x0042          | 66                  | Information | Consistency Check started on %s                                                   |  |  |
| 0x0043          | 67                  | Warning     | Initialization aborted on %s                                                      |  |  |
| 0x0044          | 68                  | Caution     | Initialization failed on %s                                                       |  |  |
| 0x0045          | 69                  | Progress    | Initialization progress on %s is %s                                               |  |  |
| 0x0046          | 70                  | Information | Fast initialization started on %s                                                 |  |  |
| 0x0047          | 71                  | Information | Full initialization started on %s                                                 |  |  |
| 0x0048          | 72                  | Information | Initialization complete on %s                                                     |  |  |
| 0x0049          | 73                  | Information | Properties updated to %s (from %s)                                                |  |  |
| 0x004a          | 74                  | Information | Reconstruction complete on %s                                                     |  |  |
| 0x004b          | 75                  | Fatal       | Reconstruction of %s stopped due to unrecoverable errors                          |  |  |
| 0x004c          | 76                  | Fatal       | Reconstruct detected uncorrectable double medium errors (%s at %lx on %s at %lx)  |  |  |
| 0x004d          | 77                  | Progress    | Reconstruction progress on %s is %s                                               |  |  |
| 0x004e          | 78                  | Information | Reconstruction resumed on %s                                                      |  |  |
| 0x004f          | 79                  | Fatal       | Reconstruction resume of %s failed due to configuration mismatch                  |  |  |
| 0x0050          | 80                  | Information | Reconstructing started on %s                                                      |  |  |
| 0x0051          | 81                  | Information | State change on %s from %s to %s                                                  |  |  |
| 0x0052          | 82                  | Information | Clear aborted on %s                                                               |  |  |
| 0x0053          | 83                  | Caution     | Clear failed on %s (Error %02x)                                                   |  |  |
| 0x0054          | 84                  | Progress    | Clear progress on %s is %s                                                        |  |  |
| 0x0055          | 85                  | Information | Clear started on %s                                                               |  |  |
| 0x0056          | 86                  | Information | Clear completed on %s                                                             |  |  |
| 0x0057          | 87                  | Warning     | Error on %s (Error %02x)                                                          |  |  |
| 0x0058          | 88                  | Information | Format complete on %s                                                             |  |  |
| (Sheet 3 of 13) |                     |             |                                                                                   |  |  |
| Number<br>(Hex) | Number<br>(Decimal) | Туре        | Event Text                                                      |
|-----------------|---------------------|-------------|-----------------------------------------------------------------|
| 0x0059          | 89                  | Information | Format started on %s                                            |
| 0x005a          | 90                  | Caution     | Hot Spare SMART polling failed on %s (Error %02x)               |
| 0x005b          | 91                  | Information | Inserted: %s                                                    |
| 0x005c          | 92                  | Warning     | %s is not supported                                             |
| 0x005d          | 93                  | Warning     | Patrol Read corrected medium error on %s at %lx                 |
| 0x005e          | 94                  | Progress    | Patrol Read progress on %s is %s                                |
| 0x005f          | 95                  | Fatal       | Patrol Read found an uncorrectable medium error on %s at %lx    |
| 0x0060          | 96                  | Caution     | Predictive failure: %s                                          |
| 0x0061          | 97                  | Fatal       | Puncturing bad block on %s at %lx                               |
| 0x0062          | 98                  | Information | Rebuild aborted by user on %s                                   |
| 0x0063          | 99                  | Information | Rebuild complete on %s                                          |
| 0x0064          | 100                 | Information | Rebuild complete on %s                                          |
| 0x0065          | 101                 | Caution     | Rebuild failed on %s due to source drive error                  |
| 0x0066          | 102                 | Caution     | Rebuild failed on %s due to target drive error                  |
| 0x0067          | 103                 | Progress    | Rebuild progress on %s is %s                                    |
| 0x0068          | 104                 | Information | Rebuild resumed on %s                                           |
| 0x0069          | 105                 | Information | Rebuild started on %s                                           |
| 0x006a          | 106                 | Information | Rebuild automatically started on %s                             |
| 0x006b          | 107                 | Caution     | Rebuild stopped on %s due to loss of cluster ownership          |
| 0x006c          | 108                 | Fatal       | Reassign write operation failed on %s at %lx                    |
| 0x006d          | 109                 | Fatal       | Unrecoverable medium error during rebuild on %s at %lx          |
| 0x006e          | 110                 | Information | Corrected medium error during recovery on %s at %lx             |
| 0x006f          | 111                 | Fatal       | Unrecoverable medium error during recovery on %s at %lx         |
| 0x0070          | 112                 | Information | Removed: %s                                                     |
| 0x0071          | 113                 | Warning     | Unexpected sense: %s, CDB%s, Sense: %s                          |
| 0x0072          | 114                 | Information | State change on %s from %s to %s                                |
| 0x0073          | 115                 | Information | State change by user on %s from %s to %s                        |
| 0x0074          | 116                 | Warning     | Redundant path to %s broken                                     |
| 0x0075          | 117                 | Information | Redundant path to %s restored                                   |
| 0x0076          | 118                 | Information | Dedicated Hot Spare PD %s no longer useful due to deleted array |
| 0x0077          | 119                 | Caution     | SAS topology error: Loop detected                               |
| 0x0078          | 120                 | Caution     | SAS topology error: Unaddressable device                        |
| 0x0079          | 121                 | Caution     | SAS topology error: Multiple ports to the same SAS address      |
| 0x007a          | 122                 | Caution     | SAS topology error: Expander error                              |
| 0x007b          | 123                 | Caution     | SAS topology error: SMP timeout                                 |
| 0x007c          | 124                 | Caution     | SAS topology error: Out of route entries                        |
| 0x007d          | 125                 | Caution     | SAS topology error: Index not found                             |
| 0x007e          | 126                 | Caution     | SAS topology error: SMP function failed                         |
| 0x007f          | 127                 | Caution     | SAS topology error: SMP CRC error                               |
| (Sheet 4 of 13) |                     |             |                                                                 |

| Number<br>(Hex) | Number<br>(Decimal) | Туре        | Event Text                                               |
|-----------------|---------------------|-------------|----------------------------------------------------------|
| 0x0080          | 128                 | Caution     | SAS topology error: Multiple subtractive                 |
| 0x0081          | 129                 | Caution     | SAS topology error: Table to table                       |
| 0x0082          | 130                 | Caution     | SAS topology error: Multiple paths                       |
| 0x0083          | 131                 | Fatal       | Unable to access device %s                               |
| 0x0084          | 132                 | Information | Dedicated Hot Spare created on %s (%s)                   |
| 0x0085          | 133                 | Information | Dedicated Hot Spare %s (%s) disabled                     |
| 0x0086          | 134                 | Caution     | Dedicated Hot Spare %s no longer useful for all arrays   |
| 0x0087          | 135                 | Information | Global Hot Spare created on %s (%s)                      |
| 0x0088          | 136                 | Information | Global Hot Spare %s (%s) disabled                        |
| 0x0089          | 137                 | Caution     | Global Hot Spare %s does not cover all arrays            |
| 0x008a          | 138                 | Information | Created %s                                               |
| 0x008b          | 139                 | Information | Deleted %s                                               |
| 0x008c          | 140                 | Information | Marking %s inconsistent due to active writes at shutdown |
| 0x008d          | 141                 | Information | Battery Present                                          |
| 0x008e          | 142                 | Warning     | Battery Not Present                                      |
| 0x008f          | 143                 | Information | New Battery Detected                                     |
| 0x0090          | 144                 | Information | Battery has been replaced                                |
| 0x0091          | 145                 | Caution     | Battery temperature is high                              |
| 0x0092          | 146                 | Warning     | Battery voltage low                                      |
| 0x0093          | 147                 | Information | Battery started charging                                 |
| 0x0094          | 148                 | Information | Battery is discharging                                   |
| 0x0095          | 149                 | Information | Battery temperature is normal                            |
| 0x0096          | 150                 | Fatal       | Battery needs replacement - SOH Bad                      |
| 0x0097          | 151                 | Information | Battery relearn started                                  |
| 0x0098          | 152                 | Information | Battery relearn in progress                              |
| 0x0099          | 153                 | Information | Battery relearn completed                                |
| 0x009a          | 154                 | Caution     | Battery relearn timed out                                |
| 0x009b          | 155                 | Information | Battery relearn pending: Battery is under charge         |
| 0x009c          | 156                 | Information | Battery relearn postponed                                |
| 0x009d          | 157                 | Information | Battery relearn will start in 4 days                     |
| 0x009e          | 158                 | Information | Battery relearn will start in 2 day                      |
| 0x009f          | 159                 | Information | Battery relearn will start in 1 day                      |
| 0x00a0          | 160                 | Information | Battery relearn will start in 5 hours                    |
| 0x00a1          | 161                 | Information | Battery removed                                          |
| 0x00a2          | 162                 | Information | Current capacity of the battery is below threshold       |
| 0x00a3          | 163                 | Information | Current capacity of the battery is above threshold       |
| 0x00a4          | 164                 | Information | Enclosure (SES) discovered on %s                         |
| 0x00a5          | 165                 | Information | Enclosure (SAFTE) discovered on %s                       |
| 0x00a6          | 166                 | Caution     | Enclosure %s communication lost                          |
| (Sheet 5 of 13) |                     |             |                                                          |

| Number<br>(Hex) | Number<br>(Decimal) | Туре        | Event Text                                                                |
|-----------------|---------------------|-------------|---------------------------------------------------------------------------|
| 0x00a7          | 167                 | Information | Enclosure %s communication restored                                       |
| 0x00a8          | 168                 | Caution     | Enclosure %s fan %d failed                                                |
| 0x00a9          | 169                 | Information | Enclosure %s fan %d inserted                                              |
| 0x00aa          | 170                 | Caution     | Enclosure %s fan %d removed                                               |
| 0x00ab          | 171                 | Caution     | Enclosure %s power supply %d failed                                       |
| 0x00ac          | 172                 | Information | Enclosure %s power supply %d inserted                                     |
| 0x00ad          | 173                 | Caution     | Enclosure %s power supply %d removed                                      |
| 0x00ae          | 174                 | Caution     | Enclosure %s EMM %d failed                                                |
| 0x00af          | 175                 | Information | Enclosure %s EMM %d inserted                                              |
| 0x00b0          | 176                 | Caution     | Enclosure %s EMM %d removed                                               |
| 0x00b1          | 177                 | Warning     | Enclosure %s temperature sensor %d below warning threshold                |
| 0x00b2          | 178                 | Caution     | Enclosure %s temperature sensor %d below error threshold                  |
| 0x00b3          | 179                 | Warning     | Enclosure %s temperature sensor %d above warning threshold                |
| 0x00b4          | 180                 | Caution     | Enclosure %s temperature sensor %d above error threshold                  |
| 0x00b5          | 181                 | Caution     | Enclosure %s shutdown                                                     |
| 0x00b6          | 182                 | Warning     | Enclosure %s not supported; too many enclosures connected to port         |
| 0x00b7          | 183                 | Caution     | Enclosure %s firmware mismatch (EMM %d)                                   |
| 0x00b8          | 184                 | Warning     | Enclosure %s sensor %d bad                                                |
| 0x00b9          | 185                 | Caution     | Enclosure %s phy bad for slot %d                                          |
| 0x00ba          | 186                 | Caution     | Enclosure %s is unstable                                                  |
| 0x00bb          | 187                 | Caution     | Enclosure %s hardware error                                               |
| 0x00bc          | 188                 | Caution     | Enclosure %s not responding                                               |
| 0x00bd          | 189                 | Information | SAS/SATA mixing not supported in enclosure; %s disabled                   |
| 0x00be          | 190                 | Information | Enclosure (SES) hotplug on %s was detected, but is not supported          |
| 0x00bf          | 191                 | Information | Clustering enabled                                                        |
| 0x00c0          | 192                 | Information | Clustering disabled                                                       |
| 0x00c1          | 193                 | Information | PD too small to be used for auto-rebuild on %s                            |
| 0x00c2          | 194                 | Information | BBU enabled; changing WT virtual disks to WB                              |
| 0x00c3          | 195                 | Warning     | BBU disabled; changing WB virtual disks to WT                             |
| 0x00c4          | 196                 | Warning     | Bad block table on %s is 80% full                                         |
| 0x00c5          | 197                 | Fatal       | Bad block table on %s is full; unable to log block %lx                    |
| 0x00c6          | 198                 | Information | Consistency Check Aborted Due to Ownership Loss on %s                     |
| 0x00c7          | 199                 | Information | Background Initialization (BGI) Aborted Due to Ownership Loss on %s       |
| 0x00c8          | 200                 | Caution     | Battery/charger problems detected; SOH Bad                                |
| 0x00c9          | 201                 | Warning     | Single-bit ECC error: ECAR=%x, ELOG=%x, (%s); warning threshold exceeded  |
| 0x00ca          | 202                 | Caution     | Single-bit ECC error: ECAR=%x, ELOG=%x, (%s); critical threshold exceeded |
| 0x00cb          | 203                 | Caution     | Single-bit ECC error: ECAR=%x, ELOG=%x, (%s); further reporting disabled  |
| 0x00cc          | 204                 | Caution     | Enclosure %s Power supply %d switched off                                 |
| 0x00cd          | 205                 | Information | Enclosure %s Power supply %d switched on                                  |
| (Sheet 6 of 13) |                     |             |                                                                           |

| Number<br>(Hex) | Number<br>(Decimal) | Туре        | Event Text                                                                  |
|-----------------|---------------------|-------------|-----------------------------------------------------------------------------|
| 0x00ce          | 206                 | Caution     | Enclosure %s Power supply %d cable removed                                  |
| 0x00cf          | 207                 | Information | Enclosure %s Power supply %d cable inserted                                 |
| 0x00d0          | 208                 | Information | Enclosure %s Fan %d returned to normal                                      |
| 0x00d1          | 209                 | Information | BBU Retention test was initiated on previous boot                           |
| 0x00d2          | 210                 | Information | BBU Retention test passed                                                   |
| 0x00d3          | 211                 | Caution     | BBU Retention test failed!                                                  |
| 0x00d4          | 212                 | Information | NVRAM Retention test was initiated on previous boot                         |
| 0x00d5          | 213                 | Information | NVRAM Retention test passed                                                 |
| 0x00d6          | 214                 | Caution     | NVRAM Retention test failed!                                                |
| 0x00d7          | 215                 | Information | %s test completed %d passes successfully                                    |
| 0x00d8          | 216                 | Caution     | %s test FAILED on %d pass. Fail data: errorOffset=%x goodData=%x badData=%x |
| 0x00d9          | 217                 | Information | Self check diagnostics completed                                            |
| 0x00da          | 218                 | Information | Foreign Configuration Detected                                              |
| 0x00db          | 219                 | Information | Foreign Configuration Imported                                              |
| 0x00dc          | 220                 | Information | Foreign Configuration Cleared                                               |
| 0x00dd          | 221                 | Warning     | NVRAM is corrupt; reinitializing                                            |
| 0x00de          | 222                 | Warning     | NVRAM mismatch occurred                                                     |
| 0x00df          | 223                 | Warning     | SAS wide port %d lost link on PHY %d                                        |
| 0x00e0          | 224                 | Information | SAS wide port %d restored link on PHY %d                                    |
| 0x00e1          | 225                 | Warning     | SAS port %d, PHY %d has exceeded the allowed error rate                     |
| 0x00e2          | 226                 | Warning     | Bad block reassigned on %s at %lx to %lx                                    |
| 0x00e3          | 227                 | Information | Controller Hot Plug detected                                                |
| 0x00e4          | 228                 | Warning     | Enclosure %s temperature sensor %d differential detected                    |
| 0x00e5          | 229                 | Information | Disk test cannot start. No qualifying disks found                           |
| 0x00e6          | 230                 | Information | Time duration provided by host is not sufficient for self check             |
| 0x00e7          | 231                 | Information | Marked Missing for %s on array %d row %d                                    |
| 0x00e8          | 232                 | Information | Replaced Missing as %s on array %d row %d                                   |
| 0x00e9          | 233                 | Information | Enclosure %s Temperature %d returned to normal                              |
| 0x00ea          | 234                 | Information | Enclosure %s Firmware download in progress                                  |
| 0x00eb          | 235                 | Warning     | Enclosure %s Firmware download failed                                       |
| 0x00ec          | 236                 | Warning     | %s is not a certified drive                                                 |
| 0x00ed          | 237                 | Information | Dirty cache data discarded by user                                          |
| 0x00ee          | 238                 | Information | PDs missing from configuration at boot                                      |
| 0x00ef          | 239                 | Information | VDs missing drives and will go offline at boot: %s                          |
| 0x00f0          | 240                 | Information | VDs missing at boot: %s                                                     |
| 0x00f1          | 241                 | Information | Previous configuration completely missing at boot                           |
| 0x00f2          | 242                 | Information | Battery charge complete                                                     |
| 0x00f3          | 243                 | Information | Enclosure %s fan %d speed changed                                           |
| 0x00f4          | 244                 | Information | Dedicated spare %s imported as global due to missing arrays                 |
| (Sheet 7 of 13) |                     |             |                                                                             |

| Number<br>(Hex) | Number<br>(Decimal) | Туре        | Event Text                                                                                                    |  |  |
|-----------------|---------------------|-------------|----------------------------------------------------------------------------------------------------|--|--|
| 0x00f5          | 245                 | Information | %s rebuild not possible as SAS/SATA is not supported in an array                                                         |  |  |
| 0x00f6          | 246                 | Information | SEP %s has been rebooted as a part of enclosure firmware download. SEP will be unavailable until this process completes. |  |  |
| 0x00f7          | 247                 | Information | Inserted: %s Info: %s                                                                                                    |  |  |
| 0x00f8          | 248                 | Information | Removed: %s Info: %s                                                                                                    |  |  |
| 0x00f9          | 249                 | Information | %s is now OPTIMAL                                                                                                    |  |  |
| 0x00fa          | 250                 | Warning     | %s is now PARTIALLY DEGRADED                                                                                             |  |  |
| 0x00fb          | 251                 | Caution     | %s is now DEGRADED                                                                                                    |  |  |
| 0x00fc          | 252                 | Fatal       | %s is now OFFLINE                                                                                                    |  |  |
| 0x00fd          | 253                 | Warning     | Battery requires reconditioning; please initiate a LEARN cycle                                                           |  |  |
| 0x00fe          | 254                 | Warning     | VD %s disabled because RAID-5 is not supported by this RAID key                                                          |  |  |
| 0x00ff          | 255                 | Warning     | VD %s disabled because RAID-6 is not supported by this controller                                                        |  |  |
| 0x0100          | 256                 | Warning     | VD %s disabled because SAS drives are not supported by this RAID key                                                     |  |  |
| 0x0101          | 257                 | Warning     | PD missing: %s                                                                                                    |  |  |
| 0x0102          | 258                 | Warning     | Puncturing of LBAs enabled                                                                                               |  |  |
| 0x0103          | 259                 | Warning     | Puncturing of LBAs disabled                                                                                              |  |  |
| 0x0104          | 260                 | Critical    | Enclosure %s EMM %d not installed                                                                                        |  |  |
| 0x0105          | 261                 | Information | Package version %s                                                                                                    |  |  |
| 0x0106          | 262                 | Warning     | Global affinity Hot Spare %s commissioned in a different enclosure                                                       |  |  |
| 0x0107          | 263                 | Warning     | Foreign configuration table overflow                                                                                     |  |  |
| 0x0108          | 264                 | Warning     | Partial foreign configuration imported, PDs not imported:%s                                                              |  |  |
| 0x0109          | 265                 | Information | Connector %s is active                                                                                                   |  |  |
| 0x010a          | 266                 | Information | Board Revision %s                                                                                                    |  |  |
| 0x010b          | 267                 | Warning     | Command timeout on PD %s, CDB:%s                                                                                         |  |  |
| 0x010c          | 268                 | Warning     | PD %s reset (Type %02x)                                                                                                  |  |  |
| 0x010d          | 269                 | Warning     | VD bad block table on %s is 80% full                                                                                     |  |  |
| 0x010e          | 270                 | Fatal       | VD bad block table on %s is full; unable to log block %lx (on %s at %lx)                                                 |  |  |
| 0x010f          | 271                 | Fatal       | Uncorrectable medium error logged for %s at %lx (on %s at %lx)                                                           |  |  |
| 0x0110          | 272                 | Information | VD medium error corrected on %s at %lx                                                                                   |  |  |
| 0x0111          | 273                 | Warning     | Bad block table on PD %s is 100% full                                                                                    |  |  |
| 0x0112          | 274                 | Warning     | VD bad block table on PD %s is 100% full                                                                                 |  |  |
| 0x0113          | 275                 | Fatal       | Controller needs replacement, IOP is faulty                                                                              |  |  |
| 0x0114          | 276                 | Information | CopyBack started on PD %s from PD %s                                                                                     |  |  |
| 0x0115          | 277                 | Information | CopyBack aborted on PD %s and src is PD %s                                                                               |  |  |
| 0x0116          | 278                 | Information | CopyBack complete on PD %s from PD %s                                                                                    |  |  |
| 0x0117          | 279                 | Progress    | CopyBack progress on PD %s is %s                                                                                         |  |  |
| 0x0118          | 280                 | Information | CopyBack resumed on PD %s from %s                                                                                        |  |  |
| 0x0119          | 281                 | Information | CopyBack automatically started on PD %s from %s                                                                          |  |  |
| 0x011a          | 282                 | Critical    | CopyBack failed on PD %s due to source %s error                                                                          |  |  |
| (Sheet 8 of 1   | (Sheet 8 of 13)     |             |                                                                                                    |  |  |

| Number<br>(Hex) | Number<br>(Decimal) | Туре        | Event Text                                                                                                    |  |  |
|-----------------|---------------------|-------------|----------------------------------------------------------------------------------------------------|--|--|
| 0x011b          | 283                 | Warning     | Early Power off warning was unsuccessful                                                                                                    |  |  |
| 0x011c          | 284                 | Information | BBU FRU is %s                                                                                                    |  |  |
| 0x011d          | 285                 | Information | %s FRU is %s                                                                                                    |  |  |
| 0x011e          | 286                 | Information | Controller hardware revision ID %s                                                                                                    |  |  |
| 0x011f          | 287                 | Warning     | Foreign import shall result in a backward incompatible upgrade of configuration metadata                                                                    |  |  |
| 0x0120          | 288                 | Information | Redundant path restored for PD %s                                                                                                    |  |  |
| 0x0121          | 289                 | Warning     | Redundant path broken for PD %s                                                                                                    |  |  |
| 0x0122          | 290                 | Information | Redundant enclosure EMM %s inserted for EMM %s                                                                                                    |  |  |
| 0x0123          | 291                 | Information | Redundant enclosure EMM %s removed for EMM %s                                                                                                    |  |  |
| 0x0124          | 292                 | Warning     | Patrol Read can't be started, as PDs are either not ONLINE, or are in a VD with an active process, or are in an excluded VD                                 |  |  |
| 0x0125          | 293                 | Information | Copyback aborted by user on PD %s and src is PD %s                                                                                                    |  |  |
| 0x0126          | 294                 | Critical    | Copyback aborted on hot spare %s from %s, as hot spare needed for rebuild                                                                                   |  |  |
| 0x0127          | 295                 | Warning     | Copyback aborted on PD %s from PD %s, as rebuild required in the array                                                                                      |  |  |
| 0x0128          | 296                 | Fatal       | Controller cache discarded for missing or offline VD %s                                                                                                    |  |  |
|                 |                     |             | When a VD with cached data goes offline or missing during runtime, the cache for the VD is discarded. Because the VD is offline, the cache cannot be saved. |  |  |
| 0x0129          | 297                 | Information | Copyback cannot be started as PD %s is too small for src PD %s                                                                                              |  |  |
| 0x012a          | 298                 | Information | Copyback cannot be started on PD %s from PD %s, as SAS/SATA is not supported in an array                                                                    |  |  |
| 0x012b          | 299                 | Information | Microcode update started on PD %s                                                                                                    |  |  |
| 0x012c          | 300                 | Information | Microcode update completed on PD %s                                                                                                    |  |  |
| 0x012d          | 301                 | Warning     | Microcode update timeout on PD %s                                                                                                    |  |  |
| 0x012e          | 302                 | Warning     | Microcode update failed on PD %s                                                                                                    |  |  |
| 0x012f          | 303                 | Information | Controller properties changed                                                                                                    |  |  |
| 0x0130          | 304                 | Information | Patrol Read properties changed                                                                                                    |  |  |
| 0x0131          | 305                 | Information | CC Schedule properties changed                                                                                                    |  |  |
| 0x0132          | 306                 | Information | Battery properties changed                                                                                                    |  |  |
| 0x0133          | 307                 | Warning     | Periodic Battery Relearn is pending. Please initiate manual learn cycle as<br>Automatic learn is not enabled                                                |  |  |
| 0x0134          | 308                 | Information | Drive security key created                                                                                                    |  |  |
| 0x0135          | 309                 | Information | Drive security key backed up                                                                                                    |  |  |
| 0x0136          | 310                 | Information | Drive security key from escrow, verified                                                                                                    |  |  |
| 0x0137          | 311                 | Information | Drive security key changed                                                                                                    |  |  |
| 0x0138          | 312                 | Warning     | Drive security key, re-key operation failed                                                                                                    |  |  |
| 0x0139          | 313                 | Warning     | Drive security key is invalid                                                                                                    |  |  |
| 0x013a          | 314                 | Information | Drive security key destroyed                                                                                                    |  |  |
| 0x013b          | 315                 | Warning     | Drive security key from escrow is invalid                                                                                                    |  |  |
| 0x013c          | 316                 | Information | VD %s is now secured                                                                                                    |  |  |
| 0x013d          | 317                 | Warning     | VD %s is partially secured                                                                                                    |  |  |
| (Sheet 9 of 1   | (Sheet 9 of 13)     |             |                                                                                                    |  |  |

| Number<br>(Hex) | Number<br>(Decimal) | Туре        | Event Text                                                                                                   |
|-----------------|---------------------|-------------|----------------------------------------------------------------------------------------------------|
| 0x013e          | 318                 | Information | PD %s security activated                                                                                     |
| 0x013f          | 319                 | Information | PD %s security disabled                                                                                      |
| 0x0140          | 320                 | Information | PD %s is reprovisioned                                                                                       |
| 0x0141          | 321                 | Information | PD %s security key changed                                                                                   |
| 0x0142          | 322                 | Fatal       | Security subsystem problems detected for PD %s                                                               |
| 0x0143          | 323                 | Fatal       | Controller cache pinned for missing or offline VD %s                                                         |
| 0x0144          | 324                 | Fatal       | Controller cache pinned for missing or offline VDs: %s                                                       |
| 0x0145          | 325                 | Information | Controller cache discarded by user for VDs: %s                                                               |
| 0x0146          | 326                 | Information | Controller cache destaged for VD %s                                                                          |
| 0x0147          | 327                 | Warning     | Consistency Check started on an inconsistent VD %s                                                           |
| 0x0148          | 328                 | Warning     | Drive security key failure, cannot access secured configuration                                              |
| 0x0149          | 329                 | Warning     | Drive security password from user is invalid                                                                 |
| 0x014a          | 330                 | Warning     | Detected error with the remote battery connector cable                                                       |
| 0x014b          | 331                 | Information | Power state change on PD %s from %s to %s                                                                    |
| 0x014c          | 332                 | Information | Enclosure %s element (SES code 0x%x) status changed                                                          |
| 0x014d          | 333                 | Information | PD %s rebuild not possible as HDD/CacheCade software mix is not supported in a drive group                   |
| 0x014e          | 334                 | Information | Copyback cannot be started on PD %s from %s, as HDD/CacheCade software mix is not supported in a drive group |
| 0x014f          | 335                 | Information | VD bad block table on %s is cleared                                                                          |
| 0x0150          | 336                 | Caution     | SAS topology error: 0x%lx                                                                                    |
| 0x0151          | 337                 | Information | VD cluster of medium errors corrected for %s at %lx (on %s at %lx)                                           |
| 0x0152          | 338                 | Information | Controller requests a host bus rescan                                                                        |
| 0x0153          | 339                 | Information | Controller repurposed and factory defaults restored                                                          |
| 0x0154          | 340                 | Information | Drive security key binding updated                                                                           |
| 0x0155          | 341                 | Information | Drive security is in EKM mode                                                                                |
| 0x0156          | 342                 | Warning     | Drive security failed to communicate with EKMS                                                               |
| 0x0157          | 343                 | Information | %s needs key to be %s %s                                                                                     |
| 0x0158          | 344                 | Warning     | %s secure failed                                                                                             |
| 0x0159          | 345                 | Critical    | Controller encountered a fatal error and was reset                                                           |
| 0x015a          | 346                 | Information | Snapshots enabled on %s (Repository %s)                                                                      |
| 0x015b          | 347                 | Information | Snapshots disabled on %s (Repository %s) by the user                                                         |
| 0x015c          | 348                 | Critical    | Snapshots disabled on %s (Repository %s), due to a fatal error                                               |
| 0x015d          | 349                 | Information | Snapshot created on %s at %s                                                                                 |
| 0x015e          | 350                 | Information | Snapshot deleted on %s at %s                                                                                 |
| 0x015f          | 351                 | Information | View created at %s to a snapshot at %s for %s                                                                |
| 0x0160          | 352                 | Information | View at %s is deleted, to snapshot at %s for %s                                                              |
| 0x0161          | 353                 | Information | Snapshot rollback started on %s from snapshot at %s                                                          |
| 0x0162          | 354                 | Fatal       | Snapshot rollback on %s internally aborted for snapshot at %s                                                |
| (Sheet 10 of    | 13)                 | •           |                                                                                                    |

| Number<br>(Hex) | Number<br>(Decimal) | Туре        | Event Text                                                                               |
|-----------------|---------------------|-------------|------------------------------------------------------------------------------------------|
| 0x0163          | 355                 | Information | Snapshot rollback on %s completed for snapshot at %s                                     |
| 0x0164          | 356                 | Information | Snapshot rollback progress for snapshot at %s, on %s is %s                               |
| 0x0165          | 357                 | Warning     | Snapshot space for %s in snapshot repository %s, is 80%% full                            |
| 0x0166          | 358                 | Critical    | Snapshot space for %s in snapshot repository %s, is full                                 |
| 0x0167          | 359                 | Warning     | View at %s to snapshot at %s, is 80%% full on snapshot repository %s                     |
| 0x0168          | 360                 | Critical    | View at %s to snapshot at %s, is full on snapshot repository %s                          |
| 0x0169          | 361                 | Critical    | Snapshot repository lost for %s                                                          |
| 0x016a          | 362                 | Warning     | Snaphot repository restored for %s                                                       |
| 0x016b          | 363                 | Critical    | Snapshot encountered an unexpected internal error: 0x%lx                                 |
| 0x016c          | 364                 | Information | Auto Snapshot enabled on %s (snapshot repository %s)                                     |
| 0x016d          | 365                 | Information | Auto Snapshot disabled on %s (snapshot repository %s)                                    |
| 0x016e          | 366                 | Critical    | Configuration command could not be committed to disk, please retry                       |
| 0x016f          | 367                 | Information | COD on %s updated as it was stale                                                        |
| 0x0170          | 368                 | Warning     | Power state change failed on %s (from %s to %s)                                          |
| 0x0171          | 369                 | Warning     | %s is not available                                                                      |
| 0x0172          | 370                 | Information | %s is available                                                                          |
| 0x0173          | 371                 | Information | %s is used for CacheCade with capacity 0x%lx logical blocks                              |
| 0x0174          | 372                 | Information | %s is using CacheCade %s                                                                 |
| 0x0175          | 373                 | Information | %s is no longer using CacheCade %s                                                       |
| 0x0176          | 374                 | Critical    | Snapshot deleted due to resource constraints for %s in snapshot repository %s            |
| 0x0177          | 375                 | Warning     | Auto Snapshot failed for %s in snapshot repository %s                                    |
| 0x0178          | 376                 | Warning     | Controller reset on-board expander                                                       |
| 0x0179          | 377                 | Warning     | CacheCade (%s) capacity changed and is now 0x%lx logical blocks                          |
| 0x017a          | 378                 | Warning     | Battery cannot initiate transparent learn cycles                                         |
| 0x017b          | 379                 | Information | Premium feature %s key was applied for - %s                                              |
| 0x017c          | 380                 | Information | Snapshot schedule properties changed on %s                                               |
| 0x017d          | 381                 | Information | Snapshot scheduled action is due on %s                                                   |
| 0x017e          | 382                 | Information | Performance Metrics: collection command 0x%lx                                            |
| 0x017f          | 383                 | Information | Premium feature %s key was transferred - %s                                              |
| 0x0180          | 384                 | Information | Premium feature serial number %s                                                         |
| 0x0181          | 385                 | Warning     | Premium feature serial number mismatched. Key-vault serial num - %s                      |
| 0x0182          | 386                 | Warning     | Battery cannot support data retention for more than %d hours. Please replace the battery |
| 0x0183          | 387                 | Information | %s power policy changed to %s (from %s)                                                  |
| 0x0184          | 388                 | Warning     | %s cannot transition to max power savings                                                |
| 0x0185          | 389                 | Information | Host driver is loaded and operational                                                    |
| 0x0186          | 390                 | Information | %s mirror broken                                                                         |
| 0x0187          | 391                 | Information | %s mirror joined                                                                         |
| 0x0188          | 392                 | Warning     | %s link %d failure in wide port                                                          |
| (Sheet 11 of    | 13)                 |             |                                                                                          |

| Number<br>(Hex) | Number<br>(Decimal) | Туре        | Event Text                                                                                    |
|-----------------|---------------------|-------------|-----------------------------------------------------------------------------------------------|
| 0x0189          | 393                 | Information | %s link %d restored in wide port                                                              |
| 0x018a          | 394                 | Information | Memory module FRU is %s                                                                       |
| 0x018b          | 395                 | Warning     | Cache-vault power pack is sub-optimal. Please replace the pack                                |
| 0x018c          | 396                 | Warning     | Foreign configuration auto-import did not import any drives                                   |
| 0x018d          | 397                 | Warning     | Cache-vault microcode update required                                                         |
| 0x018e          | 398                 | Warning     | CacheCade (%s) capacity exceeds maximum allowed size, extra capacity is not used              |
| 0x018f          | 399                 | Warning     | LD (%s) protection information lost                                                           |
| 0x0190          | 400                 | Information | Diagnostics passed for %s                                                                     |
| 0x0191          | 401                 | Critical    | Diagnostics failed for %s                                                                     |
| 0x0192          | 402                 | Information | Server Power capability Diagnostic Test Started                                               |
| 0x0193          | 403                 | Information | Drive Cache settings enabled during rebuild for %s                                            |
| 0x0194          | 404                 | Information | Drive Cache settings restored after rebuild for %s                                            |
| 0x0195          | 405                 | Information | Drive %s commissioned as Emergency spare                                                      |
| 0x0196          | 406                 | Warning     | Reminder: Potential non-optimal configuration due to drive %s commissioned as emergency spare |
| 0x0197          | 407                 | Information | Consistency Check suspended on %s                                                             |
| 0x0198          | 408                 | Information | Consistency Check resumed on %s                                                               |
| 0x0199          | 409                 | Information | Background Initialization suspended on %s                                                     |
| 0x019a          | 410                 | Information | Background Initialization resumed on %                                                        |
| 0x019b          | 411                 | Information | Reconstruction suspended on %s                                                                |
| 0x019c          | 412                 | Information | Rebuild suspended on %                                                                        |
| 0x019d          | 413                 | Information | Copyback suspended on %s                                                                      |
| 0x019e          | 414                 | Information | Reminder: Consistency Check suspended on %                                                    |
| 0x019f          | 415                 | Information | Reminder: Background Initialization suspended on %s                                           |
| 0x01a0          | 416                 | Information | Reminder: Reconstruction suspended on %s                                                      |
| 0x01a1          | 417                 | Information | Reminder: Rebuild suspended on %s                                                             |
| 0x01a2          | 418                 | Information | Reminder: Copyback suspended on %s                                                            |
| 0x01a3          | 419                 | Information | Reminder: Patrol Read suspended                                                               |
| 0x01a4          | 420                 | Information | Erase aborted on %s                                                                           |
| 0x01a5          | 421                 | Critical    | Erase failed on %s (Error %02x)                                                               |
| 0x01a6          | 422                 | Progress    | Erase progress on %s is %s                                                                    |
| 0x01a7          | 423                 | Information | Erase started on %s                                                                           |
| 0x01a8          | 424                 | Information | Erase completed on %s                                                                         |
| 0x01a9          | 425                 | Information | Erase aborted on %s                                                                           |
| 0x01aa          | 426                 | Critical    | Erase failed on %s                                                                            |
| 0x01ab          | 427                 | Progress    | Erase progress on %s is %s                                                                    |
| 0x01ac          | 428                 | Information | Erase started on %s                                                                           |
| 0x01ad          | 429                 | Information | Erase complete on %s                                                                          |
| (Sheet 12 of    | 13)                 |             |                                                                                               |

| Number<br>(Hex)  | Number<br>(Decimal) | Туре        | Event Text                                                     |  |
|------------------|---------------------|-------------|----------------------------------------------------------------|--|
| 0x01ae           | 430                 | Warning     | Potential leakage during erase on %s                           |  |
| 0x01af           | 431                 | Warning     | Battery charging was suspended due to high battery temperature |  |
| 0x01b0           | 432                 | Information | NVCache firmware update was successful                         |  |
| 0x01b1           | 433                 | Warning     | NVCache firmware update failed                                 |  |
| 0x01b2           | 434                 | Fatal       | %s access blocked as cached data in CacheCade is unavailable   |  |
| 0x01b3           | 435                 | Information | CacheCade disassociate started on %s                           |  |
| 0x01b4           | 436                 | Information | CacheCade disassociate completed on %s                         |  |
| 0x01b5           | 437                 | Critical    | CacheCade disassociate failed on %s                            |  |
| 0x01b6           | 438                 | Progress    | CacheCade disassociate progress on %s is %s                    |  |
| 0x01b7           | 439                 | Information | CacheCade disassociate aborted by user on %s                   |  |
| 0x01b8           | 440                 | Information | Link speed changed on SAS port %d and PHY %d                   |  |
| 0x01b9           | 441                 | Warning     | Advanced Software Options was deactivated for - %s             |  |
| 0x01ba           | 442                 | Information | %s is now accessible                                           |  |
| 0x01bb           | 443                 | Information | %s is using CacheCade                                          |  |
| 0x01bc           | 444                 | Information | %s is no longer using CacheCade                                |  |
| 0x01bd           | 445                 | Information | Patrol Read aborted on %s                                      |  |
| (Sheet 13 of 13) |                     |             |                                                                |  |

# **Appendix B: MDRAID Migration**

This appendix describes the process to migrate from ServeRAID to MDRAID.

Perform the following steps to run MDRAID and check if the DDF created using ServeRAID is recognized on the Romley platform:

- 1. Set AHCI in AHCI/Compatibility/Enhanced mode (non LSI mode).
- 2. Set SCU in LSI's RAID mode.
- 3. Install the OS on AHCI controller.
- 4. Create RAID 0/RAID 1 or RAID 5 volumes using pre-boot applications.
- 5. Boot into the OS using the nodmraid option, the native iSCI driver would claim the SCU controller and discover the drives.
- 6. Use MDADM to import the VOLUMES created using ServeRAID's pre-boot applications by performing the following steps:
  - a. fdisk -1 (show all connected disk)
  - b. mdadm --examine /dev/devicename (examine all connected hard disks)
  - c. mdadm --examine --scan --config=mdadm.conf > /etc/mdadm.conf
    (populate the mdadm.conf file)
  - d. mdadm --assemble -scan (scan all the PD's and create the mdraid volume)
  - e. mdadm /proc/mdstat or mdadm --detail /dev/md126
- 7. Create file system over the imported MDRAID volume and perform the I/O operations.

#### Figure 66 Setup After Migration

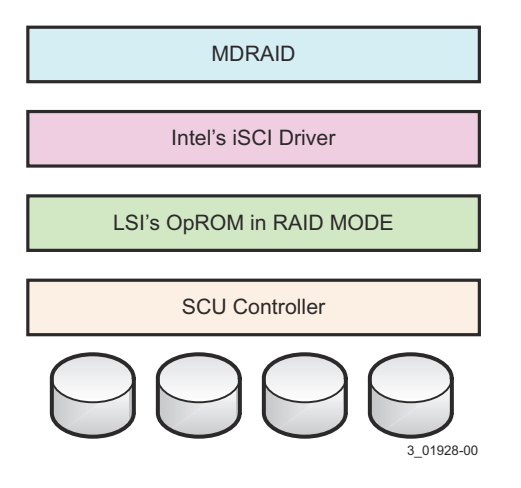

Perform the following steps to run MDRAID and check if the DDF created using ServeRAID is recognized on the Denlow Platform:

- 1. Install the OS on AHCI controller in AHCI mode.
- 2. Halt the system and remove the OS PD.
- 3. Set AHCI in LSI RAID mode.
- 4. Create RAID 0/RAID 1 or RAID 5 volumes using pre-boot applications.
- 5. Reboot and set the AHCI in AHCI mode.
- 6. Connect the OS PD into any one of the available AHCI port.
- 7. Boot into the OS with nodmraid option, the native AHCI driver would claim the AHCI controller and discover the drives.
- 8. Use MDADM to import the VOLUMES created using LSI's SWR pre-boot applications. Use the following steps -
- 9. fdisk -I (this will shows all the connected disk)
  - a. mdadm --examine /dev/devicename (examine all connected hard disks)
  - b. mdadm --examine --scan --config=mdadm.conf > /etc/mdadm.conf
    (populate the mdadm.conf file)
  - c. mdadm --assemble -scan (scan all the PD's and create the mdraid volume)
  - d. mdadm /proc/mdstat or mdadm --detail /dev/md126
- 10. Create file system over the imported MDRAID volume and perform the I/O operations.

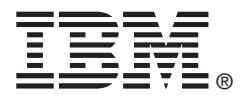

Part number: 60Y1450